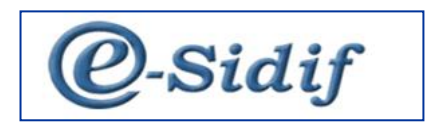

Módulo

# Gestión de Recursos SAF en e-SIDIF

# "Informe de Recursos (IR)"

Guía de Ayuda para el Usuario

PRINCIPALES FUNCIONES OPERATIVAS DE USO

Guía de Usuarios - RECURSOS SAF - Informe de Recursos

Página 1 de 43

# 1 Aspectos Generales de la Gestión de Recursos en el e-SIDIF

Sobre la base de los requerimientos de los Órganos Rectores de la Secretaría de Hacienda, el módulo de Recursos tiene como principales objetivos registrar Comprobantes de Informes de Recursos y Comprobantes de Modificación de Informes de Recursos.

Para llevar a cabo el registro de Comprobantes de Informes de Recursos, se debe contar previamente con información contenida en las Entidades Básicas. Las mismas fueron descriptas en la guía de ayuda al usuario.

# 2 Comprobante de Informe de Recursos (IR)

La gestión de Recaudación tiene como objetivo el registro y control detallado de los recursos devengados y percibidos por los Organismos (Servicios Administrativo-Financieros) de la Administración Pública Nacional y de la Tesorería General de la Nación.

El registro de los recursos se respalda con la generación (manual o automática) del Comprobante de Informe de Recursos (IR).

A través de este comprobante se podrán registrar gestiones de:

- Recaudaciones (REC)
- Regularizaciones (REG)
- Revalúo de Moneda Extranjera (RME)

Los Comprobantes de Informe de Recursos registrados en forma manual tienen una autorización a través de una Cadena de Firma, la cual será centralizada de un nivel y con firma digital. En cambio los Informes de Recursos generados a partir de procesos automáticos no llevarán cadena de firma, dado que los mismos se generan en estado "Autorizado".

El comprobante al alcanzar el estado "Autorizado", realizará los impactos presupuestarios o no presupuestarios, registro contable y demás impactos que correspondan según la característica del tipo de recaudación.

A continuación se detallan las operaciones contempladas por el Comprobante de Informe de Recursos:

# 2.1 Ingresar Informe de Recursos

A través de esta opción, quien cuente con la correspondiente capacidad (Usuario del OR o del SAF), puede iniciar el registro de recaudación, completando a través del correspondiente comprobante, los datos esenciales del mismo.

En primera instancia el Usuario deberá seleccionar la opción "Informe de Recursos" la cual estará disponible sobre la vista de módulos, bajo la gestión del menú Recursos, Informe de Recursos, Informe de Recursos, tal como se observa a continuación:

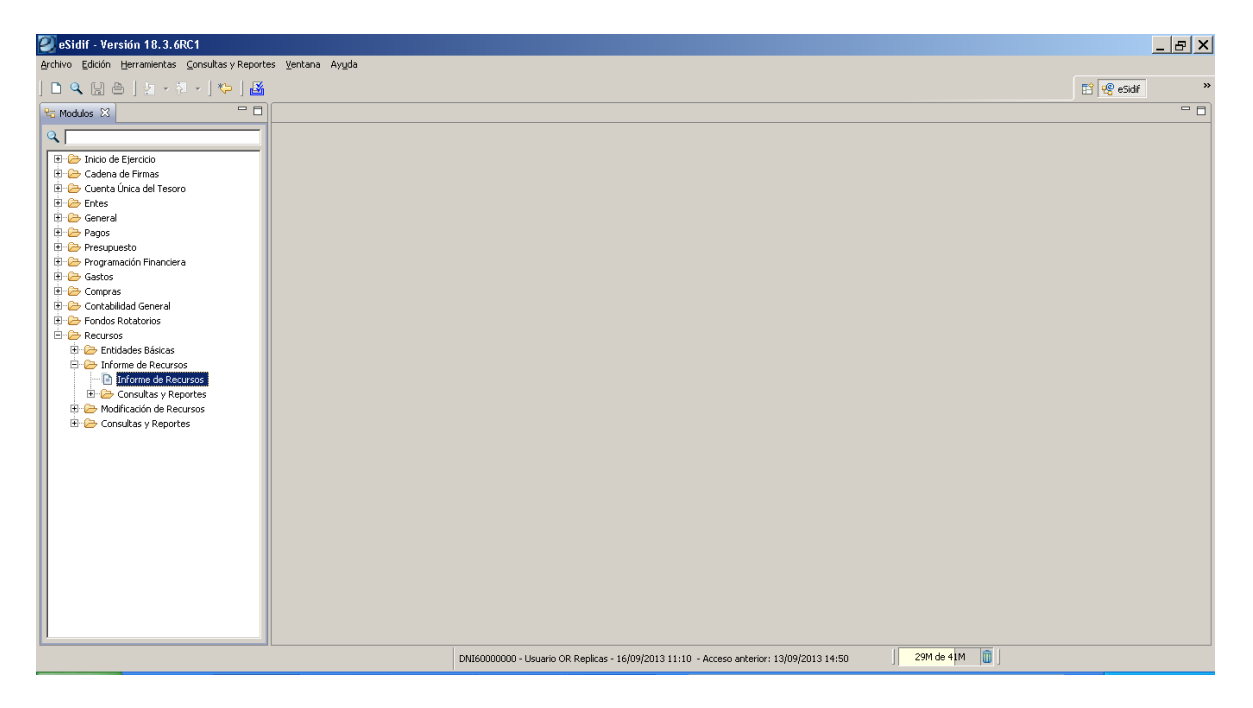

Una vez seleccionado el punto de menú, al presionar el botón derecho del mouse se habilitan las opciones "Nuevo" y "Buscar". La primera de ellas permitirá crear un nuevo Informe de Recursos, en tanto la segunda, a partir de un resultado de búsqueda, dará la posibilidad de modificar, anular o rehabilitar Informes de Recursos existentes.

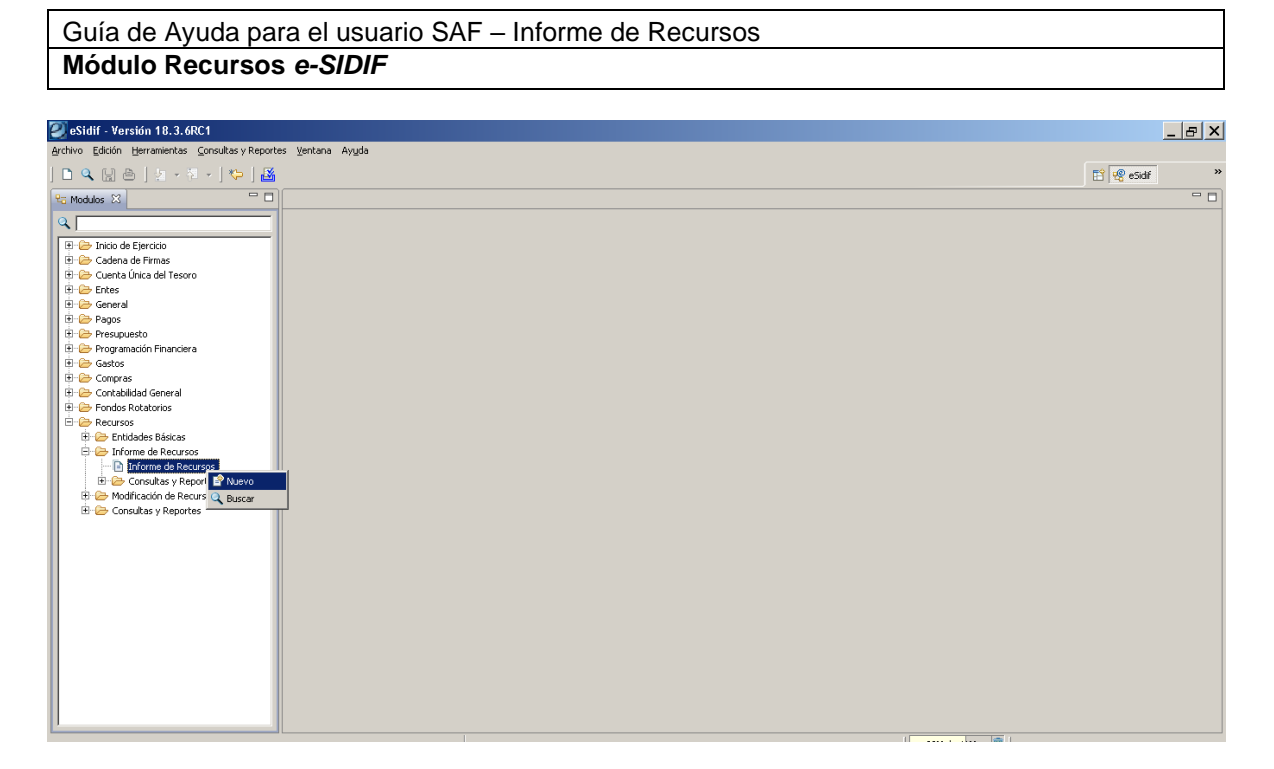

# 2.2 Nuevo Comprobante de Informe de Recursos

Ingresando por la opción "Nuevo" surgirá una ventana de edición, tal como se muestra a continuación:

| е | Nuevo Infor     | me de | Recur | sos X                          |
|---|-----------------|-------|-------|--------------------------------|
| Γ |                 |       |       |                                |
|   | Etd. de Proceso | OR    | TGN   | TESORERIA GENERAL DE LA NACION |
|   | Etd. Emisora    | SAF   | 999   | Tesorería General de la Nación |
|   | Ejercicio       | ¢013  |       |                                |
|   | Gestión         |       |       |                                |
|   | Moneda Origen   | ARP   |       |                                |
|   | Tipo Registro   |       |       |                                |
|   | Etapa           |       |       |                                |
|   |                 |       |       | Aceptar Cancelar               |

## Entidad de Proceso:

Es un atributo de ingreso obligatorio. Por defecto se inicia con la Entidad Proceso asociada al usuario que registra el recurso. Si el usuario está asociado a más de una Entidad no será inicializada, debiendo seleccionarla según sus entidades asociadas.

#### Entidad Emisora:

Es un atributo de ingreso obligatorio. Por defecto es la Entidad Emisora asociada al Usuario que registra el recurso. Si el Usuario está asociado a más de una Entidad deberá seleccionarla según sus entidades asociadas.

Si la Entidad de Proceso fue ingresada previamente se deriva de ésta con la siguiente lógica (quedando no editable):

- Si la Entidad de Proceso es 'OR-TGN', la Entidad Emisora se inicializa con 'SAF 999'.

- Si la Entidad de Proceso es un SAF, la Entidad Emisora se inicializa con el mismo valor.

## Ejercicio:

Es un atributo de ingreso obligatorio. Por defecto se inicia con el Ejercicio Vigente para Recursos.

# Gestión:

Es un atributo de ingreso obligatorio y sin valor por defecto. Se deberá indicar una gestión válida que corresponda a Recursos. Se podrá seleccionar de la LOV (lista de valores) o ingresar tipeando el código directamente. Las opciones disponibles en la LOV son:

| 🥘 Se   | leccion    | ar Gestion                 |             |             | ×        |
|--------|------------|----------------------------|-------------|-------------|----------|
| Filtro | s Order    | ار<br>                     |             |             |          |
| Des    | cripción:  |                            |             |             |          |
|        |            |                            |             |             |          |
|        | Г          | Abrir Guardar              | Administrar | Limpiar     | Buscar   |
|        | <br>Lodigo | Descripción                |             |             |          |
| R      | REC        | Recursos                   |             |             |          |
|        | C          | Ingresos Corrientes        |             |             |          |
| R      | RC .       | Recursos de Capital        |             |             |          |
|        | )P         | Deuda Pública              |             |             |          |
| A      | AFRE       | Activos Financieros        |             |             |          |
|        | F          | Contribuciones Figurativas |             |             |          |
|        |            |                            |             |             |          |
| 6 elem | nentos     |                            |             |             |          |
|        |            |                            |             | Seleccionar | Cancelar |

# Moneda de Origen:

Es un atributo de ingreso obligatorio y se inicia con la Moneda de Curso Legal. Si el usuario desea modificarla, se podrá seleccionar otro valor de la LOV o ingresar tipeando el código directamente. Las opciones disponibles en la LOV son:

| e)  | Tipo Moneda                                                                       |                |                                                                                                    | ×        |
|-----|-----------------------------------------------------------------------------------|----------------|----------------------------------------------------------------------------------------------------|----------|
| Fil | rros Orden  <br>Tipo Moneda  <br>Símbolo  <br>Denominación                        |                |                                                                                                    |          |
|     | Abr                                                                               | rir Guarda     | r Administrar Limpiar                                                                                                    | Buscar   |
|     |                                                                                   |                |                                                                                                    |          |
|     | Tipo Moneda                                                                       | Simbolo Moneda | Denominación                                                                                                    | <b>•</b> |
| -   | Tipo Moneda<br>ARP                                                                | Simbolo Moneda | Denominación<br>PESO ARGENTINO                                                                                                    |          |
| •   | Tipo Moneda<br>ARP<br>DEM                                                         | Simbolo Moneda | Denominación<br>PESO ARGENTINO<br>MARCOS ALEMANES                                                                                                    |          |
| •   | Tipo Moneda<br>ARP<br>DEM<br>ATS                                                  | Simbolo Moneda | Denominación<br>PESO ARGENTINO<br>MARCOS ALEMANES<br>CHELINES AUSTRIACOS                                                                                                    |          |
| •   | Tipo Moneda<br>ARP<br>DEM<br>ATS<br>BEF                                           | Simbolo Moneda | Denominación<br>PESO ARGENTINO<br>MARCOS ALEMANES<br>CHELINES AUSTRIACOS<br>FRANCOS BELGAS                                                                                             |          |
|     | Tipo Moneda<br>ARP<br>DEM<br>ATS<br>BEF<br>CAD                                    | Simbolo Moneda | Denominación<br>PESO ARGENTINO<br>MARCOS ALEMANES<br>CHELINES AUSTRIACOS<br>FRANCOS BELGAS<br>DOLARES CANADIENSES                                                                      |          |
|     | Tipo Moneda<br>ARP<br>DEM<br>ATS<br>BEF<br>CAD<br>DKK                             | Simbolo Moneda | Denominación<br>PESO ARCENTINO<br>MARCOS ALEMANES<br>CHELINES AUSTRIACOS<br>FRANCOS BELGAS<br>DOLARES CANADIENSES<br>CORONAS DANESAS                                                   |          |
|     | Tipo Moneda<br>ARP<br>DEM<br>ATS<br>BEF<br>CAD<br>DKK<br>ESP                      | Simbolo Moneda | Denominación<br>PESO ARGENTINO<br>MARCOS ALEMANES<br>CHELINES AUSTRIACOS<br>FRANCOS BELGAS<br>DOLARES CANADIENSES<br>CORONAS DANESAS<br>PESETAS ESPANIOLAS                             |          |
|     | Tipo Moneda<br>ARP<br>DEM<br>ATS<br>BEF<br>CAD<br>DKK<br>ESP                      | Simbolo Moneda | Denominación<br>PESO ARCENTINO<br>MARCOS ALEMANES<br>CHELINES AUSTRIACOS<br>FRANCOS BELGAS<br>DOLARES CANADIENSES<br>CORONAS DANESAS<br>PESETAS ESPANJOLAS<br>DOLAPES ESTADOLIMIDENSES |          |
| 34  | Tipo Moneda<br>ARP<br>DEM<br>ATS<br>BEF<br>CAD<br>DKK<br>ESP<br>LISD<br>elementos | Simbolo Moneda | Denominación<br>PESO ARCENTINO<br>MARCOS ALEMANES<br>CHELINES AUSTRIACOS<br>FRANCOS BELGAS<br>DOLARES CANADIENSES<br>CORONAS DANESAS<br>PESETAS ESPANIOLAS<br>DOLADES ESTADOLINIDENSES |          |

## Tipo de Registro:

Es un atributo de ingreso obligatorio y sin valor por defecto. Se deberá indicar un Tipo de Registro válido para un IR. Se podrá seleccionar de la LOV o tipeando el código directamente. Las opciones disponibles en la LOV son:

| 🖉 Tipo Re;  | gistro                       |                         | ×              |
|-------------|------------------------------|-------------------------|----------------|
| Filtros     | en                           |                         |                |
| Tipo Regist | ro Descripción               |                         |                |
|             |                              |                         |                |
|             | Abrir Guardar                | Administrar             | Buscar         |
| Código      | Descripción                  | Código Tipo Comprobante | Descripción    |
| REC         | Recaudación                  | IR                      | Informe Recur: |
| RME         | Reexpr. de Moneda Extranjera | IR                      | Informe Recur: |
| REG         | Regularización               | IR                      | Informe Recur: |
|             |                              |                         |                |
| •           |                              |                         |                |

#### Etapa:

Es un atributo de ingreso obligatorio.

Se inicializa por defecto con valor "DYP" (Devengado y Percibido simultáneo) si el Tipo de Registro de IR es "REG" o "RME" y no puede editarse.

Se inicializa sin valor por defecto, si el Tipo de Registro es "REC". Se podrá seleccionar el valor de la LOV o tipeando el código directamente. Las opciones disponibles en la LOV son:

| Guía de Ayı | uda para el | usuario S | SAF – Inform | ie de | Recursos |
|-------------|-------------|-----------|--------------|-------|----------|
| Módulo Re   | cursos e-S  | IDIF      |              |       |          |

| 🔰 Seleccio              | аг                    |               |         | ×      |
|-------------------------|-----------------------|---------------|---------|--------|
| Filtros Orde            | n                     |               |         | 1      |
| Código:<br>Descripción: | <u></u>               |               |         |        |
|                         | Abrir Guardar         | . Administrar | Limpiar | Buscar |
| Código                  | Descripción           |               |         |        |
| DEV                     | Devengado             |               |         |        |
| PER                     | Percibido             |               |         |        |
| DYP                     | Devengado y Percibido |               |         |        |
|                         |                       |               |         |        |
|                         |                       |               |         |        |
| 3 elementos             |                       |               |         |        |
|                         |                       |               |         |        |

Una vez completos todos los campos, se debe seleccionar "Aceptar" o "Cancelar". El primero tiene el fin de continuar con el registro de recaudación mientras que el segundo se presiona para concluir con la operación de ingreso:

| 🥘 Nu  | evo Infori | me de | Recu | Irsos                          |        | ×        |
|-------|------------|-------|------|--------------------------------|--------|----------|
|       |            |       |      |                                |        |          |
| Etd.  | de Proceso | OR    | TGN  | TESORERIA GENERAL DE LA N      | IACION |          |
| Etd.  | Emisora    | SAF   | 999  | Tesorería General de la Nación | ı      |          |
| Ejerc | icio       | 2013  |      |                                |        |          |
| Gesti | ión        | IC    |      |                                |        |          |
| Mone  | eda Origen | ARP   |      |                                |        |          |
| Tipo  | Registro   | REC   |      | Recaudación                    |        |          |
| Etap  | a          | DYP   |      | Devengado y Percibido          |        |          |
|       |            |       |      | Ace                            | otar   | Cancelar |

Si el usuario desea continuar con la operación, debe presionar el botón "Aceptar" y se visualizará el Comprobante de Informe de Recurso (IR) para iniciar su edición de carga. Una vez en el comprobante se deberán completar los atributos obligatorios y los opcionales (que desee), los cuales se detallan a continuación:

| Guía de Ayuda para el usuario SAF – Informe de Recursos |  |
|---------------------------------------------------------|--|
| Módulo Recursos e-SIDIF                                 |  |

| idif - Versión 18.3.6RC1                                                                                                    |                                                                          |                                |
|----------------------------------------------------------------------------------------------------|--------------------------------------------------------------------------|--------------------------------|
| Edición Entidad Herramientas Consultas y Reportes Ventana Ayuda                                                                                                    |                                                                          |                                |
| 9. 🔄 🍐 🖢 - 🔍 - ] 🍫 ] 🌃                                                                                                    |                                                                          | E 🗐 🕫 eSidif                   |
| 1 *IR X                                                                                                    |                                                                          |                                |
|                                                                                                    |                                                                          |                                |
| Etd. de Proceso UK I GN TESORERIA GENERAL DE LA NACIÓN                                                                                                    | in wo.subir j des                                                        |                                |
| zos cinistra   541   555   resolicita deneral de la Nación                                                                                                    | Id. Cpte. JIK [2013] Esta                                                | ado j Inicial                  |
| <ul> <li>Información del Registro"</li> </ul>                                                                                                    |                                                                          |                                |
| Tipo Registro REC Recaudación Etapa DYP                                                                                                    | Devengado y Percibido Tipo Ingreso Manual                                | C Rectificación                |
| Cabecera Datos Específicos   IDetalle Presupuestario   IDetalle No Presupuestario                                                                                                    |                                                                          |                                |
|                                                                                                    |                                                                          | Fechas                         |
| SAF 999 Tesorería General de la Nación                                                                                                    |                                                                          | Fecha del Comprobante          |
|                                                                                                    |                                                                          | Fecha de Registro              |
| U. Descentralizada 999 TESORERIA GENERAL DE LA NACION                                                                                                    |                                                                          | Daviado Impacto                |
|                                                                                                    | ), <u> </u>                                                              |                                |
| at a                                                                                                    |                                                                          |                                |
|                                                                                                    |                                                                          | M Percepción                   |
| Id. Cliente                                                                                                    |                                                                          |                                |
|                                                                                                    |                                                                          |                                |
| Depositante                                                                                                    |                                                                          | lesorena IGN                   |
| Id. Depositante                                                                                                    |                                                                          |                                |
| Ente no registrado                                                                                                    | . Monarla da la onaración                                                | Importer                       |
| Cuenta Recaudadora                                                                                                    | Moneda ARP PESO ARGENTINO                                                |                                |
| Id Guesta                                                                                                    | Tipo Cotización                                                          | lideal Onginal Mo              |
| The country in the country in the co |                                                                          | I local Regularizado MO   U,UU |
|                                                                                                    | Fecha J_J                                                                | Total Vigente MO 0,00          |
|                                                                                                    | Cotización 1,00                                                          |                                |
| Boleta de Depósito / Comprobante                                                                                                    | Numeración SIDIF Central                                                 |                                |
| Número                                                                                                    | Nro. Interno SAF                                                         |                                |
| Tiene Extracto Asociado                                                                                                    | Nro. SIDIF                                                               |                                |
| DNT6000000 - 11                                                                                                    | uario OR Replicas - 16/09/2013 11:10 - Acceso anterior: 13/09/2013 14:50 | 50M de 91M 👔                   |

# 2.2.1 Cabecera

Entidad de Proceso:

Este atributo se deriva de la información ingresada en la ventana inicial.

Entidad Emisora:

Este atributo se deriva de la información ingresada en la ventana inicial.

Nro. SIDIF:

En este campo, se asignará el número de comprobante SIDIF cuando el Informe de Recurso (IR) se encuentre en estado Autorizado.

## Id. Comprobante (Tipo, Ejercicio y Número):

Se asigna el valor del Número de Comprobante SAF cuando el Comprobante de Informe de Recurso (IR) es grabado por primera vez, ya sea se encuentre en estado Ingresado Borrador o Ingresado.

#### Gestión:

Este atributo se deriva de la información ingresada en la ventana inicial.

## Estado:

Este campo indica el estado del Comprobante de Informe de Recurso (IR). Nace en estado Inicial y va transicionando con las acciones del Usuario.

#### Tipo de Registro:

Este atributo se deriva de la información ingresada en la ventana inicial.

| Guía de Ayuda para el usuario SAF - Informe de Recursos |  |
|---------------------------------------------------------|--|
| Módulo Recursos e-SIDIF                                 |  |

## Etapa:

Este atributo se deriva de la información ingresada en la ventana inicial.

# Tipo de Ingreso:

Este atributo se completa automáticamente dependiendo de la forma de ingreso del Comprobante de Informe de Recursos (Automático / Manual):

- Se asigna "Automático" si el IR se genera a través de un Pago por Transferencia o por la Conciliación Bancaria.

- Se asigna "Manual" si el IR es registrado por un Usuario.

| Ø         | eSidif - Versión 18.3.6RC1                                                                        |            | _ & × |
|-----------|---------------------------------------------------------------------------------------------------|------------|-------|
| Arch      | ivo Edición Entigad Herramientas ⊆onsultas y Reportes ⊻entana Ayuda                               |            |       |
| ] C       |                                                                                                   | 🖹 🧐 eSidif | »     |
| _         | 2 m 2                                                                                             |            |       |
| 20        | Etd. de Proceso OR TGN TESORERIA GENERAL DE LA NACION Nºo. SIDIF Gestión IC                       |            | -     |
| $\square$ | Etd. Emisora SAF 1999 Tesorería General de la Nación Id. Cpte. IR 2013 Estado Inicial             |            |       |
|           | Información del Registro*                                                                         |            |       |
|           | Tipo Registro REC Recaudación Etapa DYP Devengado y Percibido Tipo Ingreso Manual 🗆 Rectificación |            |       |

# 2.2.2 Solapa Cabecera

# <u>SAF</u>:

Es un atributo de ingreso obligatorio, por defecto se inicializa con el SAF asociado a la Entidad Emisora del IR. De acuerdo a la siguiente definición:

- Si la Entidad Emisora es igual a "SAF 999" los valores posibles son todos los SAF.

- Si la Entidad Emisora es distinta a "SAF 999", los valores posibles son el mismo SAF y aquellos SAF para los que el Usuario tenga permiso.

## Unidad Descentralizada:

Es un atributo de ingreso obligatorio y se deriva de la Entidad Emisora del IR. No es editable.

# Fechas:

## Fecha del Comprobante:

Es un atributo de ingreso obligatorio y sin valor por defecto. Debe ser igual o menor a la fecha del día y que pertenezca al ejercicio del Comprobante IR. Adicionalmente, al autorizar el Comprobante IR, una vez calculada la fecha de registro, la Fecha de Comprobante debe ser menor o igual a la Fecha de Registro.

## Fecha de Registro:

Este campo se completa en forma automática cuando el Comprobante IR se encuentra en estado Autorizado. Los valores dependerán de lo siguiente:

- Si el Comprobante IR no es predatado, la Fecha de Registro será la fecha del día.

- Si el Comprobante IR es predatado (es decir de fecha anterior a la actual), la Fecha de Registro se calculará en base a la fecha tope del período de impacto indicado.

#### Período de Impacto:

Este atributo sólo estará editable si el Usuario cuenta con la Capacidad de Predateo (es decir si tiene permiso para registrar un Comprobante de Informe de Recursos de fecha anterior).

Si se informa este dato, el Ejercicio del Comprobante IR junto con el mes indicado en el período deben ser menor que el Ejercicio vigente y mes actual. Se podrá seleccionar de la LOV o tipear directamente el Período. Las opciones disponibles en la LOV son las siguientes:

| 🖉 Selecciona  | ar Período de | e Impacto |             |                  | ×         |
|---------------|---------------|-----------|-------------|------------------|-----------|
| Filtros Orden | ]             |           |             |                  |           |
| Período       |               |           | _           |                  |           |
| Descripción   | ·             |           | _           |                  |           |
| Description   | 1             |           |             |                  |           |
|               |               |           |             |                  |           |
|               |               |           |             |                  |           |
|               | Abrir         | Guardar   | Administrar | Limpiar          | Buscar    |
| Periodo       | Descripcion   |           |             |                  |           |
| 1             | Enero         |           |             |                  |           |
| 2             | Febrero       |           |             |                  |           |
| 3             | Marzo         |           |             |                  |           |
| 4             | Abril         |           |             |                  |           |
| 5             | Mayo          |           |             |                  |           |
| 6             | Junio         |           |             |                  |           |
| 7             | Julio         |           |             |                  |           |
| <u>я</u>      | Agosto        |           |             |                  |           |
| 12 elementos  |               |           |             |                  |           |
|               |               |           |             | Seleccionar      | Cancelar  |
|               |               |           |             | a subsection ran | Carlcolar |

## Ente no Registrado:

Este atributo no trae valor por defecto. Esta marca indica si el Cliente está registrado o no en el padrón de Entes del e-SIDIF.

Sin marca indica que en caso de informar el Cliente, el mismo está registrado como un Ente.

Con marca indica que en caso de informar el Cliente el mismo NO está registrado como un Ente.

| 2 eSidif - Versión 20.7.3RC1                                                                                                    |                                  |
|----------------------------------------------------------------------------------------------------|----------------------------------|
| Archivo Edición Entidad Herramientas Consultas y Reportes Seguridad Ventana Ayuda                                                                                                    |                                  |
|                                                                                                    | 😰 🛛 🧐 🧐 Seguridad                |
| F 🗈 🟗 🛛                                                                                                    |                                  |
| Etd. de Proceso         SAF         109         Sindicatura General de la Nación          Nro. SIDIF         General           Etd. Emisora         SAF         109         Sindicatura General de la Nación          1d. Opte.         IR         2014         Est            Información del Registro*           1d. Opte.         IR         2014         Est                                                                                                    | ado [Inical                      |
| Tipo de Registro REC   Recaudadón Etapa [DYP   Devengado y Percibido Tipo Ingreso [Man                                                                                                    | ual 🗌 Rectificación              |
| Cabeceral Datos Especificos   ibecare Presupuestario   ibecare no Presupuestario                                                                                                    | Fechas                           |
| SAF 109 Sindicatura General de la Nación                                                                                                    | Fecha del Comprobante 25/09/2014 |
|                                                                                                    | Fecha de Registro                |
| U. Descentralizada 109 SINDICATURA GENERAL DE LA NACION                                                                                                    | Período Impacto                  |
| Clente Id. Clente Id. | MPercepción                      |
| Depositante                                                                                                    | Tesoretia SAF109                 |
| Ente no registrado                                                                                                    |                                  |
| Cta. Rec. Bancaria                                                                                                    | Importes                         |
| Id. Cuenta                                                                                                    | Tatal Deputy Initiate MO         |
| Titular                                                                                                    | Total Vicente MO                 |
| Cottación 1,00                                                                                                    |                                  |
| Boleta de Depósito / Comprobante Numeración SIDIF Central                                                                                                    |                                  |
| Nímero Nro. Interno SAF                                                                                                    |                                  |

# Cliente:

Este atributo no trae valor por defecto.

Es de ingreso obligatorio, solo si el Comprobante IR, es de Etapa "DEV" (Devengado).

Es de ingreso opcional, para el resto de las Etapas "PER" (Percibido) y "DYP" (Devengado y Percibido).

Si se informa este dato, el Cliente informado debe ser un Ente de Tipo Cliente (activo o inactivo). Se podrá seleccionar de la LOV de Entes o tipeando directamente el código:

| Ente                                                                                                    | ×                                                            |
|----------------------------------------------------------------------------------------------------|--------------------------------------------------------------|
| Filtros Orden                                                                                                    |                                                              |
| Estado - Características     Datos Básicos del Ente     Clase de Ente     Cliente                                                                                                    |                                                              |
| Completa % Utueur%                                                                                                    |                                                              |
| Tipo J Número J<br>Tipo Personería CUIT de Relación<br>Personería Tipo J<br>Origen Número Número Número Número S                                                                                                    |                                                              |
| Abrir Guarda                                                                                                    | r Administrar Limpiar Buscar                                 |
| Número Ente         Es Beneficiario         Es Banco         Es Cliente           ●         5952         ✓         Si         No         No           □         379901         ✓         Si         No         No           □         379901         ✓         Si         No         No | Denominación TUTEUR SAACLIFILA. HARALDO RICARDO TUTEUR SOCIE |
| j2 cementos                                                                                                    | Seleccionar Cancelar                                         |

#### Cliente Denominación:

El comportamiento de este atributo es dependiente del estado de la marca "Ente NO Registrado"

- Si el Cliente es un Ente Registrado, este dato se deriva del Cliente indicado y no es editable.

- Si el Cliente es un Ente No Registrado, este campo es editable por el usuario y de carga obligatoria.

## Id. Cliente:

El comportamiento de este atributo es dependiente del estado de la marca "Ente NO Registrado"

- Si el Cliente es un Ente registrado, este atributo no es editable y se deriva del Depositante indicado.

- Si el Cliente es un Ente No Registrado, este atributo es de ingreso obligatorio. El Tipo debe ser válido según los Tipos de Identificador Tributario y Tipo de Documento, y el número acorde al Tipo seleccionado. Se podrá seleccionar de la LOV de Tipos de Identificador o tipeando directamente el código.

| 🖉 eSidif - Versión 20.7.3RC1                                                                       | _ & ×                    |
|----------------------------------------------------------------------------------------------------|--------------------------|
| Archivo Edición Entidad Herramientas Consultas y Reportes Seguridad Ventana Ayuda                  |                          |
|                                                                                                    | 🔛 🛛 🧐 eSidif 🧠 Seguridad |
| 6 🗈 "R 🕴                                                                                           |                          |
| PG Etd. de Proceso SAF 109 Sindicatura General de la Nación Nro. SIDIF Gestión REC                 | <u> </u>                 |
| Etd. Emisora SAF 109 Sindicatura General de la Nación Id. Cpte. IR 2014 Estado Inicial             |                          |
| ▼ Información del Registro*                                                                        |                          |
| Tpo de Registro REC Recaudación Etapa DYP Devengado y Perchido Tpo Ingreso Manual IT Rectificación |                          |
| Cabecera Datos Específicos   IDetale Presupuestario   IDetale No Presupuestario                    |                          |
| Fechas                                                                                             |                          |
| SAF 109 Sindicatura General de la Nación Education Fecha del Comprobante 25,09/2014                |                          |
| Fecha de Registro                                                                                  |                          |
| U. Descentralizada 109 SINDICATURA GENERAL DE LA NACION Período Impacto                            |                          |
| Cliente 5952 TUTEUR S.A.C.I.F.I.A.                                                                 |                          |
| Id. Clente CUI 3058966462                                                                          |                          |
| F Ente no registrado                                                                               |                          |
| Depositanta Tannaría SAE-100                                                                       |                          |
|                                                                                                    |                          |
| Ente no registrado                                                                                 |                          |
| Moneda de la operación Importes                                                                    |                          |
| Cta. Rec. Bancaria Moneda ARP PESO ARGENTINO Total Original MO                                     | 0,00                     |
| Id. Cuenta Tpo Cotización Total Regularizado MO                                                    | 0,00                     |
| Titular Fecha Total Vigente MO                                                                     | 0,00                     |
| Cottación 1,00                                                                                     |                          |
| Cuenta Esontural                                                                                   |                          |
| Boleta de Depósito / Comprobante Numeración SIDIF Central Numeración SIDIF Central                 | -                        |
| DN110900000 - Admin Local CB RE - 25/09/2014 10:57 - Acceso anterior: 24/09/2014 17:28 67M de 8    | I6M 🔟                    |

## M. Percepción:

Este atributo no trae valor por defecto e indica el Medio de Percepción del Recurso que se informa.

No debe informarse si el comprobante IR es de Etapa "DEV" (Devengado).

Es de ingreso obligatorio si el comprobante IR es de Etapa "DYP" (Devengado y Percibido simultáneo) o "PER" (Percibido), el Medio de Percepción es de ingreso obligatorio. Se podrá seleccionar de la LOV de Medio de Percepción o tipeando directamente el código. Las opciones disponibles en la LOV son las siguientes:

| Medio de Perce                                                              | ×                                                                                                    |             |             |          |
|-----------------------------------------------------------------------------|----------------------------------------------------------------------------------------------------|-------------|-------------|----------|
| Descripción                                                                 |                                                                                                    |             |             |          |
| Abrir                                                                       | Guardar                                                                                                    | Administrar | Limpiar     | Buscar   |
| M. Percepcion BC CO CO TR8 BI CHE EFE DIF TC TC TR TRE TIT DOC 12 elementos | Descripción<br>Banco<br>Compensación<br>Transferencia Bancaria<br>Bienes<br>Cheque<br>Efectivo<br>Cheque Diferido<br>Tarjeta de Credito<br>Tarjeta de Debito<br>Transferencia Escritura<br>Tikulos<br>Documento |             |             |          |
| jiz elementos                                                               |                                                                                                    |             | Seleccionar | Cancelar |

## Ente No Registrado:

Este atributo no trae valor por defecto. Esta marca indica si el Depositante está registrado o no en el padrón del Entes del e-SIDIF.

Sin marca indica que en caso de informar el Depositante el mismo está registrado como un Ente.

Con marca indica que en caso de informar el Depositante el mismo NO está registrado como un Ente.

## Depositante:

El comportamiento de este atributo es dependiente del estado de la marca "Ente NO Registrado"

- Si el Depositante es un Ente Registrado, este atributo es de ingreso opcional.

- Si el Depositante es un Ente NO Registrado, este atributo no es editable.

## Depositante Denominación:

El comportamiento de este atributo es dependiente del estado de la marca "Ente NO Registrado"

- Si el Depositante es un Ente Registrado, este dato se deriva del Depositante indicado y no es editable.

- Si el Depositante es un Ente No Registrado, este campo es editable por el usuario y de carga obligatoria.

## Id. Depositante:

El comportamiento de este atributo es dependiente del estado de la marca "Ente NO Registrado"

- Si el Depositante es un Ente registrado, este atributo no es editable y se deriva del Depositante indicado.

| Guía de Ayuda para el usuario SAF – Informe de Recursos<br>Módulo Recursos <i>e-SIDIF</i> |   |               |  |  |  |
|-------------------------------------------------------------------------------------------|---|---------------|--|--|--|
|                                                                                           |   |               |  |  |  |
| Depositante 211947 ROSARIO 854 S.R.L.                                                     |   | Tesorería TGN |  |  |  |
| Id. Depositante CUI 30708832908                                                           |   |               |  |  |  |
| Ente no registrado                                                                        | 1 |               |  |  |  |

- Si el Depositante es un Ente No Registrado, este atributo es de ingreso obligatorio. El Tipo debe ser válido según los Tipos de Identificador Tributario y Tipo de Documento, y el número acorde al Tipo seleccionado. Se podrá seleccionar de la LOV de Tipos de Identificador o tipeando directamente el código. Las opciones disponibles en la LOV son las siguientes:

| 🕘 Tipo Identificador |                               | ×                    |
|----------------------|-------------------------------|----------------------|
| Filtros Orden        |                               |                      |
| Tipo Identificador   | Descripción                   |                      |
|                      |                               |                      |
|                      |                               |                      |
| Abuin                | I contra I straight I         |                      |
| ADrir                | Guardar Administrar           | Limpiar Buscar       |
| TipoIdentificador    | Descripción                   | ▲                    |
|                      | CEDULA IDENT.                 |                      |
| DNI                  | DOC. NAC. IDENT.              |                      |
| LC LC                | LIB. CIVICA                   |                      |
| LE                   | LIB, ENROL.                   |                      |
| DEX                  | DOC. EXTRANJERO               |                      |
| CGN                  | CLAVE DE IDENTIFICACION CGN   |                      |
|                      |                               |                      |
|                      | CODIGO DE IDENTIFICACION AFIP |                      |
|                      | CODIGO DE IDENTIFICACION AFIP | •                    |
| CDI<br>32 elementos  | CODIGO DE IDENTIFICACION AFIP | <b></b>              |
| CDI<br>32 elementos  | CODIGO DE IDENTIFICACION AFIP | Seleccionar Cancelar |

Luego de informar el Tipo de Identificador, se debe ingresar el número asociado al Tipo seleccionado:

| Depositante         |                 | denominación libre del Depositante x ej: " Sr. Juan Perez " | Tesorería | TGN |
|---------------------|-----------------|-------------------------------------------------------------|-----------|-----|
| Id. Depositante DNI | I               | 24157346                                                    |           |     |
| 🔽 En                | Ente no registi | rado                                                        |           |     |

## Tesorería:

Este atributo indica la Tesorería de la Entidad Emisora del comprobante IR. Si la Entidad Emisora tiene una única Tesorería se completa automáticamente con el correspondiente valor. Si la Entidad Emisora tiene más de una Tesorería, el usuario deberá seleccionar de la LOV disponible, a cuál de ellas corresponde este comprobante IR.

## Cuenta Recaudadora:

Este atributo indica la cuenta bancaria que interviene en esta gestión de Recaudación, debe ser una Cuenta Recaudadora de Tipo "Bancaria" y de Titularidad de la Entidad Emisora del IR, o si el Titular es de otra Entidad, que la misma esté habilitada para dicha Entidad Emisora.

No trae valor por defecto.

Será editable y de ingreso obligatorio si el Medio de Percepción es Banco "BC".

Será editable y de ingreso opcional si el Medio de Percepción es Operación Relacionada "OR" u Operación Vinculada "OV".

Para el resto de los Medios de Percepción no debe informarse.

Se podrá seleccionar de la LOV de Cuentas Operativas o tipeando directamente el código de Banco, Sucursal y Cuenta. Las opciones que propone la LOV son las que cumplen con la titularidad de la Entidad Emisora o las habilitadas para dicha Entidad Emisora:

| ilt | ros Ord                                                  | en                                               |                                                                                                    |                                                                                                    |                                                    |               |          |
|-----|----------------------------------------------------------|--------------------------------------------------|----------------------------------------------------------------------------------------------------|----------------------------------------------------------------------------------------------------|----------------------------------------------------|---------------|----------|
| ~   | ódigo Ban                                                | ~                                                |                                                                                                    |                                                                                                    |                                                    |               |          |
|     | baigo bari                                               | ····                                             |                                                                                                    |                                                                                                    |                                                    |               |          |
| C   | ódigo Suci                                               | ursal                                            |                                                                                                    |                                                                                                    |                                                    |               |          |
| G   | ódiao Cue                                                | nta 🗌                                            |                                                                                                    |                                                                                                    |                                                    |               |          |
|     |                                                          | ·····                                            |                                                                                                    |                                                                                                    |                                                    |               |          |
| D   | escripción                                               |                                                  |                                                                                                    |                                                                                                    |                                                    |               |          |
|     |                                                          |                                                  |                                                                                                    |                                                                                                    |                                                    |               |          |
| _   |                                                          |                                                  |                                                                                                    |                                                                                                    |                                                    |               |          |
|     |                                                          |                                                  | Abrir                                                                                                    | . Guardar Ad                                                                                                    | ministrar                                          | Limpiar B     | uscar    |
|     | Banco                                                    | Sucursal                                         | Cuenta                                                                                                   | Depominación                                                                                                    | Es escritural                                      | Id Bancario   | - NC     |
| _   |                                                          | Saca sa                                          |                                                                                                    |                                                                                                    |                                                    | Tai bailcailo |          |
|     | 30                                                       | 1                                                | 20544/00                                                                                                 | BODEN 2013 CER                                                                                                    | No                                                 | 101 Dancario  |          |
|     | 30<br>30                                                 | 1                                                | 20544/00<br>20542/00                                                                                     | BODEN 2013 CER<br>BODEN 2013 INTERE                                                                                                    | No<br>No                                           | Tar barcario  |          |
|     | 30<br>30<br>30                                           | 1<br>1<br>1                                      | 20544/00<br>20542/00<br>20541/00                                                                         | BODEN 2013 CER<br>BODEN 2013 INTERE<br>BODEN 2013 CAPITAL                                                                                                    | No<br>No<br>No                                     | 101 Dancano   |          |
|     | 30<br>30<br>30<br>30                                     | 1<br>1<br>1<br>1                                 | 20544/00<br>20542/00<br>20541/00<br>20034/00                                                             | BODEN 2013 CER<br>BODEN 2013 INTERE<br>BODEN 2013 CAPITAL<br>REC.T.N.999 BIRF REC                                                                                                    | No<br>No<br>No<br>No                               |               |          |
|     | 30<br>30<br>30<br>30<br>30<br>30                         | 1<br>1<br>1<br>1<br>1<br>1                       | 20544/00<br>20542/00<br>20541/00<br>20034/00<br>25084/00                                                 | BODEN 2013 CER<br>BODEN 2013 INTERE<br>BODEN 2013 CAPITAL<br>REC.T.N.999 BIRF REC<br>INVERSIONES TEMPO                                                                                                    | No<br>No<br>No<br>No<br>No                         |               |          |
|     | 30<br>30<br>30<br>30<br>30<br>30<br>30                   | 1<br>1<br>1<br>1<br>1<br>1<br>1                  | 20544/00<br>20542/00<br>20541/00<br>20034/00<br>25084/00<br>20534/00                                     | BODEN 2013 CER<br>BODEN 2013 INTERE<br>BODEN 2013 INTERE<br>BODEN 2013 CAPITAL<br>REC.T.N.999 BIRF REC<br>INVERSIONES TEMPO<br>ADTOS BODEN 2012/                                                                   | No<br>No<br>No<br>No<br>No<br>No                   |               |          |
|     | 30<br>30<br>30<br>30<br>30<br>30<br>30                   | 1<br>1<br>1<br>1<br>1<br>1<br>1<br>1<br>85       | 20544/00<br>20542/00<br>20541/00<br>20034/00<br>25084/00<br>20534/00<br>3630/72                          | BODEN 2013 CER<br>BODEN 2013 INTERE<br>BODEN 2013 CAPITAL<br>REC. T.N. 999 BIRF REC<br>INVERSIONES TEMPO<br>ADTOS BODEN 2012/<br>TGN-9200/999 - VEP                                                                | No<br>No<br>No<br>No<br>No<br>No                   | CBU           | 01       |
|     | 30<br>30<br>30<br>30<br>30<br>30<br>30<br>11             | 1<br>1<br>1<br>1<br>1<br>1<br>1<br>1<br>85<br>85 | 20544/00<br>20542/00<br>20541/00<br>20034/00<br>25084/00<br>20534/00<br>3630/72<br>354182/05             | BODEN 2013 CER<br>BODEN 2013 INTERE<br>BODEN 2013 INTERE<br>BODEN 2013 CAPITAL<br>REC.T.N.999 BIRF REC<br>INVERSIONES TEMPO<br>ADTOS BODEN 2012/<br>TGN-9200/999 - VEP<br>TGN-CTA OPER DOLA                        | No<br>No<br>No<br>No<br>No<br>No<br>No<br>No<br>No | CBU           | 01       |
|     | 30<br>30<br>30<br>30<br>30<br>30<br>30<br>11<br>11<br>30 | 1<br>1<br>1<br>1<br>1<br>1<br>1<br>85<br>85<br>1 | 20544/00<br>20542/00<br>20541/00<br>20034/00<br>25084/00<br>20534/00<br>3630/72<br>354182/05<br>20532/00 | BODEN 2013 CER<br>BODEN 2013 INTERE<br>BODEN 2013 CAPITAL<br>REC.T.N.999 BIRF REC<br>INVERSIONES TEMPO<br>ADTOS BODEN 2012/<br>TGN-9200/999 - VEP<br>TGN-CTA OPER DOLA<br>TN. BIRF SEC MAT INF                     | No<br>No<br>No<br>No<br>No<br>No<br>No<br>No<br>No | CBU           | 01       |
|     | 30<br>30<br>30<br>30<br>30<br>30<br>11<br>11<br>11<br>30 | 1<br>1<br>1<br>1<br>1<br>1<br>1<br>85<br>85<br>1 | 20544/00<br>20542/00<br>20541/00<br>20034/00<br>25084/00<br>25084/00<br>3630/72<br>354182/05<br>20532/00 | BODEN 2013 CER<br>BODEN 2013 INTERE<br>BODEN 2013 INTERE<br>BODEN 2013 CAPITAL<br>REC.T.N.999 BIRF REC<br>INVERSIONES TEMPO<br>ADTOS BODEN 2012/<br>TGN-200/999 - VEP<br>TGN-CTA OPER DOLA<br>TN. BIRF SEC MAT INF | No<br>No<br>No<br>No<br>No<br>No<br>No<br>No<br>No | CBU<br>CBU    | 01<br>01 |

## Id. Cuenta:

Este atributo no es editable y se deriva de la Cuenta Recaudadora informada.

## <u>Titular</u>:

Este atributo no es editable y se deriva de la Cuenta Recaudadora informada.

## Boleta de Depósito / Comprobante:

#### Número:

Este atributo no trae valor por defecto. En este campo se indica el número de Boleta de Depósito utilizado en la gestión de Recaudación.

Es de ingreso obligatorio si el Medio de Percepción es Banco "BC".

No es editable para el resto de los Medios de Percepción.

## Tiene Extracto Asociado:

Sin valor por defecto. Este atributo es no editable, su valor depende de la asociación con el extracto que realice el usuario.

Para poder asociar un movimiento de Extracto Bancario al Comprobante de Informe de Recursos se debe cumplir con los siguientes requisitos:

- El Comprobante IR está en estado "Inicial", "Ingresado Borrador" o "Ingresado"
- El Medio de Percepción del Comprobante IR debe ser Banco ("BC").

| Guía de Ayuda para el usuario SAF - Informe de Recursos |
|---------------------------------------------------------|
| Módulo Recursos e-SIDIF                                 |

Si se cumple con las condiciones descriptas, desde el menú contextual o entidad del Comprobante IR estará disponible la opción "Asociar Movimiento de Extracto Bancario":

| eSidif - Versión 18.3.6RC1                                                           |        |                                  | _ 8        |
|--------------------------------------------------------------------------------------|--------|----------------------------------|------------|
| chivo Edición Entidad Herramientas Consultas y Reportes Ventana Ayuda                |        |                                  |            |
| 🗅 🔍 🔛 💩 ] 🖉 - 🖗 - ] 🏷 ] 👪                                                            |        |                                  | 📑 🧏 eSidif |
|                                                                                      |        |                                  |            |
| veneraliza dal Baristra*                                                             | Estado | ) i iniciai                      | ļ          |
|                                                                                      |        |                                  |            |
| Tipo Registro REC Recaudación Etapa DYP Devengado y Percibido Tipo Ingreso           | Manual | F Rectificación                  |            |
|                                                                                      |        |                                  |            |
| Cabecera   Datos Especínicos   IDecale Presupuestano   IDecale No Presupuestano      |        | Fechas                           | 1          |
| SAF 999 Tesorería General de la Nación                                               |        | Fecha del Comprobante 16/09/2013 |            |
|                                                                                      |        | Fecha de Registro                |            |
| U. Descentralizada 999 TESORERIA GENERAL DE LA NACION                                |        | Período Impacto                  |            |
|                                                                                      |        |                                  |            |
| Cliente 304131 JUAN BAUTISTA GARETTO                                                 |        | M Percepción BC Banco            |            |
| Id. Clente CUI 20237885229                                                           |        |                                  |            |
|                                                                                      | -      |                                  |            |
| Depositante   211947   305ARIO 854 S.R.L.                                            | 🔁      | Tesoreria   TGN                  |            |
| Ente po registrado                                                                   |        |                                  |            |
| In a Weitwickling                                                                    |        | Importes                         |            |
| Cuenta Recaudadora 30 1 20544/00                                                     |        | Total Original MO                | 0,00       |
| Id. Cuenta Deserector<br>Corregir                                                    |        | Total Regularizado MO            | 0,00       |
| Titular SAF 999 Tesorería General de la Nación recebrica de la Construcción Percibir |        | Total Vigente MO                 | 0,00       |
| Asociar Movimiento de Extracto Bancario                                              | 1,00   |                                  |            |
| Boleta de Depósito / Comprobante Desasociar Movimiento de Extracto Bancario          | ]      |                                  |            |
| Número 1254                                                                          |        |                                  |            |
| Cuerta Extracto                                                                      |        |                                  |            |
| Ir a Comprobantes Asociados                                                          |        |                                  |            |

Al acceder a la opción, se visualizará una ventana donde el usuario podrá indicar los filtros que considere necesario para realizar la búsqueda en el Extracto, tales como Cuenta Bancaria, Fecha, Estado, Número de Comprobante, Operación, entre otros. Varios de estos atributos se derivan de la información del Comprobante IR pero algunos (como el Nro. Comprobante) pueden editarse para ampliar la búsqueda:

| squeda                            |                    |          |    |                   |                     |
|-----------------------------------|--------------------|----------|----|-------------------|---------------------|
| Cuenta Bancaria<br>Fecha Extracto | 30 1<br>16/09/2013 | 20544/00 |    | Estado            | (+)                 |
| Mov. Externo                      |                    |          |    | Fecha Ingreso     | hasta 🗂             |
| Mov. Externo Sec.<br>Mov. Interno |                    |          |    | Moneda            | 💿 Origen 🔘 C. Legal |
| viro. Comprobante                 | 1254<br>Crédito:   |          | *3 | Importe           | hasta               |
| Cuenta Contraparte                |                    |          |    | Importe Pendiente | hasta               |
|                                   |                    |          |    |                   |                     |
|                                   |                    |          |    |                   |                     |
|                                   |                    |          |    |                   |                     |
|                                   |                    |          |    |                   |                     |
|                                   |                    |          |    |                   |                     |

Una vez ejecutada la consulta, el usuario deberá seleccionar el movimiento de extracto a asociar. Posteriormente se deberá presionar el botón "Asociar" y dicho movimiento quedará asociado al Informe de Recursos.

Al asociar el extracto, se completa en el Comprobante IR el dato Cuenta Recaudadora, Cuenta Bancaria Extracto, Número de Boleta y Fecha de Comprobante con los datos contenidos del Extracto seleccionado. La Fecha de Comprobante se completa con la Fecha de Extracto.

Desde la existencia de un movimiento de extracto asociado a un Informe de Recursos que esté en edición (es decir en estado Inicial, Ingresado Borrador o Ingresado) estará disponible la opción "Desasociar Movimiento de Extracto Bancario", mientras que en todo momento estaría disponible la opción "Consultar Movimiento de Extracto Bancario" para ver los datos específicos del movimiento.

#### Cuenta Extracto:

Este atributo indica la cuenta del Movimiento del Extracto asociado al Comprobante IR. Se deriva del Extracto asociado.

## Moneda de la Operación

#### <u>Moneda</u>:

Este atributo indica la moneda en la que se realiza la operación de ingreso de recurso. Se deriva de la Moneda indicada en la ventana inicial.

Si la Moneda es de Curso Legal, el Tipo de Cotización, la Fecha y la Cotización serán no editables.

Si la Moneda no es de Curso Legal, el Tipo de Cotización, la Fecha y la Cotización serán de carga obligatoria.

## Tipo de Cotización:

Es un atributo que no trae valor por defecto. Se podrán seleccionar de la LOV o tipeando el tipo de cotización directamente. Las opciones disponibles en la LOV son:

| Tipo de Cotizació | śn 🔀                               | : |
|-------------------|------------------------------------|---|
| Filtros Orden     |                                    |   |
| Tipo Cotización   | Descripción                        |   |
|                   |                                    |   |
|                   |                                    |   |
|                   |                                    |   |
| Abrir             | Guardar Administrar Limpiar Buscar |   |
| Tipo Cotización   | Descripción                        |   |
| ESTIMADA          | Estimada                           |   |
| PACTADA           | Pactada                            |   |
| DIVA              | Banco Nacion Argentina             |   |
|                   |                                    |   |
|                   |                                    |   |
|                   |                                    |   |
| 3 elementos       |                                    |   |
|                   | Seleccionar Cancelar               | 1 |
|                   |                                    | 1 |

## Fecha:

La edición de este atributo depende del Tipo de Cotización seleccionado. La misma debe ser igual o menor a la fecha del día.

# Cotización:

Este atributo se puebla automáticamente y depende del Tipo de Cotización indicado.

| -Moneda de la op | peración                    |       |
|------------------|-----------------------------|-------|
| Moneda           | USD DOLARES ESTADOUNIDENSES |       |
| Tipo Cotización  | BNA                         |       |
| Fecha            | 28/06/2013                  |       |
| Cotización       |                             | 5,388 |

Numeración SIDIF Central

<u>Nro. Interno SAF</u>: Este atributo indica el Número Interno del Comprobante C10 del SIDIF Central.

Nro. SIDIF:

Este atributo indica el Número SIDIF del Comprobante C10 del SIDIF Central.

**Importes** 

Total Original MO:

Este dato se puebla automáticamente con la correspondiente sumatoria de lo informado en el detalle del Comprobante IR.

## Total Regularizado MO:

Este dato se puebla automáticamente con la correspondiente sumatoria de lo informado en el detalle del Comprobante IR.

#### Total Vigente MO:

Este dato se puebla automáticamente con la correspondiente sumatoria de lo informado en el detalle del Comprobante IR.

#### Total Original MCL:

Este atributo no estará visible si la Moneda Origen de la operación corresponde a la Moneda de Curso Legal (Pesos). Se deriva con la correspondiente sumatoria de lo informado en el detalle del Comprobante IR.

#### Total Regularizado MCL:

Este atributo no estará visible si la Moneda Origen de la operación corresponde a la Moneda de Curso Legal (Pesos). Se deriva con la correspondiente sumatoria de lo informado en el detalle del Comprobante IR.

## Total Vigente MCL:

Este atributo no estará visible si la Moneda Origen de la operación corresponde a la Moneda de Curso Legal (Pesos). Se deriva con la correspondiente sumatoria de lo informado en el detalle del Comprobante IR.

# 2.2.3 Solapa Datos Específicos Comprobante de Pago

Este grupo de atributos se informará solo en los Comprobantes IR de Ingreso Automático producto de un Pago por Transferencia Escritural.

Etd. Emisora:

En este campo se indica la Entidad Emisora del Comprobante de Pago (PG/PGRET) de la Transferencia Escritural

## Identificación:

En este campo se indica: Tipo, Ejercicio y Número SAF del Comprobante de Pago.

## <u>Nro. SIDIF:</u>

En este campo se indica el Número SIDIF del Comprobante de Pago.

## Comprobante Relacionado:

Este grupo de atributos se informará solo en los Comprobantes IR de Ingreso Automático producto de un Pago por Transferencia Escritural y cuando el Comprobante Origen corresponde a una Orden de Pago

## Etd. Emisora:

En este campo se indica la Entidad Emisora del Comprobante Origen del Pago (Orden de Pago) por Transferencia Escritural.

## Identificación:

En este campo se indica: Tipo, Ejercicio y Número SAF de la Orden de Pago.

## Nro. SIDIF:

En este campo se indica el Número SIDIF de la Orden de Pago.

## Objeto del Gasto:

Es un atributo de ingreso opcional, no trae valor por defecto. Si desea completarse, se deberá ingresar un Objeto del Gasto (tipo hoja) para el ejercicio del Comprobante IR. Se podrán seleccionar de la LOV (lista de valores) o tipeando el código directamente. Las opciones disponibles en la LOV son:

| 🥘 Objeto Gasto P | resupuestario Vigent | e           |             | ×        |
|------------------|----------------------|-------------|-------------|----------|
| Filtros Orden    |                      |             |             |          |
| Código           | Descripción          |             |             |          |
|                  |                      |             |             |          |
|                  |                      |             |             |          |
| Abuiu            |                      |             | Linneigu    |          |
| Abrir.           | Guardar              | Administrar | Limpiar     | Buscar   |
| Código Objeto    | Descripción          |             |             | <b></b>  |
| 1.0.0.0          | Gastos en Personal   |             |             |          |
| 1.1.0.0          | Personal Permanente  |             |             |          |
| 1.1.1.0          | Retribucion Del Carg |             |             |          |
| 1.1.2.0          | Retribuciones a Pers |             |             |          |
| 1.1.3.0          | Retribuciones que no |             |             |          |
| 1.1.4.0          | Sueldo Anual Complem |             |             |          |
| 1.1.5.0          | Otros Gastos en Pers |             |             |          |
| 1160             | Contribuciones Patro |             |             | <b>_</b> |
| 2226 elementos   |                      |             |             |          |
|                  |                      |             | Seleccionar | Cancelar |
|                  |                      |             |             |          |

# Concepto:

Este atributo de ingreso opcional que no trae valor por defecto.

Si se menciona, puede indicarse tanto un Concepto padre como un Concepto hijo (tipo hoja) y debe corresponder a la Entidad Emisora del Comprobante IR y Gestión. Al Autorizar el Comprobante IR se validará que el Concepto indicado a nivel cabecera sea acorde con el o los indicados en el correspondiente detalle:

- Si hay informado ítems en el detalle presupuestario / no presupuestario y todos son de un mismo concepto hijo, el Concepto de cabecera debe ser dicho concepto o su padre.

- Si hay informado ítems en el detalle presupuestario / no presupuestario y son distintos y de un mismo concepto padre, el Concepto de cabecera debe corresponderse a dicho padre.

- Si no se cumple con las condiciones mencionadas anteriormente, no debe estar informado el Concepto de cabecera.

Si no se menciona, al Autorizar el Comprobante IR se derivará en forma automática de la siguiente forma:

- Si hay informado ítems en el detalle presupuestario / no presupuestario y todos son de un mismo concepto hijo, se derivará con dicho concepto.

- Si hay informado ítems en el detalle presupuestario / no presupuestario y son distintos y de un mismo concepto padre, se derivará con dicho concepto padre.

- Si no se cumple con las condiciones mencionadas anteriormente no se derivará ningún valor.

Se podrán seleccionar los Conceptos de la LOV (lista de valores) o tipeando el código directamente. Las opciones disponibles en la LOV son las creadas por el OR para esta gestión:

|                                                                                  | IEI COO                                                                                                    |                                                                                                    |                                                                                                    |                                                                                                    |                                                                                                    |                                                                                                    |                                                                                                    |                                                                  |
|----------------------------------------------------------------------------------|----------------------------------------------------------------------------------------------------|----------------------------------------------------------------------------------------------------|----------------------------------------------------------------------------------------------------|----------------------------------------------------------------------------------------------------|----------------------------------------------------------------------------------------------------|----------------------------------------------------------------------------------------------------|----------------------------------------------------------------------------------------------------|------------------------------------------------------------------|
| tros Orden                                                                       |                                                                                                    |                                                                                                    |                                                                                                    |                                                                                                    |                                                                                                    |                                                                                                    |                                                                                                    |                                                                  |
|                                                                                  |                                                                                                    |                                                                                                    |                                                                                                    |                                                                                                    |                                                                                                    |                                                                                                    |                                                                                                    |                                                                  |
| ntidad Emisora                                                                   | SAF  999                                                                                                    | Tesoreria Ger                                                                                                    | eral de la Nación                                                                                                    |                                                                                                    |                                                                                                    |                                                                                                    |                                                                                                    |                                                                  |
| oncepto                                                                          |                                                                                                    |                                                                                                    |                                                                                                    |                                                                                                    |                                                                                                    |                                                                                                    |                                                                                                    |                                                                  |
| ibconcento                                                                       |                                                                                                    |                                                                                                    |                                                                                                    |                                                                                                    |                                                                                                    |                                                                                                    |                                                                                                    |                                                                  |
|                                                                                  |                                                                                                    | ٦                                                                                                    |                                                                                                    |                                                                                                    |                                                                                                    |                                                                                                    |                                                                                                    |                                                                  |
| tado                                                                             |                                                                                                    |                                                                                                    |                                                                                                    |                                                                                                    |                                                                                                    |                                                                                                    |                                                                                                    |                                                                  |
| escripción Corta 🛛                                                               |                                                                                                    |                                                                                                    |                                                                                                    |                                                                                                    |                                                                                                    |                                                                                                    |                                                                                                    |                                                                  |
| scripción Larga                                                                  |                                                                                                    |                                                                                                    |                                                                                                    |                                                                                                    |                                                                                                    |                                                                                                    |                                                                                                    |                                                                  |
|                                                                                  |                                                                                                    | 5 M.                                                                                                    |                                                                                                    |                                                                                                    |                                                                                                    |                                                                                                    |                                                                                                    |                                                                  |
| .ja                                                                              |                                                                                                    |                                                                                                    | 7                                                                                                    |                                                                                                    |                                                                                                    |                                                                                                    |                                                                                                    |                                                                  |
| ubro Recurso                                                                     |                                                                                                    |                                                                                                    |                                                                                                    |                                                                                                    |                                                                                                    |                                                                                                    |                                                                                                    |                                                                  |
| d I                                                                              |                                                                                                    | ·                                                                                                    |                                                                                                    |                                                                                                    |                                                                                                    |                                                                                                    |                                                                                                    |                                                                  |
|                                                                                  |                                                                                                    |                                                                                                    |                                                                                                    |                                                                                                    |                                                                                                    |                                                                                                    |                                                                                                    |                                                                  |
|                                                                                  |                                                                                                    |                                                                                                    |                                                                                                    |                                                                                                    |                                                                                                    |                                                                                                    |                                                                                                    |                                                                  |
| estión                                                                           | I                                                                                                    | + -                                                                                                    |                                                                                                    |                                                                                                    |                                                                                                    |                                                                                                    |                                                                                                    |                                                                  |
| estión I                                                                         |                                                                                                    | + -                                                                                                    |                                                                                                    |                                                                                                    | 1                                                                                                    | 1                                                                                                    |                                                                                                    | [                                                                |
| estión                                                                           |                                                                                                    | + -                                                                                                    |                                                                                                    | Abrir Guardar                                                                                                    | Administ                                                                                                    | rar                                                                                                    | Limpiar                                                                                                    | Busca                                                            |
| Etd. Emisora                                                                     | Concepto                                                                                                    | Subconcepto                                                                                                    | Descripción Corta                                                                                                    | Abrir Guardar                                                                                                    | r Administ                                                                                                    | rar                                                                                                    | Limpiar<br>Rubro Reci                                                                                                    | Busca                                                            |
| Etd. Emisora                                                                     | Concepto 1                                                                                                    | Subconcepto                                                                                                    | Descripción Corta<br>ING. TRIB Ganancias Copart.                                                                                                    | Abrir Guardar<br>Descripción Larga<br>ING. TRIB 42.34% G                                                                                                    | Administ                                                                                                    | rar<br>Hoja<br>V Si                                                                                                    | Limpiar<br>Rubro Rect                                                                                                    | Busca                                                            |
| Etd. Emisora                                                                     | Concepto                                                                                                    | Subconcepto                                                                                                    | Descripción Corta<br>ING. TRIB Ganancias Copart.<br>ING. TRIB Copart. Brutos                                                                                                    | Abrir Guardar<br>Descripción Larga<br>ING. TRIB 42.34% G<br>ING. TRIB 15% Copa                                                                                                    | Administ                                                                                                    | rar                                                                                                    | Limpiar<br>Rubro Reco<br>11.1.1.1<br>11.1.1.10                                                                                                    | Busca<br>Jirso Ax                                                |
| Etd. Emisora<br>999<br>999<br>999                                                | Concepto                                                                                                    | Subconcepto                                                                                                    | Descripción Corta<br>ING. TRIB Ganancias Copart.<br>ING. TRIB Copart. Brutos<br>ING. TRIB Ganancia Minima                                                                                                    | Abrir Guardar<br>Descripción Larga<br>ING. TRIB 42.34% G<br>ING. TRIB 15% Copi<br>ING. TRIB 42.34% G                                                                                                    | Administ                                                                                                    | rar<br>Hoja<br>V Si<br>V Si<br>V Si                                                                                                    | Limpiar<br>Rubro Rect<br>11.1.1.1<br>11.1.1.10<br>11.1.2.1                                                                                                    | Busca<br>Jirso Ax                                                |
| Etd. Emisora<br>999<br>999<br>999<br>999<br>999                                  | Concepto                                                                                                    | Subconcepto                                                                                                    | Descripción Corta<br>ING. TRIB Ganancias Copart.<br>ING. TRIB Copart. Brutos<br>ING. TRIB Ganancia Minima<br>ING. NO TRIB Tasas - Otras                                                                                                    | Abrir Guardar<br>Descripción Larga<br>ING. TRIB 42.34% G<br>ING. TRIB 15% Cope<br>ING. TRIB 142,34% G<br>ING. NO TRIB 14328                                                                                                    | Administ<br>anancias Cop<br>articipados Br<br>anancia Míni<br>-Otras                                                                                                    | rar<br>Hoja<br>✓ Si<br>✓ Si<br>✓ Si<br>✓ Si                                                                                                    | Limpiar<br>Rubro Rect<br>11.1.1.1<br>11.1.1.10<br>11.1.2.1<br>12.1.2.29                                                                                                    | Busca                                                            |
| Etd. Emisora<br>999<br>999<br>999<br>999<br>999<br>999                           | Concepto<br>1<br>1<br>1<br>2<br>2                                                                                        | Subconcepto                                                                                                    | Descripción Corta<br>ING. TRIB Ganancias Copart.<br>ING. TRIB Copart. Brutos<br>ING. TRIB Ganancia Minima<br>ING. NO TRIB Tasas - Otras<br>ING. NO TRIB Tasas - AGP                                                                                                    | Abrir Guardar<br>Descripción Larga<br>ING, TRIB, - 42,34% G<br>ING, TRIB, - 15% Copi<br>ING, TRIB, - 12,34% G<br>ING, NO TRIB, - 13635<br>ING, NO TRIB, - 13635                                                                                                    | Administ<br>anancias Cop<br>articipados Br<br>anancia Míni<br>-Otras<br>Recaudacion                                                                                                    | rar<br>Hoja<br>Si<br>Si<br>Si<br>Si<br>Si                                                                                                    | Limpiar<br>Rubro Rect<br>11.1.1.1<br>11.1.2.1<br>12.1.2.29<br>12.1.9.1                                                                                                    | Busca                                                            |
| Etd. Emisora<br>999<br>999<br>999<br>999<br>999<br>999<br>999<br>999             | Concepto 1 1 1 2 2 2 2 2                                                                                                 | Subconcepto                                                                                                    | Descripción Corta<br>ING, TRIB Ganancias Copart,<br>ING, TRIB Copart, Brutos<br>ING, TRIB Ganancia Minima<br>ING, NO TRIB Tasas - Otras<br>ING, NO TRIB Tasas - Varios<br>ING, NO TRIB Tasas - Varios                                                                                                    | Abrir Guardar<br>Descripción Larga<br>ING, TRIB 42.34% G<br>ING, TRIB 15% Copi<br>ING, TRIB 15% Copi<br>ING, NO TRIB Tasas<br>ING, NO TRIB Tasas<br>ING, NO TRIB Tasas                                                                                                    | Administ<br>anancias Cop<br>articipados Br<br>anancia Míni<br>-Otras<br>-Recaudacion<br>-Varios                                                                                                    | rar<br>Hoja<br>Si<br>Si<br>Si<br>Si<br>Si<br>Si<br>Si                                                                                                    | Limpiar<br>Rubro Recu<br>11.1.1.1<br>11.1.1.0<br>11.1.2.1<br>12.1.2.29<br>12.1.9.1<br>12.1.9.29                                                                                                    | Busca                                                            |
| Estión<br>999<br>999<br>999<br>999<br>999<br>999<br>999<br>999<br>999<br>9       | Concepto 1 1 1 1 2 2 2 3                                                                                                 | Subconcepto<br>1<br>2<br>3<br>1<br>2<br>3<br>1<br>2<br>3<br>1                                                                                                    | Descripción Corta<br>ING. TRIB Ganancias Copart.<br>ING. TRIB Copart. Brutos<br>ING. TRIB Copart. Brutos<br>ING. TRIB Tasas - Otras<br>ING. NO TRIB Tasas - Otras<br>ING. NO TRIB Tasas - Varios<br>Venta de Bienes - Otros                                                                                                    | Abrir Guardar<br>Descripción Larga<br>ING. TRIB 42.34% G<br>ING. TRIB 15% Copi<br>ING. TRIB 15%<br>ING. NO TRIB Tasas<br>ING. NO TRIB Tasas<br>ING. NO TRIB Tasas<br>Venta de Bienes - Otros                                                                                                    | Administ<br>anancias Cop<br>articipados Br<br>anancia Míni<br>-Otras<br>-Recaudacion<br>-Varios                                                                                                    | rar<br>Hoja<br>V Si<br>V Si<br>V Si<br>V Si<br>V Si<br>V Si                                                                                                    | Limpiar<br>Rubro Rec<br>11.1.1.1<br>11.1.1.1<br>11.1.2.1<br>12.1.2.29<br>12.1.9.1<br>12.1.9.29<br>14.1.1.29                                                                                                    | Busca                                                            |
| Etd. Emisora<br>999<br>999<br>999<br>999<br>999<br>999<br>999<br>999<br>999<br>9 | Concepto<br>1<br>1<br>1<br>2<br>2<br>2<br>2<br>3<br>3                                                                    | Subconcepto<br>1<br>2<br>3<br>1<br>2<br>3<br>1<br>2<br>3<br>1<br>2<br>3<br>1<br>2<br>3<br>1<br>2<br>3<br>1<br>2<br>3<br>1<br>2<br>3<br>1<br>2<br>3<br>1<br>2<br>3<br>3<br>1<br>2<br>3<br>3<br>1<br>3<br>1<br>2<br>3<br>3<br>1<br>2<br>3<br>3<br>1<br>2<br>3<br>3<br>1<br>2<br>3<br>3<br>1<br>2<br>3<br>3<br>1<br>2<br>3<br>3<br>1<br>2<br>3<br>3<br>1<br>2<br>3<br>3<br>1<br>2<br>3<br>3<br>2<br>3<br>1<br>2<br>3<br>2<br>3<br>1<br>2<br>3<br>1<br>2<br>3<br>1<br>2<br>3<br>1<br>2<br>3<br>1<br>2<br>3<br>2<br>3<br>1<br>2<br>3<br>2<br>3<br>2<br>3<br>1<br>2<br>3<br>2<br>3<br>1<br>2<br>2<br>3<br>2<br>2<br>3<br>1<br>2<br>3<br>2<br>3<br>2<br>3<br>2<br>3<br>2<br>3<br>2<br>3<br>2<br>3<br>2<br>3<br>2<br>3<br>3<br>3<br>2<br>3<br>3<br>3<br>2<br>3<br>3<br>3<br>3<br>3<br>3<br>3<br>3<br>3<br>3<br>3<br>3<br>3                                                                                                    | Descripción Corta<br>ING, TRIB, - Ganancias Copart,<br>ING, TRIB, - Copart, Brutos<br>ING, TRIB, - Ganancia Minima<br>ING, NO TRIB, - Tasas -Otras<br>ING, NO TRIB, - Tasas - Agen<br>ING, NO TRIB, - Tasas - Varios<br>Venta de Bienes - Otros<br>Venta de Servicios varios Adm                                                                                                    | Abrir Guardar<br>Descripción Larga<br>ING. TRIB 42.34% G<br>ING. TRIB 15% Copr<br>ING. TRIB 15% Copr<br>ING. NO TRIB 1536<br>ING. NO TRIB 1536<br>ING. NO TRIB 1536<br>ING. NO TRIB 1536<br>Venta de Bienes - Otros<br>Venta de Servicios vari                                                                                                    | Administ<br>ianancias Cop<br>articipados Br<br>anancia Míni<br>-Otras<br>-Recaudacion<br>-Varios<br>5<br>5<br>5 de la Adm                                                                                                    | rar<br>Hoja<br>V Si<br>V Si<br>V Si<br>V Si<br>V Si<br>V Si<br>V Si<br>V Si                                                                                                    | Limpiar<br>Rubro Rect<br>11.1.1.1<br>11.1.1.10<br>11.1.2.1<br>12.1.2.29<br>12.1.9.1<br>12.1.9.29<br>14.1.1.29<br>14.2.1 29                                                                                                    | Busca                                                            |
| Etd. Emisora<br>999<br>999<br>999<br>999<br>999<br>999<br>999<br>999<br>999<br>9 | Concepto<br>1<br>1<br>1<br>2<br>2<br>2<br>2<br>3<br>3<br>3<br>3<br>3                                                     | Subconcepto<br>1<br>2<br>3<br>1<br>2<br>3<br>1<br>1<br>2<br>3<br>1<br>1<br>2<br>3<br>1<br>1<br>2<br>3<br>1<br>1<br>2<br>3<br>1<br>1<br>2<br>3<br>1<br>1<br>2<br>3<br>1<br>1<br>2<br>3<br>1<br>1<br>2<br>3<br>1<br>1<br>2<br>3<br>1<br>1<br>2<br>3<br>1<br>2<br>3<br>1<br>1<br>2<br>3<br>1<br>1<br>1<br>2<br>3<br>1<br>1<br>2<br>3<br>1<br>1<br>2<br>3<br>1<br>1<br>2<br>3<br>1<br>1<br>2<br>3<br>1<br>1<br>2<br>3<br>1<br>1<br>2<br>3<br>1<br>1<br>2<br>3<br>1<br>1<br>2<br>3<br>1<br>1<br>2<br>3<br>1<br>2<br>3<br>1<br>1<br>2<br>3<br>1<br>1<br>1<br>1<br>1<br>1<br>1<br>1<br>1<br>1<br>1<br>1<br>1                                                                                                    | Descripción Corta<br>ING, TRIB, - Ganancias Copart,<br>ING, TRIB, - Copart, Brutos<br>ING, TRIB, - Ganancia Minima<br>ING, NO TRIB, - Tasas - Otras<br>ING, NO TRIB, - Tasas - Varios<br>Venta de Servicios Metrolonia<br>Venta de Servicios varios Adm<br>Venta de Servicios varios Adm                                                                                                    | Abrir Guardar<br>Descripción Larga<br>ING, TRIB 42.34% G<br>ING, TRIB 15% Copy<br>ING, TRIB 15% Copy<br>ING, NO TRIB 17asas<br>ING, NO TRIB 17asas<br>ING, NO TRIB 17asas<br>Venta de Bienes - Otros<br>Venta de Servicios vari<br>Venta de Servicios vari                                                                                                    | Administ<br>Administ<br>Articipados Br<br>Anancia Míni<br>-Otras<br>-Recaudacion<br>-Varios<br>so de la Adm<br>trologia Lenal                                                                                                    | rar<br>Hoja<br>V Si<br>V Si<br>V Si<br>V Si<br>V Si<br>V Si<br>V Si                                                                                                    | Limpiar<br>Rubro Rect<br>11.1.1.1<br>11.1.2.1<br>12.1.9.29<br>14.1.1.29<br>14.2.1.29<br>14.2.1.29                                                                                                    | JIRSO AX                                                         |
| Etd. Emisora<br>999<br>999<br>999<br>999<br>999<br>999<br>999<br>999<br>999<br>9 | Concepto 1 1 1 2 2 2 3 3 3 4                                                                                             | Subconcepto<br>1<br>2<br>3<br>1<br>2<br>3<br>1<br>2<br>3<br>1<br>2<br>3<br>1<br>2<br>3<br>1<br>2<br>3<br>1<br>2<br>3<br>1<br>2<br>3<br>1<br>2<br>3<br>1<br>2<br>3<br>3<br>1<br>2<br>3<br>3<br>1<br>1<br>2<br>3<br>3<br>1<br>2<br>3<br>3<br>1<br>2<br>3<br>3<br>1<br>1<br>2<br>3<br>3<br>1<br>1<br>2<br>3<br>3<br>1<br>1<br>2<br>3<br>3<br>1<br>3<br>1<br>2<br>3<br>3<br>1<br>3<br>1<br>2<br>3<br>3<br>1<br>3<br>1<br>2<br>3<br>3<br>1<br>3<br>1<br>2<br>3<br>3<br>1<br>2<br>3<br>3<br>1<br>3<br>1<br>2<br>3<br>3<br>1<br>3<br>1<br>2<br>3<br>3<br>1<br>1<br>2<br>3<br>3<br>1<br>2<br>3<br>3<br>1<br>1<br>1<br>2<br>3<br>3<br>3<br>1<br>1<br>2<br>3<br>3<br>3<br>1<br>1<br>2<br>3<br>3<br>1<br>1<br>1<br>1<br>1<br>1<br>1<br>1<br>1<br>1<br>1<br>1<br>1                                                                                                    | Descripción Corta<br>ING. TRIB Ganancias Copart.<br>ING. TRIB Ganancias Copart.<br>ING. TRIB Ganancia Minima<br>ING. NO TRIB Tasas - Otras<br>ING. NO TRIB Tasas - Otras<br>ING. NO TRIB Tasas - Varios<br>Venta de Bienes - Otros<br>Venta de Servicios - Metrologia<br>PTA PBOP. Let. Venta Immueble                                                                                                    | Abrir Guardar<br>Descripción Larga<br>ING. TRIB 42.34% G<br>ING. TRIB 15% Copi<br>ING. TRIB 15% Copi<br>ING. NO TRIB 1383<br>ING. NO TRIB 1383<br>ING. NO TRIB 1383<br>ING. NO TRIB 1383<br>Venta de Servicios - Me<br>Yenta de Servicios - Me<br>D TO PO/O                                                                                                    | Administ<br>ianancias Cop<br>articipados Br<br>ianancia Míni<br>-Otras<br>-Recaudacion<br>-Varios<br>so de la Adm<br>trologia Legal<br>por Venta de                                                                                                    | rar                                                                                                    | Limpiar<br>Rubro Recc<br>11.1.1.1<br>11.1.1.10<br>11.1.2.1<br>12.1.2.29<br>12.1.9.1<br>12.1.9.29<br>14.1.1.29<br>14.2.1.29<br>14.2.2.29<br>14.2.2.29<br>14.2 | Busca                                                            |
| Etd. Emisora<br>999<br>999<br>999<br>999<br>999<br>999<br>999<br>999<br>999<br>9 | Concepto<br>1<br>1<br>2<br>2<br>2<br>3<br>3<br>3<br>3<br>4<br>4                                                          | <b>Subconcepto</b><br>1<br>2<br>3<br>1<br>2<br>3<br>1<br>2<br>3<br>1<br>2<br>3<br>1<br>2<br>3<br>1<br>2<br>3<br>1<br>2<br>3<br>1<br>2<br>3<br>1<br>2<br>3<br>1<br>2<br>3<br>1<br>2<br>3<br>1<br>2<br>3<br>3<br>1<br>2<br>3<br>3<br>1<br>3<br>3<br>3<br>1<br>2<br>3<br>3<br>3<br>1<br>3<br>3<br>3<br>3<br>1<br>3<br>3<br>3<br>3<br>3<br>3<br>3<br>3<br>3<br>3<br>3<br>3<br>3                                                                                                    | Descripción Corta<br>ING, TRIB, - Ganancias Copart,<br>ING, TRIB, - Copart, Brutos<br>ING, TRIB, - Ganancia Minima<br>ING, NO TRIB, -Tasas -Otras<br>ING, NO TRIB, -Tasas -Narios<br>Venta de Bienes - Otros<br>Venta de Servicios varios Adm<br>Venta de Servicios -Metrologia<br>RTA PROP, -Int, Venta Inmueble<br>PTA PBOP, -Int, Venta Inmueble                                                                                                    | Abrir Guardar<br>Descripción Larga<br>ING. TRIB 42.34% G<br>ING. TRIB 15% Cope<br>ING. TRIB 42,34% G<br>ING. NO TRIB 13asa<br>ING. NO TRIB Tasas<br>ING. NO TRIB Tasas<br>Venta de Bienes - Otros<br>Venta de Servicios vari<br>Venta de Servicios - Me<br>RTA PROP Intereses<br>DI DR DRO                                                                                                    | Administ<br>anancias Cop<br>articipados Br<br>anancia Míni<br>-Otras<br>-Recaudacion<br>-Varios<br>5<br>5<br>5<br>5<br>5<br>5<br>5<br>5<br>5<br>5<br>5<br>5<br>5                                                                                                    | rar                                                                                                    | Limplar<br>Rubro Recr<br>11.1.1.1<br>11.1.1.10<br>11.1.2.1<br>12.1.2.29<br>12.1.9.1<br>12.1.9.29<br>14.2.1.29<br>14.2.1.29<br>14.2 | Busca<br>Jirso Ax                                                |
| Etd. Emisora<br>999<br>999<br>999<br>999<br>999<br>999<br>999<br>999<br>999<br>9 | Concepto 1 1 1 1 2 2 2 3 3 3 4 4 4 4                                                                                     | <b>Subconcepto</b><br>1<br>2<br>3<br>1<br>2<br>3<br>1<br>1<br>2<br>3<br>1<br>1<br>2<br>3<br>1<br>1<br>2<br>3<br>1<br>1<br>2<br>3<br>1<br>1<br>2<br>3<br>1<br>1<br>2<br>3<br>1<br>1<br>2<br>3<br>1<br>1<br>2<br>3<br>1<br>2<br>3<br>1<br>2<br>2<br>3<br>1<br>2<br>3<br>1<br>2<br>3<br>1<br>2<br>3<br>1<br>2<br>3<br>1<br>2<br>3<br>1<br>2<br>3<br>1<br>2<br>3<br>1<br>2<br>3<br>1<br>2<br>3<br>1<br>2<br>3<br>1<br>2<br>3<br>1<br>2<br>3<br>1<br>2<br>3<br>1<br>2<br>3<br>1<br>2<br>3<br>1<br>2<br>3<br>1<br>2<br>3<br>3<br>1<br>3<br>1<br>3<br>1<br>3<br>1<br>3<br>1<br>3<br>1<br>1<br>3<br>1<br>1<br>1<br>1<br>1<br>1<br>1<br>1<br>1<br>1<br>1<br>1<br>1              | Descripción Corta<br>ING. TRIB Ganancias Copart.<br>ING. TRIB Copart. Brutos<br>ING. TRIB Copart. Brutos<br>ING. NO TRIB Tasas - Otras<br>ING. NO TRIB Tasas - Narios<br>Venta de Bienes - Otros<br>Venta de Servicios - Metrologia<br>RTA PROP Int. Venta Inmueble<br>RTA PROP Int. Venta Inmueble<br>RTA PROP Int. Pres. MN Prog<br>DTA PROP Int. Pres. MN Coff                                                                                                    | Abrir Guardar<br>Descripción Larga<br>ING, TRIB 42,34% G<br>ING, TRIB 15% Copy<br>ING, TRIB 12,34% G<br>ING, NO TRIB 1353<br>ING, NO TRIB 1353<br>ING, NO TRIB 1353<br>Venta de Servicios vari<br>Venta de Servicios vari<br>Venta de Servicios vari<br>Venta de Servicios vari<br>Venta de Servicios - Me<br>RTA PROP Intereses<br>RTA PROP Intereses                                                                                                    | Administ<br>Administ<br>Anticipados Br<br>Anticipados Br<br>Anticipados Br<br>Anticipados Br<br>Anticipados Br<br>Anticipados Br<br>Anticipados Br<br>Anticipados Br<br>Anticipados Br<br>Administ<br>Administr<br>Administr<br>Administ | rar                                                                                                    | Limplar<br>Rubro Rect<br>11.1.1.1<br>11.1.2.1<br>12.1.2.29<br>14.1.1.29<br>14.1.1.29<br>14.2.1.29<br>14.2.1.29<br>16.1.1.2<br>16.1.1.2<br>16.1.1.3                                                                                                    | Busca<br>Jirso Ax                                                |
| Etd. Emisora<br>999<br>999<br>999<br>999<br>999<br>999<br>999<br>999<br>999<br>9 | Concepto<br>1<br>1<br>2<br>2<br>2<br>3<br>3<br>3<br>3<br>4<br>4<br>4<br>4<br>4                                           | Subconcepto 1 1 2 3 1 1 2 3 1 1 2 3 1 1 2 3 1 2 3 3 1 2 3 3 1 2 3 3 1 2 3 3 1 2 3 3 1 2 3 3 1 2 3 3 1 2 3 3 1 2 3 3 1 2 3 3 1 2 3 3 1 2 3 3 1 2 3 3 1 2 3 3 1 2 3 3 1 2 3 3 1 2 3 3 1 2 3 3 1 2 2 3 3 1 2 2 3 3 1 2 2 2 3 3 1 2 2 2 3 3 1 2 2 2 3 2 2 2 2                                                                                                    | Descripción Corta<br>ING. TRIB Ganancias Copart.<br>ING. TRIB Ganancias Copart.<br>ING. TRIB Ganancia Minima<br>ING. NO TRIB Tasas - Otras<br>ING. NO TRIB Tasas - Otras<br>ING. NO TRIB Tasas - Varios<br>Venta de Bienes - Otros<br>Venta de Servicios - Metrologia<br>RTA PROP Int. Venta Inmueble<br>RTA PROP Int. Pres. MN CAF<br>PROP WILCEDOC OTOC                                                                                                    | Abrir Guardar<br>Descripción Larga<br>ING. TRIB 42.34% G<br>ING. TRIB 15% Copi<br>ING. TRIB 15% Copi<br>ING. NO TRIB 1538<br>ING. NO TRIB 1538<br>ING. NO TRIB 1538<br>ING. NO TRIB 1538<br>Venta de Servicios - Me<br>RTA PROP Intereses<br>RTA PROP Intereses<br>RTA PROP Intereses                                                                                                    | Administ<br>ianancias Cop<br>articipados Br<br>ianancia Míni<br>-Otras<br>-Recaudacion<br>-Varios<br>s<br>os de la Adm<br>trologia Legal<br>por Venta de<br>por préstamo<br>POC                                                                                                    | rar                                                                                                    | Limpiar<br>Rubro Recc<br>11.1.1.1<br>11.1.1.10<br>11.1.2.1<br>12.1.2.29<br>12.1.9.1<br>12.1.2.29<br>14.1.1.29<br>14.2.1.29<br>14.2.1.29<br>14.2.1.29<br>14.2.1.29<br>16.1.1.3<br>16.1.1.4                                                                                                    | Busce                                                            |
| Etd. Emisora<br>999<br>999<br>999<br>999<br>999<br>999<br>999<br>999<br>999<br>9 | Concepto<br>1<br>1<br>2<br>2<br>2<br>3<br>3<br>3<br>4<br>4<br>4<br>4<br>4<br>4<br>20                                     | <b>Subconcepto</b><br>1<br>2<br>3<br>1<br>2<br>3<br>1<br>2<br>3<br>1<br>2<br>3<br>1<br>2<br>3<br>1<br>2<br>3<br>1<br>2<br>3<br>1<br>2<br>3<br>1<br>2<br>3<br>1<br>2<br>3<br>1<br>2<br>3<br>3<br>1<br>2<br>3<br>3<br>1<br>1<br>2<br>3<br>3<br>1<br>1<br>2<br>3<br>3<br>1<br>1<br>3<br>3<br>1<br>1<br>3<br>3<br>1<br>1<br>3<br>1<br>1<br>1<br>1<br>1<br>1<br>1<br>1<br>1<br>1<br>1<br>1<br>1                                                                                                    | Descripción Corta<br>ING, TRIB, - Ganancias Copart,<br>ING, TRIB, - Ganancias Copart,<br>ING, TRIB, - Ganancia Minima<br>ING, NO TRIB, - Tasas -Otras<br>ING, NO TRIB, - Tasas - Narios<br>Venta de Bienes - Otros<br>Venta de Servicios varios Adm<br>Venta de Servicios - Metrologia<br>RTA PROP, - Int, Venta Inmueble<br>RTA PROP, - Int, Pres, MN Prog<br>RTA PROP, - Int, Pres, MN CAF<br>RECUP ANTICIPOS - OTROS                                                                                                    | Abrir Guardar<br>Descripción Larga<br>ING. TRIB 42,34% G<br>ING. TRIB 15% Cope<br>ING. TRIB 42,34% G<br>ING. NO TRIB 13sas<br>ING. NO TRIB 13sas<br>ING. NO TRIB 13sas<br>ING. NO TRIB 13sas<br>Venta de Bienes - Otros<br>Venta de Servicios - 474<br>Venta de Servicios - 474<br>Venta de Servicios - 474<br>RTA PROP Intereses<br>RTA PROP Intereses<br>RTA PROP INTERE                                                                                                    | Administ<br>ianancias Cop<br>articipados Br<br>ianancia Mini<br>-Otras<br>Recaudacion<br>-Varios<br>is<br>os de la Adm<br>trologia Legal<br>por Venta de<br>por préstamo<br>ROS<br>POS                                                                                                    | Hoja           V Si           V Si           V Si           V Si           V Si           V Si           V Si           V Si           V Si           V Si           V Si           Si           V Si           Si           V Si           Si           V Si           Si           V Si           V Si           V Si           V Si           V Si           V Si           V Si                                                                                                    | Limplar<br>Rubro Recr<br>11.1.1.1<br>11.1.1.10<br>11.1.2.1<br>12.1.2.29<br>12.1.9.1<br>12.1.9.29<br>14.2.1.29<br>14.2.1.29<br>14.2.1.29<br>16.1.1.2<br>16.1.1.4                                                                                                    | Busca<br>Irso Ax                                                 |
| Etd. Emisora<br>999<br>999<br>999<br>999<br>999<br>999<br>999<br>999<br>999<br>9 | Concepto<br>1<br>1<br>1<br>2<br>2<br>3<br>3<br>3<br>3<br>4<br>4<br>4<br>4<br>20<br>20<br>20                              | Subconcepto                                                                                                    | Descripción Corta<br>ING. TRIB Ganancias Copart.<br>ING. TRIB Copart. Brutos<br>ING. TRIB Ganancia Minima<br>ING. NO TRIB Tasas - Otras<br>ING. NO TRIB Tasas - Narios<br>Venta de Bienes - Otros<br>Venta de Servicios - Metrologia<br>RTA PROP Int. Venta Inmueble<br>RTA PROP Int. Venta Inmueble<br>RTA PROP Int. Pres. MN Prog<br>RTA PROP Int. Pres. MN CAF<br>RECUP ANTICIPOS-OTROS<br>RECUP ANTICIPOS-OTROS                                                                                                    | Abrir Guardar<br>Descripción Larga<br>ING. TRIB 42, 34% G<br>ING. TRIB 15% Copy<br>ING. TRIB 42, 34% G<br>ING. NO TRIB 1363<br>ING. NO TRIB 1363<br>ING. NO TRIB 1363<br>ING. NO TRIB 1363<br>Venta de Sienes - Otros<br>Venta de Servicios vari<br>Venta de Servicios vari<br>Venta de Servicios vari<br>Venta de Servicios vari<br>Venta de Servicios - Intereses<br>RTA PROP Intereses<br>RTA PROP INTERES<br>RTA PROP INTERES<br>RTA PROP INTERES<br>RTA PR                                                                                                    | Administ<br>Administ<br>Administ<br>Administration<br>Administration<br>Administr                                                                                                    | Hoja           Hoja           V           Si           V           V< | Limplar           Rubro Rect           11.1.1.1           11.1.1.1           11.1.2.1           12.1.9.1           12.1.9.1           12.1.9.2           14.1.1.29           14.2.1.29           16.1.1.2           16.1.1.3           16.1.1.4                                                                                                    | Busca<br>arso Ax                                                 |
| Etd. Emisora<br>999<br>999<br>999<br>999<br>999<br>999<br>999<br>999<br>999<br>9 | Concepto 1<br>1<br>1<br>2<br>2<br>2<br>3<br>3<br>3<br>3<br>3<br>4<br>4<br>4<br>4<br>4<br>4<br>20<br>20<br>20<br>20       | Subconcepto<br>1<br>2<br>3<br>1<br>2<br>3<br>1<br>2<br>3<br>1<br>2<br>3<br>1<br>2<br>3<br>1<br>1<br>2<br>3<br>1<br>1<br>2<br>3<br>1<br>1<br>2<br>3<br>1<br>1<br>2<br>3<br>1<br>1<br>2<br>3<br>3<br>1<br>1<br>2<br>3<br>3<br>1<br>1<br>2<br>2<br>3<br>3<br>1<br>2<br>2<br>3<br>3<br>1<br>1<br>2<br>2<br>3<br>3<br>1<br>1<br>2<br>3<br>3<br>1<br>1<br>2<br>3<br>3<br>1<br>1<br>2<br>3<br>3<br>1<br>1<br>1<br>2<br>3<br>3<br>1<br>1<br>1<br>1<br>1<br>1<br>1<br>1<br>1<br>1<br>1<br>1<br>1 | Descripción Corta<br>ING. TRIB Ganancias Copart.<br>ING. TRIB Ganancias Copart.<br>ING. TRIB Ganancia Minima<br>ING. NO TRIB Tasas - Otras<br>ING. NO TRIB Tasas - Otras<br>ING. NO TRIB Tasas - Varios<br>Venta de Bienes - Otros<br>Venta de Servicios - Metrologia<br>RTA PROP Int. Venta Inmueble<br>RTA PROP Int. Pres. MN Prog<br>RTA PROP Int. Pres. MN CAF<br>RECUP ANTICIPOS-OTROS<br>ADELANTOS TRANSITORIOS AN                                                                                                    | Abrir Guardar<br>Descripción Larga<br>ING. TRIB 42.34% G<br>ING. TRIB 15% Copu<br>ING. TRIB 15% Copu<br>ING. TRIB 15%<br>ING. NO TRIB Tasas<br>ING. NO TRIB Tasas<br>ING. NO TRIB Tasas<br>Venta de Bienes - Otros<br>Venta de Servicios - Me<br>RTA PROP Intereses<br>RTA PROP Intereses<br>RTA PROP Intereses<br>RTA PROP Intereses<br>RTA PROP Intereses<br>RTA PROP Intereses<br>RTA PROP Intereses<br>RECUP ANTICIPOS-OT<br>ADELANTOS TRANSITO                                                                                                    | Administ<br>ianancias Cop<br>articipados Br<br>ianancia Míni<br>-Otras<br>-Recaudacion<br>-Varios<br>s<br>os de la Adm<br>trologia Legal<br>por Venta de<br>por préstamo<br>ROS<br>ROS<br>DRIOS ANSES                                                                                                    | rar                                                                                                    | Limpiar           Rubro Recc           11.1.1.1           11.1.1.1           11.1.1.1           11.1.1.1           11.1.1.1           11.1.2.1           12.1.2.29           12.1.9.1           12.1.29           14.1.1.29           14.2.1.29           16.1.1.3           16.1.1.4                                                                                                    | Busce<br>arso Ax                                                 |
| Etd. Emisora<br>999<br>999<br>999<br>999<br>999<br>999<br>999<br>999<br>999<br>9 | Concepto<br>1<br>1<br>1<br>2<br>2<br>2<br>3<br>3<br>3<br>3<br>4<br>4<br>4<br>4<br>20<br>20<br>20<br>20<br>20<br>20       | <b>Subconcepto</b><br>1<br>2<br>3<br>1<br>2<br>3<br>1<br>2<br>3<br>1<br>2<br>3<br>1<br>1<br>2<br>3<br>1<br>1<br>2<br>3<br>1<br>1<br>2<br>3<br>1<br>1<br>2<br>3<br>3<br>1<br>1<br>2<br>3<br>3<br>1<br>1<br>2<br>2<br>3<br>3<br>1<br>1<br>2<br>2<br>3<br>3<br>1<br>1<br>2<br>2<br>3<br>3<br>1<br>1<br>2<br>2<br>3<br>2<br>3<br>1<br>1<br>2<br>2<br>2<br>3<br>1<br>2<br>2<br>2<br>2<br>2<br>3<br>2<br>3<br>1<br>1<br>2<br>2<br>2<br>2<br>2<br>2<br>2<br>2<br>2<br>2<br>2<br>2<br>2                                                                                                    | Descripción Corta<br>ING, TRIB, - Ganancias Copart,<br>ING, TRIB, - Ganancias Copart,<br>ING, TRIB, - Ganancia Minima<br>ING, NO TRIB, - Tasas -Otras<br>ING, NO TRIB, - Tasas -Varios<br>Venta de Bienes - Otros<br>Venta de Servicios -Metrologia<br>RTA PROP, -Int, Venta Inmueble<br>RTA PROP, -Int, Pres, MN CAF<br>RECUP ANTICIPOS-OTROS<br>RECUP ANTICIPOS-OTROS<br>RECUP ANTICIPOS-OTROS<br>ADELANTOS TRANSITORIOS AN<br>ADELANTOS TRANSITORIOS AN                                                                                                    | Abrir Guardar<br>Descripción Larga<br>ING, TRIB 42,34% G<br>ING, TRIB 15% Copi<br>ING, TRIB 42,34% G<br>ING, NO TRIB Tasas<br>ING, NO TRIB Tasas<br>ING, NO TRIB Tasas<br>ING, NO TRIB Tasas<br>Venta de Servicios var<br>Venta de Servicios - Me<br>RTA PROP Intereses<br>RTA PROP Intereses<br>RTA PROP Intereses<br>RTA PROP Intereses<br>RTA PROP Intereses<br>RTA PROP Intereses<br>RECUP ANTICIPOS-OT<br>ADELANTOS TRANSITO<br>ADELANTOS TRANSITO                                                                                                    | Administ<br>anancias Cop<br>articipados Br<br>anancia Míni<br>-Otras<br>Recaudacion<br>-Varios<br>5<br>5<br>5<br>5<br>5<br>5<br>5<br>5<br>5<br>5<br>5<br>5<br>5                                                                                                    | Hoja           V Si           V Si                                                                                                    | Limpiar           Rubro Rect           11.1.1.1           11.1.1.1           11.1.1.1           11.1.1.1           11.1.2.1           12.1.2.29           12.1.9.1           12.1.9.29           14.1.1.29           14.2.1.29           14.2.1.29           16.1.1.3           16.1.1.4                                                                                                    | Busca<br>JISO AX<br>231<br>231<br>233<br>233<br>233<br>233       |
| Etd. Emisora<br>999<br>999<br>999<br>999<br>999<br>999<br>999<br>999<br>999<br>9 | Concepto<br>1<br>1<br>1<br>2<br>2<br>2<br>3<br>3<br>3<br>3<br>4<br>4<br>4<br>4<br>4<br>20<br>20<br>20<br>20<br>20        | <b>Subconcepto</b><br>1<br>2<br>3<br>1<br>2<br>3<br>1<br>2<br>3<br>1<br>2<br>3<br>1<br>2<br>3<br>1<br>2<br>3<br>1<br>2<br>3<br>1<br>2<br>3<br>1<br>1<br>2<br>3<br>1<br>2<br>3<br>1<br>2<br>3<br>1<br>2<br>3<br>1<br>1<br>2<br>3<br>1<br>1<br>2<br>3<br>3<br>1<br>1<br>2<br>3<br>3<br>1<br>1<br>2<br>3<br>3<br>1<br>1<br>2<br>3<br>3<br>1<br>1<br>2<br>2<br>3<br>3<br>1<br>1<br>2<br>2<br>3<br>3<br>1<br>1<br>2<br>2<br>3<br>3<br>1<br>1<br>1<br>2<br>2<br>3<br>3<br>3<br>1<br>1<br>2<br>2<br>3<br>3<br>3<br>1<br>1<br>1<br>2<br>2<br>3<br>3<br>3<br>3<br>1<br>1<br>2<br>3<br>3<br>3<br>3<br>1<br>1<br>1<br>2<br>2<br>3<br>3<br>3<br>3<br>1<br>1<br>1<br>1<br>1<br>2<br>3<br>3<br>3<br>3<br>3<br>3<br>3<br>3                                                                                                    | Descripción Corta<br>ING, TRIB, - Ganancias Copart,<br>ING, TRIB, - Copart, Brutos<br>ING, TRIB, - Ganancia Minima<br>ING, NO TRIB, - Tasas - Otras<br>ING, NO TRIB, - Tasas - Narios<br>Venta de Servicios - Metrologia<br>RTA PROP, - Int, Venta Inmueble<br>RTA PROP, - Int, Venta Inmueble<br>RTA PROP, - Int, Venta Inmueble<br>RTA PROP, - Int, Venta Inmueble<br>RTA PROP, - Int, Venta Inmueble<br>RTA PROP, - Int, Pres, MN CAF<br>RECUP ANTICIPOS-OTROS<br>RECUP ANTICIPOS-OTROS<br>ADELANTOS TRANSITORIOS AN<br>ADILANTOS TRANSITORIOS AN<br>ANTICIPOS LETES | Abrir Guardar<br>Descripción Larga<br>ING, TRIB 42, 34% G<br>ING, TRIB 15% Copi<br>ING, TRIB 42, 34% G<br>ING, NO TRIB 1533<br>ING, NO TRIB 1533<br>ING, NO TRIB 1533<br>ING, NO TRIB 1533<br>ING, NO TRIB 100<br>Wenta de Servicios Vari<br>Venta de Servicios Vari<br>Venta de Servicios Vari<br>Venta de Servicios Vari<br>RTA PROP Intereses<br>RTA PROP Intereses<br>RECUP ANTICIPOS-OT<br>RECUP ANTICIPOS-OT<br>ADELANTOS TRANSITO<br>ADELANTOS TRANSITOS TRA | Administ<br>anancias Cop<br>articipados Br<br>anancia Míni<br>-Otras<br>Recatudacion<br>-Varios<br>sos de la Adm<br>trologia Legal<br>por Venta de<br>por préstamo<br>ROS<br>ROS<br>ROS<br>SORIOS ANSES<br>PRIOS ANSES                                                                                                    | rar         Hoja           V         Si           V         Si                                                                                                    | Limplar           Rubro Rect           11.1.1.1           11.1.1.1           11.1.1.1           11.1.1.1           11.1.1.1           11.1.1.1           11.1.2.1           12.1.9.1           12.1.9.1           12.1.9.2           14.2.1.29           14.2.1.29           16.1.1.2           16.1.1.3           16.1.1.4                                                                                                    | 23<br>23<br>23<br>23<br>23<br>23<br>23<br>23<br>23               |
| Etd. Emisora<br>999<br>999<br>999<br>999<br>999<br>999<br>999<br>999<br>999<br>9 | Concepto<br>1<br>1<br>1<br>2<br>2<br>3<br>3<br>3<br>3<br>4<br>4<br>4<br>4<br>4<br>20<br>20<br>20<br>20<br>20<br>20<br>20 | <b>Subconcepto</b><br>1<br>2<br>3<br>1<br>2<br>3<br>1<br>2<br>3<br>1<br>2<br>3<br>1<br>1<br>2<br>3<br>1<br>1<br>2<br>3<br>1<br>1<br>2<br>3<br>1<br>1<br>2<br>3<br>3<br>1<br>1<br>2<br>3<br>3<br>3<br>1<br>1<br>2<br>2<br>3<br>3<br>3<br>1<br>1<br>2<br>2<br>3<br>3<br>3<br>1<br>1<br>2<br>2<br>3<br>3<br>3<br>3<br>3<br>3<br>3<br>3<br>3<br>3<br>3<br>3<br>3                                                                                                    | Descripción Corta<br>ING. TRIB Ganancias Copart.<br>ING. TRIB Ganancias Copart.<br>ING. TRIB Ganancia Minima<br>ING. NO TRIB Tasas - Otras<br>ING. NO TRIB Tasas - Otras<br>ING. NO TRIB Tasas - Varios<br>Venta de Bienes - Otros<br>Venta de Servicios - Metrologia<br>RTA PROP Int. Pres. MN Prog<br>RTA PROP Int. Pres. MN Prog<br>RTA PROP Int. Pres. MN CAF<br>RECUP ANTICIPOS-OTROS<br>ADELANTOS TRANSITORIOS AN<br>ADTICIPOS LETES                                                                                                    | Abrir Guardar<br>Descripción Larga<br>ING. TRIB 42.34% G<br>ING. TRIB 15% Copu<br>ING. TRIB 15% Copu<br>ING. TRIB 15%<br>ING. NO TRIB Tasas<br>ING. NO TRIB Tasas<br>ING. NO TRIB Tasas<br>ING. NO TRIB Tasas<br>Venta de Servicios - Me<br>RTA PROP Intereses<br>RTA PROP Intereses<br>RTA PROP INTERES<br>RTA PROP INTERES<br>RTA PROP.                                                                                                    | Administ<br>anancias Cop<br>articipados Br<br>ianancia Míni<br>-Otras<br>-Recaudacion<br>-Varios<br>s<br>os de la Adm<br>trologia Legal<br>por Venta de<br>por préstamo<br>por préstamo<br>ROS<br>ROS<br>DRIOS ANSES<br>DRIOS ANSES                                                                                                    | Hoja           V           V                                                                                                    | Limpiar           Rubro Recc           11.1.1.1           11.1.1.1           11.1.1.1           11.1.1.1           11.1.1.1           11.1.2.1           12.1.9.2           12.1.9.1           12.1.9.2           14.1.1.29           14.2.1.29           14.2.1.29           16.1.1.3           16.1.1.4                                                                                                    | 233<br>233<br>23<br>23<br>23<br>23<br>23<br>23<br>23<br>23<br>23 |

#### Documento Respaldatorio:

Este grupo de atributos indican el documento que respalda la operación. No trae valor por defecto. Está formado por un Tipo, Número y Ejercicio.

Si el Comprobante IR es de Tipo "REG" (Regularización), el Medio de Percepción es "OV" (Operación Vinculada) y no está indicada la marca de Inicio Vínculo, una vez que el Usuario indique cual es el Comprobante Vínculo, se tomará la información del Documento Respaldatorio de este Comprobante, y quedará no editable.

#### Identificador del Trámite:

Este grupo de atributos indican el trámite que respalda la operación. No trae valor por defecto. Está formado por un Tipo, Número y Ejercicio.

#### Observaciones:

Es un campo ingreso opcional. Si el Usuario cuenta con la correspondiente capacidad, este dato puede editarse aún cuando el Comprobante IR permanece en estado Autorizado.

#### Comprobante Vínculo:

El comportamiento de este grupo de atributos depende de la marca de Inicio de Vínculo. Está relacionado exclusivamente con la gestión de Operación Vinculada.

#### Identificación:

Se podrá indicar cualquier Comprobante de Tipo "OV" en estado "Autorizado" y donde la Entidad Emisora esté asociada a la Operación Vinculada. El campo podrá completarse seleccionando una "OV" de la LOV:

| 🥘 Seleccio    | onar Compr | obante d | le ¥ínc | ulo        |   |             |          | × |
|---------------|------------|----------|---------|------------|---|-------------|----------|---|
| Filtros       | den        |          |         |            |   |             |          |   |
| Identificació | ón 📔       |          |         |            |   |             |          |   |
|               | Abrir      | Guar     | dar     | Administra | r | Limpiar     | Buscar   |   |
| Tipo          | Ejercicio  | Número   | Entidad | Emisora    |   |             |          |   |
| OV            | 2013       | 9        | 999     |            |   |             |          |   |
|               |            |          |         |            |   |             |          |   |
|               |            |          |         |            |   |             |          |   |
|               |            |          |         |            |   |             |          |   |
|               |            |          |         |            |   |             |          |   |
| 1 elemento    |            |          |         |            |   | Seleccionar | Cancelar |   |

## Inicio de Vínculo:

Esta marca indica si el Comprobante IR es el que inicia el Vínculo en la Operación Vinculada.

No trae valor por defecto y sólo estará editable cuando el Comprobante IR sea de TIPO "REG" (Regularización) y el Medio de Percepción "OV" (Operación

Vinculada). Si se indica la marca, se asumirá que el Comprobante IR es el Comprobante que inicia el vínculo en esta operación.

| [ | Comprobante de Vínculo | -                     |
|---|------------------------|-----------------------|
|   |                        |                       |
|   | Identificación         | 🦢 🔽 Inicio de Vínculo |
|   |                        |                       |

Al Autorizar este Comprobante IR, se asignará en el campo Identificación el Número y Ejercicio del Comprobante OV generado.

## Comprobante Rectificado:

Este grupo de atributos se informa solo en los Comprobantes IR de Tipo de Registro de Recaudación ("REC") con marca de Rectificación. No es editable y se completará sólo para aquellos comprobantes que sean de Rectificación y provengan de la migración/convivencia del SIDIF Central.

#### Etd. Emisora:

Este atributo indica la Entidad Emisora del Comprobante IR Rectificado.

#### Identificación:

Este atributo indica el Tipo, Ejercicio y Número SAF del Comprobante IR Rectificado.

#### Nro. SIDIF:

Este campo indica el Número SIDIF del Comprobante IR Rectificado.

## Solapa Detalle Presupuestario:

El usuario debe posicionarse en la grilla y con el botón derecho del mouse se visualizarán las opciones disponibles, al seleccionar "Agregar Item" se le habilitará un renglón para completar.

|                           | americas <u>C</u> ons | Juicas y R | epones <u>v</u> er | кана Аудиа    |              |          |                   |      |              |            |             |                     |              |                |                 |       |
|---------------------------|-----------------------|------------|--------------------|---------------|--------------|----------|-------------------|------|--------------|------------|-------------|---------------------|--------------|----------------|-----------------|-------|
| 、 🛄 🖨 🛛 🖄 🔹 🖗             | -   🏷                 | 2          |                    |               |              |          |                   |      |              |            |             |                     |              |                | 📑 🧐 eSidif      |       |
| *IR 🔀                     |                       |            |                    |               |              |          |                   |      |              |            |             |                     |              |                |                 |       |
| td. de Proceso OR         | IGN TESORE            | RIA GEN    | ERAL DE LA N       | ACION         |              |          | Nro. SIDIF        |      |              | Ge         | estión IC   |                     | -            |                |                 |       |
| td. Emisora               | 999 Tesoreri          | ía Genera  | al de la Nación    |               |              |          | ···· Id. Cpte. IR |      | 2013         | Es         | tado Inicia | 1                   | -            |                |                 |       |
| Información del Registro  | *                     |            |                    |               |              |          |                   |      |              |            |             |                     |              |                |                 |       |
|                           |                       |            |                    |               |              |          |                   |      | _            |            |             | _                   |              |                |                 |       |
| Tipo Registro REG         | Regularizac           | ión        |                    | E             | itapa DYP    | Devengad | o y Percibido     |      | . Tipo Ingre | so   Manua | d .         |                     | Rectificació | in             |                 |       |
| Cabacara   Datas Espacifi | coc IDetalle P        | recipited  | stario Lupotal     | la Na Dragunu | octorio I    |          |                   |      |              |            |             |                     |              |                |                 |       |
| cabecera   Datos Especir  | cos localo i          |            | ideno Tibecal      | ie no Presupu |              |          |                   |      |              |            |             |                     |              |                | Man             | ada C |
| Cpte. Devengado           | Institución           | Saf        | UD FFin            | Concepto      | Denominación | Rubro    | Ent. Origen       | M PE | X SIGADE     | RECAC      | COTENA      | Cuenta Financiadora | Devengado    | Devengado Reg. | Devengado Vigen | nte   |
|                           |                       |            |                    |               |              |          |                   |      |              |            |             |                     |              |                |                 |       |
|                           | Imprimir G            | irila      |                    |               |              |          |                   |      |              |            |             |                     |              |                |                 |       |
|                           | 💐, Agregar Í          | tem        |                    |               | Ctrl+Alt-    | FA       |                   |      |              |            |             |                     |              |                |                 |       |
|                           | Eliminar se           | eleccionad |                    |               | Ctrl+Alt-    | ÷Ε       |                   |      |              |            |             |                     |              |                |                 |       |
|                           | Importar i            | imputacio  | nes de Compr       | obante de De  | vengado      |          |                   |      |              |            |             |                     |              |                |                 |       |
|                           | 🔍 Ir a PEX            |            |                    |               |              |          |                   |      |              |            |             |                     |              |                |                 |       |
|                           | 🔏 Ir a SIGAI          | DE         |                    |               |              |          |                   |      |              |            |             |                     |              |                |                 |       |
|                           | 🔦 Ir a RECA           | ,c         |                    |               |              |          |                   |      |              |            |             |                     |              |                |                 |       |
|                           | S Ir a COTE           | NA         |                    |               |              |          |                   |      |              |            |             |                     |              |                |                 |       |
|                           |                       |            |                    |               |              |          |                   |      |              |            |             |                     |              |                |                 |       |
|                           |                       |            |                    |               |              |          |                   |      |              |            |             |                     |              |                |                 |       |
|                           |                       |            |                    |               |              |          |                   |      |              |            |             |                     |              |                |                 |       |
|                           |                       |            |                    |               |              |          |                   |      |              |            |             |                     |              |                |                 |       |
|                           |                       |            |                    |               |              |          |                   |      |              |            |             |                     |              |                |                 |       |
|                           |                       |            |                    |               |              |          |                   |      |              |            |             |                     |              |                |                 |       |
|                           |                       |            |                    |               |              |          |                   |      |              |            |             |                     |              |                |                 |       |
|                           |                       |            |                    |               |              |          |                   |      |              |            |             |                     |              |                |                 |       |

En esta opción el usuario deberá ingresar en forma manual los atributos obligatorios del detalle:

## Cpte. Devengado:

El Comprobante de Devengado no estará editable ya que, en caso de corresponder, la carga se realizará por medio del "Importador de Imputaciones de Comprobante de Devengado", que estará disponible solo cuando el Comprobante IR es de Etapa "PER" (Percibido).

## Institución:

Este atributo se deriva del SAF Presupuestario en el ítem.

# <u>SAF</u>:

Este atributo no está editable cuando el Comprobante IR es de Etapa "PER" (Percibido), ya que la carga del mismo se realizará por medio del "Importador de Imputaciones de Comprobante de Devengado".

Este atributo indica el SAF asociado a la Entidad Emisora del IR y al Usuario que registra el recurso.

- Si la Entidad Emisora es igual a "SAF 999" los valores posibles son todos los SAF.

- Si la Entidad Emisora es distinta a "SAF 999", los valores posibles son el mismo SAF y aquellos SAF para los que el Usuario tenga permiso.

# Unidad Descentralizada:

Este atributo se deriva del SAF Presupuestario en el ítem.

## Fuente de Financiamiento:

Es un atributo de ingreso obligatorio.

Si se seleccionó un Concepto de Ingreso que tiene indicada una Fuente de Financiamiento, se derivará dicho valor según lo indicando en la Entidad Básica y el atributo quedará no editable.

Si se seleccionó un Concepto de Ingreso que no tiene indicada una Fuente de Financiamiento, este el atributo quedará editable para que el Usuario ingrese su valor. Se podrán seleccionar de la LOV o tipeando directamente el valor. Las opciones disponibles son:

| Filtros Orden                                                                                                    |                                                                                            |                                                                                                    |             |         |        |
|----------------------------------------------------------------------------------------------------|--------------------------------------------------------------------------------------------|----------------------------------------------------------------------------------------------------|-------------|---------|--------|
| Ejercicio                                                                                                    |                                                                                            |                                                                                                    |             |         |        |
| Fuente de Financ                                                                                                    | iamiento                                                                                   |                                                                                                    | -           |         |        |
| Descripción                                                                                                    |                                                                                            | , ,                                                                                                    |             |         |        |
| Descripcion                                                                                                    |                                                                                            |                                                                                                    |             |         |        |
| Descripción Larga                                                                                                    | э                                                                                          |                                                                                                    |             |         |        |
|                                                                                                    |                                                                                            |                                                                                                    |             |         |        |
|                                                                                                    |                                                                                            |                                                                                                    |             |         |        |
|                                                                                                    |                                                                                            |                                                                                                    |             |         |        |
|                                                                                                    |                                                                                            |                                                                                                    |             |         |        |
|                                                                                                    |                                                                                            |                                                                                                    |             |         |        |
|                                                                                                    |                                                                                            |                                                                                                    |             |         |        |
|                                                                                                    |                                                                                            | Abrir Guardar                                                                                                    | Administrar | Limpiar | Buscar |
|                                                                                                    |                                                                                            | Abrir Guardar                                                                                                    | Administrar | Limpiar | Buscar |
| Ejercicio                                                                                                    | Código                                                                                     | Abrir Guardar                                                                                                    | Administrar | Limpiar | Buscar |
| Ejercicio<br>2013                                                                                                    | Código<br>1.0                                                                              | Abrir Guardar<br>Descripción<br>Fuentes De Financiam                                                                                                    | Administrar | Limpiar | Buscar |
| Ejercicio<br>2013<br>2013                                                                                                    | Código<br>1.0<br>1.1                                                                       | Abrir Guardar<br>Descripción<br>Fuentes De Financiam<br>Tesoro Nacional                                                                                                    | Administrar | Limpiar | Buscar |
| Ejercicio<br>2013<br>2013<br>2013<br>2013                                                                                         | Código<br>1.0<br>1.1<br>1.2                                                                | Abrir Guardar Descripción Fuentes De Financiam Tesoro Nacional Recursos Propios                                                                                                    | Administrar | Limpiar | Buscar |
| Ejercicio<br>2013<br>2013<br>2013<br>2013<br>2013                                                                                 | Código<br>1.0<br>1.1<br>1.2<br>1.3                                                         | Abrir Guardar Descripción Fuentes De Financiam Tesoro Nacional Recursos Propios Recursos con Afectac                                                                                                    | Administrar | Limpiar | Buscar |
| Ejercicio<br>2013<br>2013<br>2013<br>2013<br>2013<br>2013                                                                         | Código<br>1.0<br>1.1<br>1.2<br>1.3<br>1.4                                                  | Abrir Guardar<br>Descripción<br>Fuentes De Financiam<br>Tesoro Nacional<br>Recursos Propios<br>Recursos con Afectac<br>Transferencias Inter                                                                                                    | Administrar | Limpiar | Buscar |
| Ejercicio<br>2013<br>2013<br>2013<br>2013<br>2013<br>2013<br>2013                                                                 | Código<br>1.0<br>1.1<br>1.2<br>1.3<br>1.4<br>1.5                                           | Abrir Guardar<br>Descripción<br>Fuentes De Financiam<br>Tesoro Nacional<br>Recursos Propios<br>Recursos con Afectac<br>Transferencias Inter<br>Credito Interno                                                                                                    | Administrar | Limpiar | Buscar |
| Ejercicio<br>2013<br>2013<br>2013<br>2013<br>2013<br>2013<br>2013<br>2013                                                         | Código<br>1.0<br>1.1<br>1.2<br>1.3<br>1.4<br>1.5<br>2.0                                    | Abrir Guardar<br>Descripción<br>Fuentes De Financiam<br>Tesoro Nacional<br>Recursos Propios<br>Recursos con Afectac<br>Transferencias Inter<br>Credito Interno<br>Fuentes De Financiam                                                                                                    | Administrar | Limpiar | Buscar |
| Ejercicio<br>2013<br>2013<br>2013<br>2013<br>2013<br>2013<br>2013<br>2013                                                         | Código<br>1.0<br>1.1<br>1.2<br>1.3<br>1.4<br>1.5<br>2.0<br>2.1                             | Abrir Guardar<br>Descripción<br>Fuentes De Financiam<br>Tesoro Nacional<br>Recursos Propios<br>Recursos propios<br>Recursos con Afectac<br>Transferencias Inter<br>Credito Interno<br>Fuentes De Financiam<br>Transferencias Exter                                                          | Administrar | Limpiar | Buscar |
| Ejercicio<br>2013<br>2013<br>2013<br>2013<br>2013<br>2013<br>2013<br>2013                                                         | Código<br>1.0<br>1.1<br>1.2<br>1.3<br>1.4<br>1.5<br>2.0<br>2.1<br>2.2                      | Abrir Guardar<br>Descripción<br>Fuertes De Financiam<br>Tesoro Nacional<br>Recursos Propios<br>Recursos con Afectac<br>Transferencias Inter<br>Credito Interno<br>Fuentes De Financiam<br>Transferencias Exter<br>Credito Externo                                                           | Administrar | Limpiar | Buscar |
| Ejercicio<br>2013<br>2013<br>2013<br>2013<br>2013<br>2013<br>2013<br>2013                                                         | Código<br>1.0<br>1.1<br>1.2<br>1.3<br>1.4<br>1.5<br>2.0<br>2.1<br>2.2<br>9.0               | Abrir Guardar<br>Descripción<br>Fuentes De Financiam<br>Tesoro Nacional<br>Recursos Propios<br>Recursos con Áfectac<br>Transferencias Inter<br>Credito Interno<br>Fuentes De Financiam<br>Transferencias Exter<br>Credito Externo<br>OTRAS FUENTES                                          | Administrar | Limpiar | Buscar |
| Ejercicio<br>2013<br>2013<br>2013<br>2013<br>2013<br>2013<br>2013<br>2013                                                         | Código<br>1.0<br>1.1<br>1.2<br>1.3<br>1.4<br>1.5<br>2.0<br>2.1<br>2.2<br>9.0<br>9.9        | Abrir Guardar<br>Descripción<br>Fuentes De Financiam<br>Tesoro Nacional<br>Recursos propios<br>Recursos con Afectac<br>Transferencias Inter<br>Credito Interno<br>Fuentes De Financiam<br>Transferencias Exter<br>Credito Externo<br>OTRAS FUENTES<br>INGRESOS EXTRAPRE                     | Administrar | Limpiar | Buscar |
| Ejercicio<br>2013<br>2013<br>2013<br>2013<br>2013<br>2013<br>2013<br>2013<br>2013<br>2013<br>2013<br>2013<br>2013<br>2013<br>2013 | Código<br>1.0<br>1.1<br>1.2<br>1.3<br>1.4<br>1.5<br>2.0<br>2.1<br>2.1<br>2.2<br>9.0<br>9.9 | Abrir Guardar<br>Descripción<br>Fuentes De Financiam<br>Tesoro Nacional<br>Recursos Propios<br>Recursos propios<br>Recursos con Afectac<br>Transferencias Inter<br>Credito Interno<br>Fuentes De Financiam<br>Transferencias Exter<br>Credito Externo<br>OTRAS FUENTES<br>INGRESOS EXTRAPRE | Administrar | Limpiar | Buscar |

#### Concepto de Ingreso:

Este atributo no estará editable cuando el Comprobante IR es de Etapa "PER" (Percibido), ya que la carga se realizará por medio del "Importador de Imputaciones de Comprobante de Devengado".

Sólo puede indicarse un Concepto hijo (tipo hoja), podrán seleccionarlo de la LOV (lista de valores) o tipeando el código directamente. Las opciones disponibles en la LOV son:

| tros Orden<br>intidad Emisora SAF 999 Tesorería General de la Nación                                                                                                    |                                                                                                    | Ingreso                                                                                         |                                                                                                    |                                                                                                    |                                                                                                    |
|----------------------------------------------------------------------------------------------------|----------------------------------------------------------------------------------------------------|-------------------------------------------------------------------------------------------------|----------------------------------------------------------------------------------------------------|----------------------------------------------------------------------------------------------------|----------------------------------------------------------------------------------------------------|
| Initial Emisora       SAF       999       Tesorería General de la Nación       ,,,,,,,,,,,,,,,,,,,,,,,,,,,,,,,,,,,,                                                                                                    | ltros Orden                                                                                                    |                                                                                                 |                                                                                                    |                                                                                                    |                                                                                                    |
| Concepto<br>Subconcepto<br>Stado                                                                                                    | Entidad Emisora                                                                                                    | SAF 999                                                                                         | Tesorería Ger                                                                                                    | neral de la Nación                                                                                                    |                                                                                                    |
| Subconcepto Stado Secripción Corta Secripción Corta Secripción Larga Secripción Larga Secri | Concepto                                                                                                    |                                                                                                 |                                                                                                    |                                                                                                    |                                                                                                    |
| istado  bescripción Corta  bescripción Larga  toja  Si No  tubro Recurso  tubro Recurso  tut  Abrir  Guardar  Administrar  Limpiar  Buscar  Atori  tut  Abrir  Guardar  Administrar  Limpiar  Buscar  Administrar  Limpiar  Buscar  Administrar  Limpiar  Buscar  Administrar  Limpiar  Buscar  Administrar  Limpiar  Buscar  Administrar  Limpiar  Buscar  Administrar  Limpiar  Buscar  Administrar  Limpiar  Buscar  Administrar  Limpiar  Buscar  Administrar  Limpiar  Buscar  Administrar  Limpiar  Buscar  Administrar  Limpiar  Buscar  Administrar  Limpiar  Buscar  Administrar  Etd. Emisora  Concepto Subconcepto Descripción Corta Descripción Larga Hoj  999  1  4  15% Coparticipados Brutos ING, TRIB. + 42,34% Ganancia Cop  Y  999  1  4  15% Coparticipados Brutos ING, TRIB. + 15% Coparticipados Brutos ING, TRIB. + 42,34%                                                             | iubconcento                                                                                                    |                                                                                                 |                                                                                                    |                                                                                                    |                                                                                                    |
| scado                                                                                                    |                                                                                                    |                                                                                                 | ٦                                                                                                    |                                                                                                    |                                                                                                    |
| escripción Corta escripción Larga toja  V  S  S  C  No  ubro Recurso    xtT   Abrir                                                                                                    | stado                                                                                                    |                                                                                                 | 1                                                                                                    |                                                                                                    |                                                                                                    |
| escripción Larga<br>oja C S C No<br>ubro Recurso                                                                                                    | escripción Corta                                                                                                    | · ]                                                                                             |                                                                                                    |                                                                                                    |                                                                                                    |
| loja S S No<br>ubro Recurso                                                                                                    | escripción Larga                                                                                                    |                                                                                                 |                                                                                                    |                                                                                                    |                                                                                                    |
| ubro Recurso xT XT Abrir Guardar Administrar Limpiar Buscar  Abrir Etd. Emisora Concepto Subconcepto Descripción Corta Descripción Larga Hoj 999 1 1 42.34% Ganancia Coparticipado ING, TRIB 42.34% Ganancia SCop 1NG, TRIB 42.34% Ganancia SCop 999 1 2 15% Coparticipados Brutos ING, TRIB 42.34% Ganancia Minima Pres. ING, TRIB 42.34% Ganancia Minima Pres. ING, TRIB 42.34% Ganancia Minima Pres. 999 1 4 5 Premios da Juegos Varios ING, TRIB 15% Coparticipados Br 9 999 1 5 Premios da Juegos Varios ING, TRIB 15% Coparticipados Br 9 999 1 6 5 Premios da Juegos Varios ING, TRIB 15% Coparticipados Br 9 999 1 6 5 7 999 1 7 8 8 9 9 9 1 7 8 9 9 1 1 8 9 9 9 1 1 8 9 9 9 1 1 1 Emergencia Automotores Rurales ING, TRIB 15% Coparticipados Br 9 99 1 1 1 Emergencia Automotores Rurales ING, TRIB 15% Coparticipados Br 9 99 1 1 1 Emergencia Automotores Rurales ING, TRIB 15% Coparticipados Br 9 99 1 1 1 Emergencia Automotores Rurales ING, TRIB 15% Coparticipados Br 9 99 1 1 2 Ley 25.053 - Fod Nac., Incent. 105, TRIB 15% Coparticipados Br 9 99 1 1 4 2.34% Internos Cigarrillos ING, TRIB 15% Coparticipados Br 9 99 1 1 4 2.34% Internos Cigarrillos ING, TRIB 15% Coparticipados Br 9 99 1 1 5 1 5 % Coparticipados Brucs ING, TRIB 15% Coparticipados Br 9 99 1 1 4 2.34% Internos Cigarrillos ING, TRIB 15% Coparticipados Br 9 99 1 1 5 1 5 % Coparticipados Brucs ING, TRIB 15% Coparticipados Br 9 99 1 1 5 1 5 % Coparticipados Brucs ING, TRIB 15% Coparticipados ING, TRIB 15% Coparticipados ING, TR                                                                                                    | loja                                                                                                    | ⊠ © s C                                                                                         | ) No                                                                                                    |                                                                                                    |                                                                                                    |
| xT          estión       +         Ltd. Emisora       Concepto       Subconcepto       Descripción Corta       Descripción Larga       Hoj         999       1       1       42.34% Ganancias Coparticipado       ING. TRIB 42.34% Ganancias Coparticipados Brutos       ING. TRIB 42.34% Ganancia Minima Pres.       Hoj         999       1       21       15% Coparticipados Brutos       ING. TRIB 42.34% Ganancia Minima Pres.       ING. TRIB 42.34% Ganancia Minima Pres.       Y         999       1       42,34% Ganancia Minima Pres.       ING. TRIB 42.34% Ganancia Minim. V       Y         999       1       5       Premios de Juegos Varios       ING. TRIB 15% Coparticipados Br V       Y         999       1       6       15% Coparticipados Brutos       ING. TRIB 15% Coparticipados Br V       Y         999       1       6       15% Coparticipados Brutos       ING. TRIB 15% Coparticipados Br V       Y         999       1       7       Bibliotecas Populares Le V       Y       Y       Y         999       1       10       Inmuebles       ING. TRIB 15% Coparticipados Br V       Y         999       1       10       Inmuebles       ING. TRIB 16% Actives Coparticipados Br V       Y                                                                                                    | ubro Recurso                                                                                                    |                                                                                                 |                                                                                                    |                                                                                                    |                                                                                                    |
| Abrir       Guardar       Administrar       Limpiar       Buscar         Etd. Emisora       Concepto       Subconcepto       Descripción Corta       Descripción Larga       Hoj         999       1       1       42.34% Ganancias Coparticipado       ING. TRIB. + 42.34% Ganancias Coparticipados Brutos       ING. TRIB. + 42.34% Ganancia Minima Press.       ING. TRIB 42,34% Ganancia Minima Press.       ING. TRIB 42,34% Ganancia Minima Press.       ING. TRIB 42,34% Ganancia Minima Press.       ING. TRIB 42,34% Ganancia Minima Press.       ING. TRIB 42,34% Ganancia Minima Press.       ING. TRIB 15% Coparticipados Br       Y         999       1       4       15% Coparticipados Brutos       ING. TRIB 15% Coparticipados Br       Y         999       1       6       15% Coparticipados Brutos       ING. TRIB 15% Coparticipados Br       Y         999       1       6       15% Coparticipados Brutos       ING. TRIB 15% Coparticipados Br       Y         999       1       7       8biotecas Populares Le       Y       Y         999       1       8       42.34% Activos Coparticipados Br       Y         999       1       10       10       ING. TRIB 15% Coparticipados Br       Y         999       1       10       10       ING. TRIB 1                                                                                                    | abro Nocarso                                                                                                    |                                                                                                 |                                                                                                    | <u> </u>                                                                                                    |                                                                                                    |
| estión       +         Abrir       Guardar       Administrar       Limpiar       Buscar         Etd. Emisora       Concepto       Subconcepto       Descripción Corta       Descripción Larga       Hoj         999       1       42.34% Ganancias Coparticipado       ING. TRIB 42.34% Ganancias Cop       ¥         999       1       21.5% Coparticipados Brutos       ING. TRIB 15% Coparticipados Bru       ¥         999       1       342,34% Ganancia Minima Pres.       ING. TRIB 15% Coparticipados Bru       ¥         999       1       4       15% Coparticipados Brutos       ING. TRIB 15% Coparticipados Bru       ¥         999       1       5       Premios de Juegos Varios       ING. TRIB 15% Coparticipados Bru       ¥         999       1       6       15% Coparticipados Bru       ¥       99         999       1       7       Bibliotecas Populares Le       ¥         999       1       8       42.34% Activos Coparticipados ING. TRIB 15% Coparticipados Bru       ¥         999       1       10       Inmuebles       ¥       ¥         999       1       10       Inmuebles       ¥       ¥         999       1                                                                                                    | жТ                                                                                                    | 1                                                                                               |                                                                                                    |                                                                                                    |                                                                                                    |
| Abrir         Guardar         Administrar         Limplar         Buscar           Etd. Emisora         Concepto         Subconcepto         Descripción Corta         Descripción Larga         Hoj           999         1         42.34% Ganancias Coparticipado         ING. TRIB 42.34% Ganancias Coparticipados Br         V           999         1         2 15% Coparticipados Brutos         ING. TRIB 42.34% Ganancia Mini         V           999         1         42,34% Ganancias Coparticipados Br         V         V           999         1         42,34% Ganancias Coparticipados Br         V         V           999         1         42,34% Ganancias Coparticipados Br         V         V           999         1         5         Premios de Juegos Varios         ING. TRIB 15% Coparticipados Br         V           999         1         6         15% Coparticipados Brutos         ING. TRIB 15% Coparticipados Br         V           999         1         8         42.34% Activos Coparticipados Brutos         ING. TRIB 15% Coparticipados Br         V           999         1         10         Inmuebles         ING. TRIB TRIB Tengenia Automotor         V           999         1         12         Ley 25                                                                                                    | iestión                                                                                                    |                                                                                                 | + -                                                                                                    |                                                                                                    | -                                                                                                    |
| AbrirGuardarAdministrarLimpiarBuscarEtd. EmisoraConceptoSubconceptoDescripción CortaDescripción LargaHoj9991142.34% Ganancias CoparticipadoING. TRIB 15% Coparticipados SrV9991215% Coparticipados BrutosING. TRIB 42.34% Ganancias MiniV999142.34% Ganancias Coparticipados BrutosING. TRIB 15% Coparticipados BrV9991415% Coparticipados BrutosING. TRIB 15% Coparticipados BrV9991615% Coparticipados BrutosING. TRIB 15% Coparticipados BrV9991615% Coparticipados BrutosING. TRIB 15% Coparticipados BrV9991615% Coparticipados BrutosING. TRIB 15% Coparticipados BrV9991842.34% Activos CoparticipadoING. TRIB 15% Coparticipados BrV999110InmueblesING. TRIB 15% Coparticipados BrV999110InmueblesING. TRIB 15% Coparticipados BrV999112Ley 2053 - Fondo NaV99911442.34% INA CoparticipadoING. TRIB 12,34% INA Coparticipado99911442.34% Internos CigarillosING. TRIB 12,34% INA Coparticipados99911515% CoparticipadoING. TRIB 42,34% Internos CigarV99911442.34% Inter                                                                                                    |                                                                                                    |                                                                                                 |                                                                                                    |                                                                                                    |                                                                                                    |
| Etd. Emisora         Concepto         Subconcepto         Descripción Corta         Descripción Larga         Hoj           999         1         1         42.34% Ganancias Coparticipado         ING, TRIB 42.34% Ganancias Cop V           999         1         2         15% Coparticipados Brutos         ING, TRIB 42.34% Ganancias Mini V           999         1         3         42.34% Ganancias Coparticipados Brutos         ING, TRIB 42.34% Ganancia Mini V           999         1         42.34% Ganancias Minima Pres.         ING, TRIB 15% Coparticipados Br V           999         1         5         Premios de Juegos Varios         ING, TRIB 15% Coparticipados Br V           999         1         6         15% Coparticipados Brutos         ING, TRIB 15% Coparticipados Br V           999         1         8         42.34% Activos Coparticipado         ING, TRIB 42.34% Activos Copart V           999         1         8         42.34% Activos Coparticipados ING, TRIB 15% Coparticipados Br V           999         1         10         Inmuebles         ING, TRIB 42.34% Activos Copart V           999         1         11         Emergencia Automotores Rurales         ING, TRIB 42.34% Activos Copart V           999         1         11         Emergen                                                                                                    |                                                                                                    |                                                                                                 |                                                                                                    | Abrir Guardar                                                                                                    | Administrar Limpiar Buscar                                                                                                    |
| 999       1       1       42.34% Ganancias Coparticipado       ING. TRIB 42.34% Ganancias Cop       ✓         999       1       2       15% Coparticipados Brutos       ING. TRIB 15% Coparticipados Br       ✓         999       1       3       42.34% Ganancias Coparticipados Brutos       ING. TRIB 42.34% Ganancia Mini       ✓         999       1       42.34% Ganancias Minima Press.       ING. TRIB 15% Coparticipados Br       ✓         999       1       5       Premios de Juegos Varios       ING. TRIB 15% Coparticipados Br       ✓         999       1       6       15% Coparticipados Brutos       ING. TRIB 15% Coparticipados Br       ✓         999       1       6       15% Coparticipados Brutos       ING. TRIB 15% Coparticipados Br       ✓         999       1       8       42.34% Activos Coparticipados ING. TRIB 15% Coparticipados Br       ✓         999       1       9       15% Coparticipados Brutos       ING. TRIB 15% Coparticipados Br       ✓         999       1       10       Inmuebles       ING. TRIB 15% Coparticipados Br       ✓         999       1       11       Emergencia Automotores Rurales       ING. TRIB TRIB 42.34% Activos Coparticipados       ✓         999 <td></td> <td></td> <td></td> <td></td> <td></td>                                                                                                    |                                                                                                    |                                                                                                 |                                                                                                    |                                                                                                    |                                                                                                    |
| 999       1       2       15% Coparticipados Brutos       ING, TRIB 15% Coparticipados Br       V         999       1       3       42,34% Ganancia Minima Pres.       ING, TRIB 15% Coparticipados Br       V         999       1       4       15% Coparticipados Brutos       ING, TRIB 15% Coparticipados Br       V         999       1       5       Premios de Juegos Varios       ING, TRIB 15% Coparticipados Br       V         999       1       6       15% Coparticipados Brutos       ING, TRIB 15% Coparticipados Br       V         999       1       6       15% Coparticipados Brutos       ING, TRIB 15% Coparticipados Br       V         999       1       7       Bibliotecas Populares       ING, TRIB 15% Coparticipados Br       V         999       1       8       42.34% Activos Coparticipados Brutos       ING, TRIB 15% Coparticipados Br       V         999       1       10       Inmuebles       IING, TRIB 15% Coparticipados Brutos       ING, TRIB 15% Coparticipados Br       V         999       1       10       Inmuebles       IING, TRIB 10%       No       V         999       1       10       Inmuebles       IING, TRIB 10%       No       V                                                                                                    | Etd. Emisora                                                                                                    | Concepto                                                                                        | Subconcepto                                                                                                    | Descripción Corta                                                                                                    | Descripción Larga Hoj                                                                                                    |
| 999       1       3       42,34% Ganancia Minima Pres.       ING. TRIB 42,34% Ganancia Minima Pres.         999       1       45% Coparticipados Brutos       ING. TRIB 15% Coparticipados Br       ¥         999       1       5       Premios de Juegos Varios       ING. TRIB 15% Coparticipados Br       ¥         999       1       6       15% Coparticipados Brutos       ING. TRIB 15% Coparticipados Br       ¥         999       1       6       15% Coparticipados Brutos       ING. TRIB 15% Coparticipados Br       ¥         999       1       7       Bibliotecas Populares Le       ¥         999       1       8       42.34% Activos Coparticipado       ING. TRIB 42.34% Activos Copart       ¥         999       1       1       Inmuebles       ING. TRIB 15% Coparticipados Br       ¥         999       1       1       Inmuebles       ING. TRIB 15% Coparticipados Br       ¥         999       1       12       Ley 25.053 - Fod Nac Incent.       ING. TRIB 16% Coparticipados Br       ¥         999       1       13       Bienes Personales Tesoro       ING. TRIB 16% Coparticipados Br       ¥         999       1       14       42.34% INA Coparticipado       ING. TRI                                                                                                    | Etd. Emisora<br>999                                                                                                    | Concepto<br>1                                                                                   | Subconcepto<br>1                                                                                                    | Descripción Corta<br>42.34% Ganancias Coparticipado                                                                                                    | Descripción Larga Hoj<br>ING. TRIB 42.34% Ganancias Cop 🗹                                                                                                    |
| 999       1       4       15% Coparticipados Brutos       ING. TRIB 15% Coparticipados Br         999       1       5       Premios de Juegos Varios       ING. TRIB Premios de Juegos Varios         999       1       6       15% Coparticipados Brutos       ING. TRIB Premios de Juegos Varios         999       1       6       15% Coparticipados Brutos       ING. TRIB Premios de Juegos Varios         999       1       7       Bibliotecas Populares       ING. TRIB Bibliotecas Populares Le         999       1       8       42.34% Activos Coparticipado       ING. TRIB Bibliotecas Populares Coparticipados Br         999       1       10       Inmuebles       ING. TRIB Inmuebles       V         999       1       11       Emergencia Automotores Rurales       ING. TRIB Inmuebles       V         999       1       12       Ley 25.053 - Fdo Nac. Incent.       ING. TRIB Herrygencia Automotor       V         999       1       13       Bienes Personales Tesoro       ING. TRIB 42.34% INVA Coparticipados Br       V         999       1       14       42.34% IVA Coparticipados Brutos       ING. TRIB 42.34% Internos Cigar       V         999       1       15       15% Coparticipados Brutos       ING. TRI                                                                                                    | Etd. Emisora<br>999<br>999                                                                                                    | Concepto<br>1<br>1                                                                              | Subconcepto<br>1<br>2                                                                                                    | Descripción Corta<br>42.34% Ganancias Coparticipado<br>15% Coparticipados Brutos                                                                                                    | Descripción Larga         Hoj           ING. TRIB 42.34% Ganancias Cop         ✓           ING. TRIB 15% Coparticipados Br         ✓                                                                                                    |
| 1999       1       5       Premios de Juegos Varios       IVG., IRLS, - Frémios de Juégos Varios         999       1       6       15% Coparticipados Brutos       ING, TRIB, - 15% Coparticipados Bru.,       V         999       1       7       Bibliotecas Populares       ING, TRIB, - 15% Coparticipados Brutos       V         999       1       8       42.34% Activos Coparticipado       ING, TRIB, - 42.34% Activos Copart.,       V         999       1       8       42.34% Activos Coparticipado       ING, TRIB, - 15% Coparticipados Bru.,       V         999       1       9       15% Coparticipados Brutos       ING, TRIB, - 15% Coparticipados Bru.,       V         999       1       10       Inmuebles       ING, TRIB, - 15% Coparticipados Bru.,       V         999       1       12       Ley 25.053 - Fod Nac, Incent, ING, TRIB, - 16% Coparticipados Bru.,       V         999       1       12       Ley 25.053 - Fod Nac, Incent, ING, TRIB, - 16% Personales Tesoro       V         999       1       14       42.34% IVA Coparticipado       ING, TRIB, - 42.34% IVA Coparticipado         999       1       14       42.34% Internos Cigarrillos       ING, TRIB, - 42.34% Internos Cigar.,       V         999       1       16       42.34% Internos                                                                                                    | Etd. Emisora<br>999<br>999<br>999                                                                                                    | Concepto<br>1<br>1<br>1                                                                         | Subconcepto<br>1<br>2<br>3                                                                                                    | Descripción Corta<br>42.34% Ganancias Coparticipado<br>15% Coparticipados Brutos<br>42.34% Ganancia Minima Pres.                                                                                                    | Descripción Larga         Hoj           ING. TRIB 42.34% Ganancias Cop         Y           ING. TRIB 15% Coparticipados Br         Y           ING. TRIB 42,34% Ganancia Míni         Y                                                                                                    |
| 1999       1       6       15% Coparticipados Brucos       ING. TRIS 15% Coparticipados Br         999       1       7       Bibliotecas Populares       ING. TRIS 15% Coparticipados Br         999       1       8       42.34% Activos Coparticipado       ING. TRIS 15% Coparticipados Br         999       1       9       15% Coparticipados Brucos       ING. TRIS 15% Coparticipados Br         999       1       9       15% Coparticipados Brucos       ING. TRIS 15% Coparticipados Br         999       1       10       Inmuebles       ING. TRIS Emergencia Automotores Rurales         999       1       12       Ley 25.053 - Fodo Na       ¥         999       1       12       Ley 25.053 - Fodo Na       ¥         999       1       13       Bienes Personales Tesoro       ING. TRIS Ley 25.053 - Fondo Na       ¥         999       1       14       42.34% IVA Coparticipado       ING. TRIS 42.34% IVA Coparticipados Br       ¥         999       1       15       15% Coparticipados Brucos       ING. TRIS 42.34% IVA Coparticipados Br       ¥         999       1       16       42.34% Internos Cigarrillos       ING. TRIB 42.34% Internos Cigar       ¥         999 <t< td=""><td>Etd. Emisora<br/>999<br/>999<br/>999<br/>999<br/>999</td><td>Concepto<br/>1<br/>1<br/>1</td><td>Subconcepto<br/>1<br/>2<br/>3<br/>4</td><td>Descripción Corta<br/>42.34% Ganancias Coparticipado<br/>15% Coparticipados Brutos<br/>42,34% Ganancia Mínima Pres.<br/>15% Coparticipados Brutos</td><td>Descripción Larga         Hoj           ING. TRIB 42:34% Ganancias Cop         V           ING. TRIB 15% Coparticipados Br         V           ING. TRIB 42:34% Ganancia Min         V           ING. TRIB 15% Coparticipados Br         V</td></t<>                                                                                                    | Etd. Emisora<br>999<br>999<br>999<br>999<br>999                                                                                                    | Concepto<br>1<br>1<br>1                                                                         | Subconcepto<br>1<br>2<br>3<br>4                                                                                                    | Descripción Corta<br>42.34% Ganancias Coparticipado<br>15% Coparticipados Brutos<br>42,34% Ganancia Mínima Pres.<br>15% Coparticipados Brutos                                                                                                    | Descripción Larga         Hoj           ING. TRIB 42:34% Ganancias Cop         V           ING. TRIB 15% Coparticipados Br         V           ING. TRIB 42:34% Ganancia Min         V           ING. TRIB 15% Coparticipados Br         V                                                                                                    |
| 999       1       7       bibliotecas ropulares       ING. TRIB HIB bibliotecas ropulares       ING. TRIB 42.34% Activos Coparticipado         999       1       9       15% Coparticipados Brutos       ING. TRIB 15% Coparticipados Br       ¥         999       1       0       Inmuebles       IING. TRIB 15% Coparticipados Br       ¥         999       1       10       Inmuebles       IING. TRIB 15% Coparticipados Br       ¥         999       1       11       Emergencia Automotores Rurales       ING. TRIB 16% Coparticipados No       ¥         999       1       12       Ley 25.053 - Fdo Nac. Incent.       ING. TRIB 16% Coparticipados Na       ¥         999       1       12       Ley 25.053 - Fdo Nac. Incent.       ING. TRIB 16% Coparticipados Na       ¥         999       1       14       42.34% IVA Coparticipados       ING. TRIB 42.34% IVA Coparticipados Pr       ¥         999       1       14       42.34% IVA Coparticipados ING. TRIB 42.34% Internos Cigar       ¥         999       1       16       42.34% Internos Cigar       ¥         999       1       16       42.34% Resto Internos       ING. TRIB 42.34% Internos Cigar       ¥         999       1       1                                                                                                    | Etd. Emisora<br>999<br>999<br>999<br>999<br>999<br>999                                                                                                    | Concepto                                                                                        | Subconcepto<br>1<br>2<br>3<br>4<br>4<br>5                                                                                                    | Descripción Corta<br>42.34% Ganancias Coparticipado<br>15% Coparticipados Brutos<br>42,34% Ganancia Mínima Pres.<br>15% Coparticipados Brutos<br>Premios de Juegos Varios                                                                                                    | Descripción Larga         Hoj           ING. TRIB 42.34% Ganancias Cop         ¥           ING. TRIB 15% Coparticipados Br         ¥           ING. TRIB 42,34% Ganancia Mini         ¥           ING. TRIB 15% Coparticipados Br         ¥           ING. TRIB 15% Coparticipados Br         ¥           ING. TRIB 15% Coparticipados Br         ¥           ING. TRIB 15% Coparticipados Br         ¥                                                                                                    |
| 999       1       6       42.34% Activos Loparticipado       ING. TRIB 142.34% Activos Loparticipado         999       1       95       15% Coparticipados Brutos       ING. TRIB 15% Coparticipados Brutos         999       1       10       Inmuebles       ING. TRIB 15% Coparticipados Brutos       ING. TRIB 15% Coparticipados Brutos         999       1       11       Emergencia Automotores Rurales       ING. TRIB 15% Coparticipados Brutos         999       1       12       Ley 25.053 - Fodo Nac. Incent.       ING. TRIB 1600 Nat.       V         999       1       12       Ley 25.053 - Fodo Nac. Incent.       ING. TRIB 1600 Nat.       V         999       1       12       Ley 25.053 - Fodo Nac. Incent.       ING. TRIB 1600 Nat.       V         999       1       14       42.34% IVA Coparticipado       ING. TRIB 42.34% IVA Coparticipados Brutos       ING. TRIB 42.34% IVA Coparticipados Brutos         999       1       15       15% Coparticipados Brutos       ING. TRIB 42.34% Internos Cigarrillos       ING. TRIB 42.34% Internos Cigar.       V         999       1       16       42.34% Internos Cigarrillos       ING. TRIB 42.34% Resto Internos Cigar.       V         999       1       17       42.34% Resto Internos Cigarrillos       ING. T                                                                                                    | Etd. Emisora<br>999<br>999<br>999<br>999<br>999<br>999<br>999<br>999                                                                                                    | Concepto 1 1 1 1 1 1 1 1 1 1 1 1 1 1 1 1 1 1 1                                                  | Subconcepto<br>1<br>2<br>3<br>4<br>5<br>6<br>6                                                                                                    | Descripción Corta<br>42.34% Ganancias Coparticipado<br>15% Coparticipados Brutos<br>42,34% Ganancia Mínima Pres.<br>15% Coparticipados Brutos<br>Premios de Juegos Varios<br>15% Coparticipados Brutos                                                                                                    | Descripción Larga         Hoj           ING. TRIB 42,34% Ganancias Cop         ¥           ING. TRIB 15% Coparticipados Br         ¥           ING. TRIB 42,34% Ganancia Mini         ¥           ING. TRIB 15% Coparticipados Br         ¥           ING. TRIB 15% Coparticipados Br         ¥           ING. TRIB 15% Coparticipados Br         ¥           ING. TRIB 15% Coparticipados Br         ¥           ING. TRIB 15% Coparticipados Br         ¥           ING. TRIB 15% Coparticipados Br         ¥                                                                                                    |
| 999     1     9     15% Coparticipados Brucos     1NG 15% Coparticipados Bru.     V       999     1     10     Imuebles     IING. TRIB Innuebles     V       999     1     11     Emergencia Automotores Rurales     ING. TRIB Innuebles     V       999     1     12     Ley 25.053 - Fodo Nac. Incent.     ING. TRIB Innuebles     V       999     1     12     Ley 25.053 - Fodo Nac. Incent.     ING. TRIB Ley 25.053 - Fondo Na     V       999     1     13     Bienes Personales Tesoro     ING. TRIB Ley 25.053 - Fondo Na     V       999     1     14     42.34% IVA Coparticipado     ING. TRIB 42.34% IVA Coparticipados Prucos       999     1     15     15% Coparticipados Brutos     ING. TRIB 42.34% INA Coparticipados Prucos       999     1     16     42.34% Internos Cigarrillos     ING. TRIB 42.34% Internos Cigar     V       999     1     16     42.34% Resto Internos     ING. TRIB 42.34% Resto Internos     V       999     1     17     42.34% Resto Internos ING. TRIB 15% Coparticipados Bru     V       999     1     18     15% Coparticipados Brutos     ING. TRIB 15% Coparticipados Bru     V                                                                                                    | Etd. Emisora<br>999<br>999<br>999<br>999<br>999<br>999<br>999<br>999<br>999                                                                                                    | Concepto 1 1 1 1 1 1 1 1 1 1 1 1 1 1 1 1 1 1 1                                                  | Subconcepto<br>1<br>2<br>3<br>4<br>4<br>5<br>6<br>7<br>7                                                                                                    | Descripción Corta<br>42.34% Ganancias Coparticipado<br>15% Coparticipados Brutos<br>42,34% Ganancia Minima Pres.<br>15% Coparticipados Brutos<br>Premios de Juegos Varios<br>15% Coparticipados Brutos<br>Bibliotecas Populares<br>42.34% Abues Caenticipado                                                                                                    | Descripción Larga         Hoj           ING. TRIB 42:34% Ganancias Cop         V           ING. TRIB 15% Coparticipados Br         V           ING. TRIB 42:34% Ganancia Míni         V           ING. TRIB 15% Coparticipados Br         V           ING. TRIB 15% Coparticipados Br         V           ING. TRIB 15% Coparticipados Br         V           ING. TRIB 15% Coparticipados Br         V           ING. TRIB 15% Coparticipados Br         V           ING. TRIB 15% Coparticipados Br         V           ING. TRIB 15% Coparticipados Br         V           ING. TRIB 15% Coparticipados Br         V           ING. TRIB 15% Coparticipados Br         V           ING. TRIB 15% Coparticipados Br         V           ING. TRIB 15% Coparticipados Br         V           ING. TRIB 15% Coparticipados Br         V           ING. TRIB 8 Bibliotecas Populares Le         V                                                                                                    |
| 999       1       10       Infinitedies       Infinitedies         999       1       11       Emergencia Automotores Rurales       ING, TRIB Emergencia Automotores         999       1       12       Ley 25.053 - Fdo Nac. Incent.       ING, TRIB Ley 25.053 - Fondo Na       V         999       1       12       Ley 25.053 - Fdo Nac. Incent.       ING, TRIB Ley 25.053 - Fondo Na       V         999       1       14       42.34% IVA Coparticipado       ING, TRIB Ley 23.4% INA Coparticipado         999       1       14       42.34% IVA Coparticipados       ING, TRIB 42.34% INA Coparticipados Br       V         999       1       15       15% Coparticipados Brutos       ING, TRIB 42.34% Internos Cigar       V         999       1       16       42.34% Resto Internos       ING, TRIB 42.34% Internos Cigar       V         999       1       17       42.34% Resto Internos       ING, TRIB 42.34% Resto Internos       V         999       1       18       15% Coparticipados Brutos       ING, TRIB 42.34% Resto Internos       V         999       1       18       15% Coparticipados Brutos       ING, TRIB 42.34% Resto Internos       V                                                                                                    | Etd. Emisora<br>999<br>999<br>999<br>999<br>999<br>999<br>999<br>999<br>999<br>9                                                                                                    | Concepto 1 1 1 1 1 1 1 1 1 1 1 1 1 1 1 1 1 1 1                                                  | Subconcepto<br>1<br>2<br>3<br>4<br>5<br>6<br>7<br>8<br>8                                                                                                    | Descripción Corta<br>42.34% Ganancias Coparticipado<br>15% Coparticipados Brutos<br>42,34% Ganancia Minima Pres.<br>15% Coparticipados Brutos<br>Premios de Juegos Varios<br>15% Coparticipados Brutos<br>Bibliotecas Populares<br>42.34% Activos Coparticipado                                                                                                    | Descripción Larga         Hoj           ING. TRIB 42.34% Ganancias Cop         V           ING. TRIB 15% Coparticipados Br         V           ING. TRIB 15% Coparticipados Br         V           ING. TRIB 15% Coparticipados Br         V           ING. TRIB 15% Coparticipados Br         V           ING. TRIB 15% Coparticipados Br         V           ING. TRIB 15% Coparticipados Br         V           ING. TRIB 15% Coparticipados Br         V           ING. TRIB 15% Coparticipados Br         V           ING. TRIB 15% Coparticipados Br         V           ING. TRIB 23.34% Activos Copart         V           ING. TRIB 42.34% Activos Copart         V                                                                                                    |
| 999       1       11       Emergencia Automicores Kuraies       ING. TRLB Emergencia Automicores Kuraies         999       1       12       Ley 25.053 - Fd0 Nac. Incent.       ING. TRLB Ley 25.053 - Fol Nac.       V         999       1       13       Bienes Personales Tesoro       ING. TRLB Ley 25.053 - Fol Nac.       V         999       1       14       42.34% IVA Coparticipado       ING. TRLB Ley 25.053 - Fol Nac.       V         999       1       14       42.34% IVA Coparticipado       ING. TRLB 42.34% IVA Coparticipados         999       1       15       15% Coparticipados Brutos       ING. TRLB 15% Coparticipados Clarrillos       ING. TRLB 42.34% Internos Cigar       V         999       1       16       42.34% Resto Internos Cigarillos       ING. TRLB 42.34% Resto Internos Cigar       V         999       1       17       42.34% Resto Internos Cigarillos       ING. TRLB 42.34% Resto Internos Cigar       V         999       1       18       15% Coparticipados Brutos       ING. TRLB 42.34% Resto Internos Cigar       V         999       1       18       15% Coparticipados Brutos       ING. TRLB 42.34% Resto Internos       V                                                                                                    | Etd. Emisora<br>999<br>999<br>999<br>999<br>999<br>999<br>999<br>999<br>999<br>9                                                                                                    | Concepto 1 1 1 1 1 1 1 1 1 1 1 1 1 1 1 1 1 1 1                                                  | Subconcepto<br>1<br>2<br>3<br>4<br>5<br>6<br>6<br>7<br>7<br>8<br>9                                                                                                    | Descripción Corta<br>42.34% Ganancias Coparticipado<br>15% Coparticipados Brutos<br>42.34% Ganancia Minima Pres.<br>15% Coparticipados Brutos<br>Premios de Juegos Varios<br>15% Coparticipados Brutos<br>Bibliotecas Populares<br>42.34% Activos Coparticipado<br>15% Coparticipados Brutos<br>Ismunklas                                                                                                    | Descripción Larga         Hoj           ING. TRIB 42.34% Ganancias Cop         ¥           ING. TRIB 15% Coparticipados Br         ¥           ING. TRIB 42.34% Ganancia Mini         ¥           ING. TRIB 15% Coparticipados Br         ¥           ING. TRIB 15% Coparticipados Br         ¥           ING. TRIB 15% Coparticipados Br         ¥           ING. TRIB 15% Coparticipados Br         ¥           ING. TRIB 15% Coparticipados Br         ¥           ING. TRIB 15% Coparticipados Br         ¥           ING. TRIB 2.34% Activos Copart         ¥           ING. TRIB 15% Coparticipados Br         ¥           ING. TRIB 15% Coparticipados Br         ¥           ING. TRIB 15% Coparticipados Br         ¥                                                                                                    |
| 999         1         12         Ley 23.053         Fold Nat         Inds Ley 23.053         Fold Nat           999         1         13         Bienes Personales Tesoro         ING. TRIB.         Hense Personales Tesoro         V           999         1         14         42.34% IVA Coparticipado         ING. TRIB.         Hense Personales Tesoro         V           999         1         15         15% Coparticipados Brutos         ING. TRIB.         42.34% IVA Coparticipados Brutos           999         1         16         42.34% Internos Cigarillos         ING. TRIB.         42.34% Resto Internos Cigar         V           999         1         17         42.34% Resto Internos         ING. TRIB.         42.34% Resto Internos         V           999         1         18         15% Coparticipados Brutos         ING. TRIB.         42.34% Resto Internos         V           999         1         18         15% Coparticipados Brutos         ING. TRIB.         15% Coparticipados Brutos                                                                                                    | Etd. Emisora<br>999<br>999<br>999<br>999<br>999<br>999<br>999<br>999<br>999<br>9                                                                                                    | Concepto 1 1 1 1 1 1 1 1 1 1 1 1 1 1 1 1 1 1 1                                                  | Subconcepto<br>1<br>2<br>3<br>4<br>5<br>6<br>7<br>7<br>8<br>9<br>10<br>11                                                                                                    | Descripción Corta<br>42.34% Ganancias Coparticipado<br>15% Coparticipados Brutos<br>42,34% Ganancia Minima Pres.<br>15% Coparticipados Brutos<br>Premios de Juegos Varios<br>15% Coparticipados Brutos<br>Bibliotecas Populares<br>42.34% Activos Coparticipado<br>15% Coparticipados Brutos<br>Immuebles                                                                                                    | Descripción Larga         Hoj           ING. TRIB 42:34% Ganancias Cop         V           ING. TRIB 15% Coparticipados Br         V           ING. TRIB 15% Coparticipados Br         V           ING. TRIB 42:34% Ganancia Míni         V           ING. TRIB 15% Coparticipados Br         V           ING. TRIB 15% Coparticipados Br         V           ING. TRIB 15% Coparticipados Br         V           ING. TRIB 15% Coparticipados Br         V           ING. TRIB 15% Coparticipados Br         V           ING. TRIB 15% Coparticipados Br         V           ING. TRIB 15% Coparticipados Br         V           ING. TRIB 15% Coparticipados Br         V           ING. TRIB 15% Coparticipados Br         V           ING. TRIB 15% Coparticipados Br         V           ING. TRIB 15% Coparticipados Br         V           ING. TRIB 15% Coparticipados Br         V           ING. TRIB 15% Coparticipados Br         V           ING. TRIB Timuebles         V                                                                                                    |
| 1         1         1         1         1         1         1         1         1         1         1         1         1         1         1         1         1         1         1         1         1         1         1         1         1         1         1         1         1         1         1         1         1         1         1         1         1         1         1         1         1         1         1         1         1         1         1         1         1         1         1         1         1         1         1         1         1         1         1         1         1         1         1         1         1         1         1         1         1         1         1         1         1         1         1         1         1         1         1         1         1         1         1         1         1         1         1         1         1         1         1         1         1         1         1         1         1         1         1         1         1         1         1 <th1< th=""> <th1< th=""> <th1< th=""> <th1< th=""></th1<></th1<></th1<></th1<>                                                                                                    | Etd. Emisora<br>999<br>999<br>999<br>999<br>999<br>999<br>999<br>999<br>999<br>9                                                                                                    | Concepto 1<br>1<br>1<br>1<br>1<br>1<br>1<br>1<br>1<br>1<br>1<br>1<br>1<br>1<br>1<br>1<br>1<br>1 | Subconcepto<br>1<br>2<br>3<br>4<br>5<br>6<br>7<br>8<br>9<br>10<br>11<br>12                                                                                                    | Descripción Corta<br>42.34% Ganancias Coparticipado<br>15% Coparticipados Brutos<br>42,34% Ganancia Minima Pres.<br>15% Coparticipados Brutos<br>Premios de Juegos Varios<br>15% Coparticipados Brutos<br>Bibliotecas Populares<br>42.34% Activos Coparticipado<br>15% Coparticipados Brutos<br>15% Coparticipados Brutos<br>15% Coparticipados Brut | Descripción Larga         Hoj           ING. TRIB 42.34% Ganancias Cop         V           ING. TRIB 15% Coparticipados Br         V           ING. TRIB 15% Coparticipados Br         V           ING. TRIB 15% Coparticipados Br         V           ING. TRIB 15% Coparticipados Br         V           ING. TRIB 15% Coparticipados Br         V           ING. TRIB 15% Coparticipados Br         V           ING. TRIB 15% Coparticipados Br         V           ING. TRIB 15% Coparticipados Br         V           ING. TRIB 15% Coparticipados Br         V           ING. TRIB 42.34% Activos Copart         V           ING. TRIB 15% Coparticipados Br         V           ING. TRIB 15% Coparticipados Br         V           ING. TRIB 15% Coparticipados Br         V           ING. TRIB 15% Coparticipados Br         V           ING. TRIB 100000000000000000000000000000000000                                                                                                    |
| 1         1         1         42.37% I/A Coparticipadou         I/As. 42.37% I/A Coparticipadou           999         1         15         15% Coparticipados Brutos         IING, TRIB. +12.37% I/A Coparticipados Brutos           999         1         16         42.34% Internos Cigarrillos         IING, TRIB. +15% Coparticipados Brutos           999         1         17         42.34% Resto Internos         IING, TRIB. +42.34% Resto Internos Cigar           999         1         17         42.34% Resto Internos         IING, TRIB. +42.34% Resto Internos           999         1         18         15% Coparticipados Brutos         IING, TRIB 15% Coparticipados Brutos                                                                                                    | Etd. Emisora<br>999<br>999<br>999<br>999<br>999<br>999<br>999<br>999<br>999<br>9                                                                                                    | Concepto 1 1 1 1 1 1 1 1 1 1 1 1 1 1 1 1 1 1 1                                                  | Subconcepto<br>1<br>2<br>3<br>4<br>5<br>6<br>7<br>7<br>8<br>9<br>10<br>11<br>12<br>12<br>12<br>12<br>12<br>12<br>12<br>12<br>12                                                                                                    | Descripción Corta<br>42.34% Ganancias Coparticipado<br>15% Coparticipados Brutos<br>42.34% Ganancia Minima Pres.<br>15% Coparticipados Brutos<br>Premios de Juegos Varios<br>15% Coparticipados Brutos<br>Bibliotecas Populares<br>42.34% Activos Coparticipado<br>15% Coparticipados Brutos<br>Inmuebles<br>Emergencia Automotores Rurales<br>Ley 25.053 - Fdo Nac. Incent.                                                                                                    | Descripción Larga         Hoj           ING. TRIB 42.34% Ganancias Cop         V           ING. TRIB 15% Coparticipados Br         V           ING. TRIB 15% Coparticipados Br         V           ING. TRIB 15% Coparticipados Br         V           ING. TRIB 15% Coparticipados Br         V           ING. TRIB 15% Coparticipados Br         V           ING. TRIB 15% Coparticipados Br         V           ING. TRIB Bibliotecas Populares Le         V           ING. TRIB 42.34% Activos Copart         V           ING. TRIB 15% Coparticipados Br         V           ING. TRIB 15% Coparticipados Br         V           ING. TRIB 15% Coparticipados Br         V           ING. TRIB 15% Coparticipados Br         V           ING. TRIB 15% Coparticipados Br         V           ING. TRIB Emergencia Automotor         V           ING. TRIB Emergencia Automotor         V           ING. TRIB Ley 25.053 - Fondo Na         V                                                                                                    |
| 999         1         16         42.34% Internos Cigarrillos         ING. TRIB 42.34% Internos Cigar         V           999         1         16         42.34% Internos Cigarrillos         ING. TRIB 42.34% Internos Cigar         V           999         1         17         42.34% Internos Cigarrillos         ING. TRIB 42.34% Resto Internos         V           999         1         18         15% Coparticipados Brutos         ING. TRIB 42.34% Resto Internos         V                                                                                                    | Etd. Emisora<br>999<br>999<br>999<br>999<br>999<br>999<br>999<br>999<br>999<br>9                                                                                                    | Concepto 1 1 1 1 1 1 1 1 1 1 1 1 1 1 1 1 1 1 1                                                  | Subconcepto 1 2 3 3 4 5 6 7 8 9 10 11 12 13 14                                                                                                    | Descripción Corta<br>42.34% Ganancias Coparticipado<br>15% Coparticipados Brutos<br>42,34% Ganancia Minima Pres.<br>15% Coparticipados Brutos<br>Premios de Juegos Varios<br>15% Coparticipados Brutos<br>Bibliotecas Populares<br>42.34% Activos Coparticipado<br>15% Coparticipados Brutos<br>Immuebles<br>Emergencia Automotores Rurales<br>Ley 25.053 - Fdo Nac. Incent.<br>Bienes Personales Tesoro<br>42.34% Coparticipado                                                                                                    | Descripción Larga         Hoj           ING. TRIB 42:34% Ganancias Cop         V           ING. TRIB 15% Coparticipados Br         V           ING. TRIB 15% Coparticipados Br         V           ING. TRIB 15% Coparticipados Br         V           ING. TRIB 15% Coparticipados Br         V           ING. TRIB 15% Coparticipados Br         V           ING. TRIB 15% Coparticipados Br         V           ING. TRIB 15% Coparticipados Br         V           ING. TRIB 15% Coparticipados Br         V           ING. TRIB 15% Coparticipados Br         V           ING. TRIB 15% Coparticipados Br         V           ING. TRIB 15% Coparticipados Br         V           ING. TRIB 15% Coparticipados Br         V           ING. TRIB 15% Coparticipados Br         V           ING. TRIB IS% Coparticipados Br         V           ING. TRIB Ley 25.053 - Fondo Na         V           ING. TRIB Ley 25.053 - Fondo Na         V           ING. TRIB Bienes Personales Tesoro         V           ING. TRIB Bienes Personales Tesoro         V                                                                                                    |
| 999         1         10         42.34% Resto Internos         ING. +42.34% Resto Internos Cigarinos           999         1         17         42.34% Resto Internos         ING. +42.34% Resto Internos           999         1         18         15% Coparticipados Brutos         ING. TRIB. + 42.34% Resto Internos                                                                                                    | Etd. Emisora<br>999<br>999<br>999<br>999<br>999<br>999<br>999<br>999<br>999<br>9                                                                                                    | Concepto 1 1 1 1 1 1 1 1 1 1 1 1 1 1 1 1 1 1 1                                                  | Subconcepto<br>1<br>2<br>3<br>4<br>5<br>6<br>7<br>8<br>9<br>10<br>11<br>12<br>13<br>14<br>4<br>4<br>7<br>7<br>8<br>9<br>10<br>11<br>12<br>13<br>14<br>14<br>15<br>14<br>15<br>16<br>16<br>16<br>16<br>16<br>16<br>16<br>16<br>16<br>16                                                                                                    | Descripción Corta<br>42.34% Ganancias Coparticipado<br>15% Coparticipados Brutos<br>15% Coparticipados Brutos<br>Premios de Juegos Varios<br>15% Coparticipados Brutos<br>Bibliotecas Populares<br>42.34% Activos Coparticipado<br>15% Coparticipados Brutos<br>Bibliotecas Populares<br>42.34% Activos Coparticipado<br>15% Coparticipados Brutos<br>Emergencia Automotores Rurales<br>Ley 25.053 - Fdo Nac. Incent.<br>Bienes Personales Tesoro<br>42.34% IVA Coparticipado                                                                                                    | Descripción Larga         Hoj           ING. TRIB 42.34% Ganancias Cop         ✓           ING. TRIB 15% Coparticipados Br         ✓           ING. TRIB 15% Coparticipados Br         ✓           ING. TRIB 15% Coparticipados Br         ✓           ING. TRIB 15% Coparticipados Br         ✓           ING. TRIB 15% Coparticipados Br         ✓           ING. TRIB 15% Coparticipados Br         ✓           ING. TRIB 15% Coparticipados Br         ✓           ING. TRIB 15% Coparticipados Br         ✓           ING. TRIB 15% Coparticipados Br         ✓           ING. TRIB 42.34% Activos Copart         ✓           ING. TRIB 15% Coparticipados Br         ✓           ING. TRIB 15% Coparticipados Br         ✓           ING. TRIB 15% Coparticipados Br         ✓           ING. TRIB 15% Coparticipados Br         ✓           ING. TRIB 100000000000000000000000000000000000                                                                                                    |
| 1         1         1         42.34% Resto Internos         1/20         1/20         1/20         1/20         1/20         1/20         1/20         1/20         1/20         1/20         1/20         1/20         1/20         1/20         1/20         1/20         1/20         1/20         1/20         1/20         1/20         1/20         1/20         1/20         1/20         1/20         1/20         1/20         1/20         1/20         1/20         1/20         1/20         1/20         1/20         1/20         1/20         1/20         1/20         1/20         1/20         1/20         1/20         1/20         1/20         1/20         1/20         1/20         1/20         1/20         1/20         1/20         1/20         1/20         1/20         1/20         1/20         1/20         1/20         1/20         1/20         1/20         1/20         1/20         1/20         1/20         1/20         1/20         1/20         1/20         1/20         1/20         1/20         1/20         1/20         1/20         1/20         1/20         1/20         1/20         1/20         1/20         1/20         1/20         1/20         1/20         1/20         1/20                                                                                                    | Etd. Emisora<br>999<br>999<br>999<br>999<br>999<br>999<br>999<br>999<br>999<br>9                                                                                                    | Concepto<br>1<br>1<br>1<br>1<br>1<br>1<br>1<br>1<br>1<br>1<br>1<br>1<br>1                       | Subconcepto 1 2 3 4 4 5 6 7 8 9 10 11 12 13 14 15 14 15 14 14 15 14 15 14 15 14 15 14 15 14 15 14 15 14 15 14 15 14 15 14 15 14 15 14 15 14 15 15 14 15 14 15 14 15 14 15 14 15 14 15 14 15 14 15 14 15 14 15 14 15 15 14 15 14 15 15 14 15 14 15 14 15 14 15 14 15 14 15 14 15 14 15 14 15 14 15 14 15 14 15 14 15 14 15 14 15 14 15 15 14 15 14 15 14 15 14 15 14 15 14 15 14 15 14 15 14 15 14 15 14 15 14 15 14 15 14 15 14 15 14 15 14 15 14 15 14 15 14 15 14 15 14 15 14 15 14 15 14 15 14 15 14 15 14 15 14 15 14 15 14 15 14 15 14 15 14 15 14 15 14 15 14 15 1 1 1 1 | Descripción Corta<br>42.34% Ganancias Coparticipado<br>15% Coparticipados Brutos<br>42.34% Ganancia Minima Pres.<br>15% Coparticipados Brutos<br>Premios de Juegos Varios<br>15% Coparticipados Brutos<br>Bibliotecas Populares<br>42.34% Activos Coparticipado<br>15% Coparticipados Brutos<br>Inmuebles<br>Emergencia Automotores Rurales<br>Ley 25.053 - Fdo Nac. Incent.<br>Bienes Personales Tesoro<br>42.34% I/A Coparticipado<br>15% Coparticipados Brutos                                                                                                    | Descripción Larga         Hoj           ING. TRIB 42.34% Ganancias Cop         V           ING. TRIB 15% Coparticipados Br         V           ING. TRIB 15% Coparticipados Br         V           ING. TRIB 15% Coparticipados Br         V           ING. TRIB 15% Coparticipados Br         V           ING. TRIB 15% Coparticipados Br         V           ING. TRIB 15% Coparticipados Br         V           ING. TRIB 15% Coparticipados Br         V           ING. TRIB Bibliotecas Populares Le         V           ING. TRIB Bibliotecas Populares Le         V           ING. TRIB Bibliotecas Populares Le         V           ING. TRIB Bibliotecas Populares Le         V           ING. TRIB Bienergencia Automotor         V           ING. TRIB Emergencia Automotor         V           ING. TRIB Bienes Personales Tesoro         V           ING. TRIB 42.34% VA Coparticipados Br         V           ING. TRIB 15% Coparticipados Br         V           ING. TRIB 142.34% VA Coparticipados Br         V           ING. TRIB 15% Coparticipados Br         V           ING. TRIB 15% Coparticipados Br         V           ING. TRIB 15% Coparticipados Br         V |
| 222 1 10 1378 Cuparticipadus process press press 1578 Coparticipadus pr. V                                                                                                    | Etd. Emisora           999           999           999           999           999           999           999           999           999           999           999           999           999           999           999           999           999           999           999           999           999           999           999           999           999           999           999           999           999           999                                           | Concepto<br>1<br>1<br>1<br>1<br>1<br>1<br>1<br>1<br>1<br>1<br>1<br>1<br>1                       | Subconcepto<br>1<br>2<br>3<br>4<br>5<br>6<br>7<br>7<br>8<br>9<br>10<br>11<br>12<br>13<br>14<br>15<br>16<br>16<br>17<br>17<br>17<br>10<br>10<br>11<br>12<br>13<br>14<br>15<br>16<br>16<br>16<br>16<br>16<br>16<br>16<br>16<br>16<br>16                                                                                                    | Descripción Corta<br>42.34% Ganancias Coparticipado<br>15% Coparticipados Brutos<br>42,34% Ganancia Minima Pres.<br>15% Coparticipados Brutos<br>Premios de Juegos Varios<br>15% Coparticipados Brutos<br>Bibliotecas Populares<br>42.34% Activos Coparticipado<br>15% Coparticipados Brutos<br>Inmuebles<br>Emergencia Automotores Rurales<br>Ley 25.053 - Fdo Nac. Incent.<br>Bienes Personales Tesoro<br>42.34% INA Coparticipado<br>15% Coparticipados Brutos<br>42.34% Internos Cigarrillos<br>42.34% Internos Cigarrillos                                                                                                    | Descripción Larga         Hoj           ING. TRIB 42:34% Ganancias Cop         V           ING. TRIB 15% Coparticipados Br         V           ING. TRIB 15% Coparticipados Br         V           ING. TRIB 15% Coparticipados Br         V           ING. TRIB 15% Coparticipados Br         V           ING. TRIB 15% Coparticipados Br         V           ING. TRIB 15% Coparticipados Br         V           ING. TRIB 15% Coparticipados Br         V           ING. TRIB 15% Coparticipados Br         V           ING. TRIB 15% Coparticipados Br         V           ING. TRIB 15% Coparticipados Br         V           ING. TRIB 15% Coparticipados Br         V           ING. TRIB 15% Coparticipados Br         V           ING. TRIB Ienyrepecta Automotor         V           ING. TRIB Ley 25.053 - Fondo Na         V           ING. TRIB 18% Coparticipados Br         V           ING. TRIB 19% Coparticipados Br         V           ING. TRIB 15% Coparticipados Br         V           ING. TRIB 12% 24% IN Acoparticipados Br         V           ING. TRIB 12% Coparticipados Br         V           ING. TRIB 42.34% DAcoparticipados Br         V                |
|                                                                                                    | Etd. Emisora<br>999<br>999<br>999<br>999<br>999<br>999<br>999<br>999<br>999<br>9                                                                                                    | Concepto 1 1 1 1 1 1 1 1 1 1 1 1 1 1 1 1 1 1 1                                                  | Subconcepto 1 2 3 4 4 5 6 7 8 9 10 11 12 13 14 15 16 17 12 13 14 15 16 17 12 12 14 15 16 17 12 14 15 16 17 12 15 16 17 12 15 16 17 12 15 16 17 12 15 16 17 15 16 17 15 16 17 15 16 17 15 16 17 15 16 17 15 16 17 15 16 17 15 16 17 15 16 17 15 16 17 15 16 17 15 16 17 15 16 17 15 16 17 15 16 17 15 16 17 15 16 17 15 16 17 15 16 17 15 16 17 15 16 17 15 16 17 15 16 17 15 16 17 15 16 17 15 16 17 15 15 16 17 15 16 17 15 16 17 15 16 17 15 16 17 15 16 17 15 16 17 15 16 17 15 16 17 15 16 17 15 16 17 15 16 17 15 16 17 15 16 17 15 16 17 15 16 17 15 16 15 16 17 15 16 17 15 16 17 15 16 17 15 16 17 15 16 17 15 16 17 15 16 17 15 16 17 15 16 17 15 16 17 15 16 17 15 16 17 15 16 17 15 16 17 15 16 17 15 16 17 15 16 17 15 16 17 15 16 17 15 16 17 15 16 17 15 16 17 15 16 17 15 16 17 15 16 17 15 16 17 15 16 17 15 16 17 15 16 17 15 16 15 16 17 15 16 17 15 16 17 15 16 17 15 16 17 15 16 17 15 16 17 15 16 17 15 16 17 15 16 17 15 16 17 15 16 17 15 16 17 15 16 17 15 16 17 15 16 17 15 16 17 15 16 17 15 16 17 15 16 15 15 15 15 15 15 15 15 15 15 15 15 15                                                                                                    | Descripción Corta<br>42.34% Ganancias Coparticipado<br>15% Coparticipados Brutos<br>42.34% Ganancia Minima Pres.<br>15% Coparticipados Brutos<br>15% Coparticipados Brutos<br>15% Coparticipados Brutos<br>Bibliotecas Populares<br>42.34% Activos Coparticipado<br>15% Coparticipados Brutos<br>Innuebles<br>Emergencia Automotores Rurales<br>Ley 25.053 - Fdo Nac. Incent.<br>Bienes Personales Tesoro<br>42.34% IVA Coparticipado<br>15% Coparticipados Brutos<br>42.34% Resto Internos<br>42.34% Resto Internos                                                                                                    | Descripción Larga         Hoj           ING. TRIB 42.34% Ganancias Cop         V           ING. TRIB 15% Coparticipados Br         V           ING. TRIB 15% Coparticipados Br         V           ING. TRIB 15% Coparticipados Br         V           ING. TRIB 15% Coparticipados Br         V           ING. TRIB 15% Coparticipados Br         V           ING. TRIB 15% Coparticipados Br         V           ING. TRIB 15% Coparticipados Br         V           ING. TRIB 15% Coparticipados Br         V           ING. TRIB 15% Coparticipados Br         V           ING. TRIB 42.34% Activos Copart         V           ING. TRIB 15% Coparticipados Br         V           ING. TRIB 15% Coparticipados Br         V           ING. TRIB 15% Coparticipados Br         V           ING. TRIB Emergencia Automotor         V           ING. TRIB Eley 25.053 - Fondo Na         V           ING. TRIB 42.34% IVA Coparticipados Br         V           ING. TRIB 42.34% Internos Cigar         V           ING. TRIB 42.34% Internos Cigar         V           ING. TRIB 42.34% Internos Cigar         V           ING. TRIB 42.34% Internos Cigar         V                      |
|                                                                                                    | Etd. Emisora           999           999           999           999           999           999           999           999           999           999           999           999           999           999           999           999           999           999           999           999           999           999           999           999           999           999           999           999           999           999           999           999           999 | Concepto 1 1 1 1 1 1 1 1 1 1 1 1 1 1 1 1 1 1 1                                                  | Subconcepto 1 1 2 3 4 4 5 6 7 7 8 9 10 10 11 12 13 14 15 16 17 18 18 18 18 18 18 18 18 18 18 18 18 18                                                                                                    | Descripción Corta<br>42.34% Ganancias Coparticipado<br>15% Coparticipados Brutos<br>42,34% Ganancia Minima Pres.<br>15% Coparticipados Brutos<br>Premios de Juegos Varios<br>15% Coparticipados Brutos<br>Bibliotecas Populares<br>42.34% Activos Coparticipado<br>15% Coparticipados Brutos<br>Inmuebles<br>Emergencia Automotores Rurales<br>Ley 25.053 - Fdo Nac. Incent.<br>Bienes Personales Tesoro<br>42.34% Internos Cigarillos<br>42.34% Internos Cigarillos<br>42.34% Internos 1<br>15% Coparticipados Brutos<br>15% Coparticipados Brutos                                                                                                    | Descripción Larga         Hoj           ING. TRIB 42.34% Ganancias Cop         V           ING. TRIB 15% Coparticipados Br         V           ING. TRIB 15% Coparticipados Br         V           ING. TRIB 15% Coparticipados Br         V           ING. TRIB 15% Coparticipados Br         V           ING. TRIB 15% Coparticipados Br         V           ING. TRIB 15% Coparticipados Br         V           ING. TRIB 15% Coparticipados Br         V           ING. TRIB Bibliotecas Populares Le         V           ING. TRIB Bibliotecas Populares Le         V           ING. TRIB Bibliotecas Populares Le         V           ING. TRIB Bibliotecas Populares Le         V           ING. TRIB Bienes Personales Br         V           ING. TRIB Emergencia Automotor         V           ING. TRIB 42.34% VA Coparticipados Br         V           ING. TRIB 42.34% VA Coparticip         V           ING. TRIB 42.34% VA Coparticip         V           ING. TRIB 42.34% Internos Cigar         V           ING. TRIB 42.34% Setso Internos         V           ING. TRIB 15% Coparticipados Br         V           ING. TRIB 12% Coparticipados Br         V               |

# <u>Rubro</u>:

Este atributo no es editable, su valor siempre es derivado a través de la carga del Concepto de Ingreso.

#### Ent. Origen:

Este atributo no es editable cuando el Comprobante IR es de Etapa "PER" (Percibido), ya que su carga se realiza por medio del "Importador de Imputaciones de Comprobante de Devengado".

Si corresponde informar la Entidad Origen, se podrá seleccionar de la LOV disponible o tipeando el código directamente. La LOV propone los Entes definidos como SAF:

| 🥑 Búsqueda                           |          |     |             | ×        |
|--------------------------------------|----------|-----|-------------|----------|
| Filtros Orden                        |          |     |             |          |
| · · · ·                              |          |     |             |          |
|                                      |          |     |             |          |
|                                      |          |     |             |          |
|                                      |          |     |             |          |
|                                      |          |     |             |          |
|                                      |          |     |             |          |
| Obvir Cuprdar                        | Administ | 1   | Limpiar     | Buccar   |
| Abrir Guaruar                        | Administ | rar | Limpiar     | Duscar   |
| Descripcion                          | Codigo   |     |             | <b></b>  |
| Auditoría General de la Nación       | 1        |     |             |          |
| 📃 Fundación Miguel Lillio            | 101      |     |             |          |
| SAF no vigente                       | 102      |     |             |          |
| Consejo Nacional de Investigaciones  | 103      |     |             |          |
| Comisión Nacional de Energía Atómica | 105      |     |             |          |
| Comisión Nacional de Actividades Es  | 106      |     |             |          |
| Administración de Parques Nacionales | 107      |     |             |          |
| Toctituto Nacional del Agua          | 108      |     |             | <b>•</b> |
| 127 elementos                        |          |     |             |          |
|                                      |          |     | Seleccioner | Concolar |
|                                      |          |     | Seleccionar | Cancelar |

#### Moneda:

Este atributo no es editable cuando el Comprobante IR es de Etapa "PER" (Percibido), ya que su carga se realizará por medio del "Importador de Imputaciones de Comprobante de Devengado".

Si se seleccionó un Concepto de Ingreso que tiene indicada la Moneda, se derivará dicho valor según lo indicando en la Entidad Básica y el atributo quedará no editable.

Si se seleccionó un Concepto de Ingreso que no tiene indicada la Moneda, el atributo quedará editable y el Usuario deberá completarlo tipeando directamente el código de Moneda o ejecutando la LOV disponible:

| P | 🖉 Bus   | car Mon                            | eda              |                                                     | ×         |
|---|---------|------------------------------------|------------------|-----------------------------------------------------|-----------|
|   | Filtros | Orden                              |                  |                                                     |           |
|   | Ejercio | io:                                |                  |                                                     |           |
|   | Moneo   | la                                 |                  |                                                     |           |
|   | •       |                                    |                  |                                                     |           |
|   | Abri    | ir                                 | Guardar          | . Administrar                                       | Limpiar B |
|   |         |                                    |                  |                                                     |           |
|   |         | Ejercicio                          | Código           | Descripción                                         |           |
|   |         | Ejercicio<br>2013                  | Código<br>1      | Descripción<br>Moneda Nacional                      |           |
|   |         | Ejercicio<br>2013<br>2013          | Código<br>1<br>3 | Descripción<br>Moneda Nacional<br>Moneda Extranjera |           |
|   |         | Ejercicio<br>2013<br>2013          | Código<br>1<br>3 | Descripción<br>Moneda Nacional<br>Moneda Extranjera |           |
|   |         | Ejercicio<br>2013<br>2013          | Código<br>1<br>3 | Descripción<br>Moneda Nacional<br>Moneda Extranjera |           |
|   |         | Ejercicio<br>2013<br>2013          | Código<br>1<br>3 | Descripción<br>Moneda Nacional<br>Moneda Extranjera |           |
|   | 2 eleme | Ejercicio<br>2013<br>2013<br>entos | Código<br>1<br>3 | Descripción<br>Moneda Nacional<br>Moneda Extranjera |           |

## <u>PEX</u>:

Este atributo indica el Préstamo Externo y no está editable cuando el Comprobante IR es de Etapa "PER" (Percibido), ya que su carga se realiza por medio del "Importador de Imputaciones de Comprobante de Devengado".

Si corresponde informarlo, el Usuario puede tipear directamente el código o utilizar la LOV disponible.

# SIGADE:

Este atributo indica el código de SIGADE y no está editable cuando el Comprobante IR es de Etapa "PER" (Percibido), ya que su carga se realiza por medio del "Importador de Imputaciones de Comprobante de Devengado".

Corresponde informar este atributo cuando se cumple alguna de las siguientes condiciones:

- El SAF Presupuestario del ítem es el SAF 355.

- El Comprobante IR tiene Medio de Percepción "EX" (Desembolso Externo)

- El Comprobante IR es de Fuente de Financiamiento "2.2" (Crédito Externo) y el Rubro de Recurso del ítem es de Tipo "36" o "37".

Si corresponde informarlo, el Usuario puede tipear directamente el código o utilizar la LOV disponible.

# RECAC:

Este atributo informa la identificación en el sistema RECAC y no está editable cuando el Comprobante IR es de Etapa "PER" (Percibido), ya que su carga se realiza por medio del "Importador de Imputaciones de Comprobante de Devengado".

Si corresponde informarlo, el Usuario puede tipear directamente el código o utilizar la LOV disponible:

| Ľ | 2    | RECAC                                       |                                                               | ×           |
|---|------|---------------------------------------------|---------------------------------------------------------------|-------------|
|   | Filt | ros Orden                                   | 1                                                             |             |
|   | C    | ódigo 🛛                                     |                                                               |             |
|   | D    | escripción 🛛                                |                                                               |             |
|   |      |                                             |                                                               |             |
|   |      | Abrir                                       | Guardar Admir                                                 | istrar Limp |
|   |      | Código                                      | Descripción                                                   |             |
|   |      |                                             |                                                               |             |
|   |      | 12345678                                    | RECAC para CAPACITA                                           | AC          |
|   |      | 12345678<br>50534000                        | BODEN/UCP/2%/2011                                             | 4C          |
|   | Η    | 12345678<br>50534000<br>50537000            | RECAC para CAPACIT/<br>BODEN/UCP/2%/2011<br>BODEN/UCP/2%/2013 | AC          |
|   |      | 12345678<br>50534000<br>50537000            | RECAC para CAPACIT<br>BODEN/UCP/2%/2011<br>BODEN/UCP/2%/2013  | 4C          |
|   |      | 12345678<br>50534000<br>50537000            | RECAC para CAPACIT<br>BODEN/UCP/2%/2011<br>BODEN/UCP/2%/2013  | 4C          |
|   |      | 12345678<br>50534000<br>50537000            | RECAC para CAPACIT<br>BODEN/UCP/2%/2011<br>BODEN/UCP/2%/2013  | 4C          |
|   | 3 el | 12345678<br>50534000<br>50537000<br>ementos | RECAC para CAPACIT<br>BODEN/UCP/2%/2011<br>BODEN/UCP/2%/2013  | 4C          |

# COTENA:

Este atributo informa la identificación en el sistema COTENA, no está editable cuando el Comprobante IR es de Etapa "PER" (Percibido), ya que su carga se

| Guía de Ayuda para el usuario SAF - Informe de Recursos |  |
|---------------------------------------------------------|--|
| Módulo Recursos e-SIDIF                                 |  |

realiza por medio del "Importador de Imputaciones de Comprobante de Devengado".

Si corresponde informarlo, el Usuario puede tipear directamente el código o utilizar la LOV disponible:

| E | 2)<br>Filt | COTENA    | 1               |                    | ×        |
|---|------------|-----------|-----------------|--------------------|----------|
|   | C          | ódigo 🛛   |                 |                    |          |
|   |            | Abrir     | Guardar         | Administrar        | Limpiar  |
|   |            | Código    | Descripción     |                    |          |
|   |            | 11/2013   | 3 COTENA CAP    | ACITACION          |          |
|   |            | 123456789 | 9 Cotena REPL   | ICAS - Descrip Lar | ga       |
|   |            | 987654323 | l 🛛 Cotena REPL | ICAS 2 - Descrip L | arga     |
|   | 3 el       | ementos   |                 |                    |          |
|   |            |           | 2               | Seleccionar (      | Cancelar |

## Cuenta Financiadora:

Es atributo no trae valor por defecto y permite informar la Cuenta Recaudadora CUT, cuyo Titular corresponda a la Entidad asociada al SAF Presupuestario.

Sin valor por defecto.

Sólo es editable cuando la Gestión del Comprobante IR es "EX" (Desembolso Externo).

No es editable cuando el Comprobante IR es de Etapa "PER" (Percibido), ya que su carga se realiza por medio del "Importador de Imputaciones de Comprobante de Devengado".

Si desea informarse se pueden seleccionar los datos de la LOV disponible.

#### Moneda de Origen

#### Devengado:

Este dato se inicializa con valor 0 y sólo es editable cuando el Comprobante IR afecta esa etapa, es decir Etapa "DEV" (Devengado) o "DYP" (Devengado y Percibido simultáneo).

#### Devengado Regularizado:

Este valor se actualiza automáticamente cuando el Comprobante IR es Desafectado o Corregido.

## Devengado Vigente:

Este dato se actualiza automáticamente obteniendo su valor de la sumatoria del Devengado y Devengado Regularizado.

# Percibido:

Este valor será editable solo si el Comprobante IR afecta únicamente al percibido, es decir Etapa "PER" (Percibido). Trae como valor por defecto el Saldo Pendiente a Percibir en Moneda Origen del ítem seleccionado por medio del "Importador de Imputaciones de Comprobante de Devengado" y será editable por el Usuario si pretende percibir un monto parcial del saldo mencionado.

En cambio, si el Comprobante IR es de Etapa "DEV" (Devengado) o "DYP" (Devengado y Percibido simultáneo) el importe no es editable y se actualiza automáticamente con el siguiente criterio:

- Si la Etapa es "DEV", el importe Percibido es 0.

- Si la Etapa es "DYP", el importe Percibido se deriva del Importe Devengado ingresado por el Usuario.

## Percibido Regularizado:

Este valor se actualiza automáticamente cuando el Comprobante IR es Desafectado o Corregido.

## Percibido Vigente:

Este dato se actualiza automáticamente obteniendo su valor de la sumatoria del Percibido y Percibido Regularizado.

## Moneda de Curso Legal

## Devengado:

Este valor se deriva del Importe Devengado en Moneda Origen multiplicado por la cotización.

Solo es editable cuando el Comprobante IR afecta a la Etapa de devengado, es decir Etapa "DEV" (Devengado) o "DYP" (Devengado y Percibido simultáneo), la Moneda Financiera es distinta a la de Curso Legal (Pesos) y el Usuario cuenta con el correspondiente permiso (llave) para editar el Importe Devengado en MCL.

Este comportamiento es de aplicación para casos especiales donde los importes en Moneda Origen y Curso Legal no son acordes a la Cotización real, dado que el Banco informa una con menos dígitos decimales a los que cotiza la moneda (ejemplo: para las diferencias que se producen por los Euros que cotizan con 10 decimales y el BNA informa la cotización con 5 decimales).

## Devengado Regularizado:

Este valor se deriva de su correspondiente importe en Moneda Origen multiplicado por la cotización.

# Devengado Vigente:

Este valor se deriva de su correspondiente importe en Moneda Origen multiplicado por la cotización.

# Percibido:

Este valor se deriva del Importe Percibido en Moneda Origen multiplicado por la cotización.

Solo es editable cuando el Comprobante IR afecta únicamente al percibido, es decir es de Etapa "PER" (Percibido), tiene Moneda Financiera distinta a la de Curso Legal (Pesos) y el Usuario cuenta con el correspondiente permiso (llave) para editar el Importe Percibido en MCL.

Este comportamiento es de aplicación para casos especiales donde los importes en Moneda Origen y Curso Legal no son acordes a la Cotización real, dado que el Banco informa una con menos dígitos decimales a los que cotiza la moneda (ejemplo: para las diferencias que se producen por los Euros que cotizan con 10 decimales y el BNA informa la cotización con 5 decimales).

## Percibido Regularizado:

Este valor se deriva de su correspondiente importe en Moneda Origen multiplicado por la cotización.

# Percibido Vigente:

Este valor se deriva de su correspondiente importe en Moneda Origen multiplicado por la cotización.

# 2.2.4 Solapa Detalle No Presupuestario

El usuario debe posicionarse en la grilla y con el botón derecho del mouse se visualizarán las opciones disponibles, al seleccionar "Agregar Item" se le habilitará un renglón para completar.

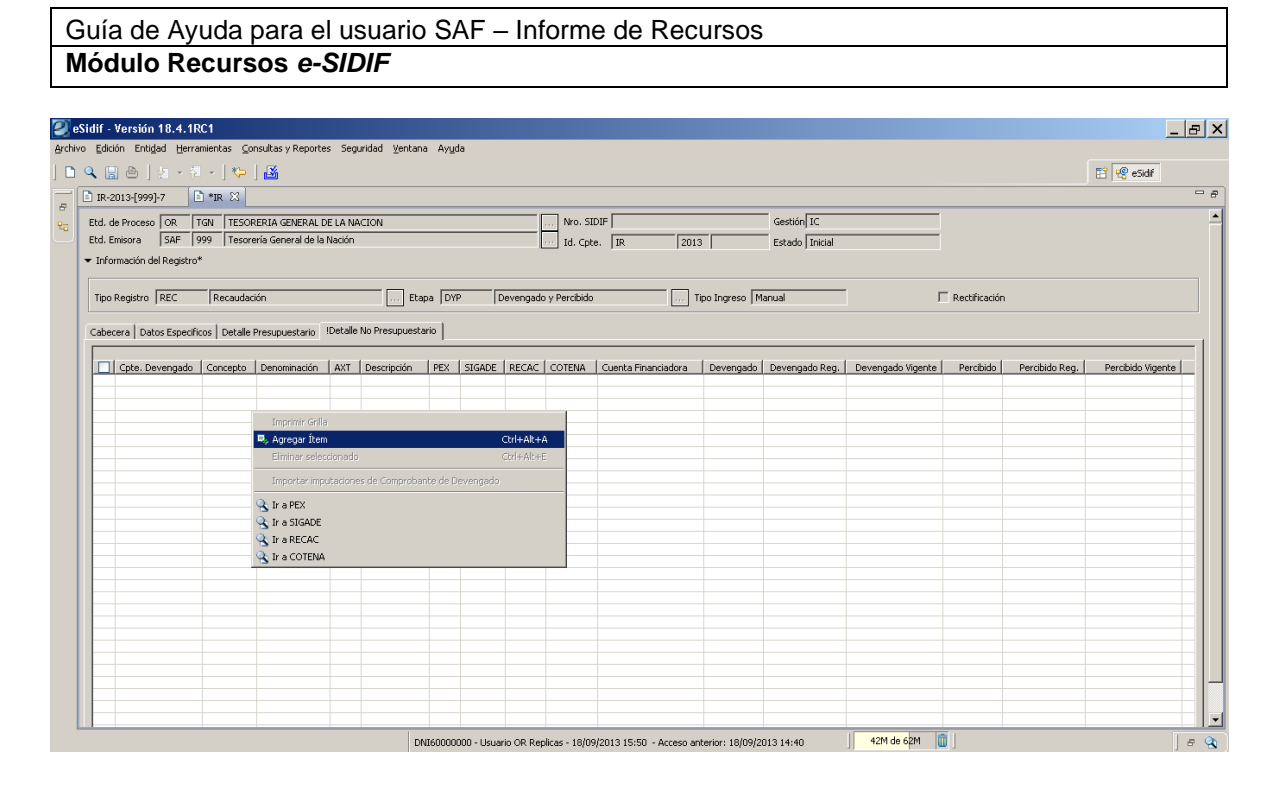

Si correspondiera informar valores, en esta opción el usuario deberá ingresar en forma manual los atributos obligatorios del detalle:

# Cpte. Devengado:

El Comprobante de Devengado no estará editable ya que, en caso de corresponder, la carga se realizará por medio del "Importador de Imputaciones de Comprobante de Devengado", que estará disponible solo cuando el Comprobante IR es de Etapa "PER" (Percibido).

## Concepto de Ingreso:

Este atributo no estará editable cuando el Comprobante IR es de Etapa "PER" (Percibido), ya que la carga se realizará por medio del "Importador de Imputaciones de Comprobante de Devengado".

Sólo puede indicarse un Concepto hijo (tipo hoja), podrán seleccionarlo de la LOV (lista de valores) o tipeando el código directamente. Las opciones disponibles en la LOV son: **AXT, PEX, SIGADE, RECAC, COTENA** 

| Er       | ntidad Emis                                                       | sora SA                                                                            | F 999 Tes                                                                               | orería General de la Naci                                                                                                    | ión                                                                                                    |                                                                                                    |                                                                                                    |         |                                                                                            |
|----------|-------------------------------------------------------------------|------------------------------------------------------------------------------------|-----------------------------------------------------------------------------------------|----------------------------------------------------------------------------------------------------|----------------------------------------------------------------------------------------------------|----------------------------------------------------------------------------------------------------|----------------------------------------------------------------------------------------------------|---------|--------------------------------------------------------------------------------------------|
| 20       | oncepto                                                           |                                                                                    | _                                                                                       |                                                                                                    |                                                                                                    |                                                                                                    |                                                                                                    |         |                                                                                            |
| 51       | ubconcept                                                         |                                                                                    | _                                                                                       |                                                                                                    |                                                                                                    |                                                                                                    |                                                                                                    |         |                                                                                            |
|          |                                                                   |                                                                                    |                                                                                         |                                                                                                    |                                                                                                    |                                                                                                    |                                                                                                    |         |                                                                                            |
| :5       | ;tado                                                             |                                                                                    | <b>_</b>                                                                                |                                                                                                    |                                                                                                    |                                                                                                    |                                                                                                    |         |                                                                                            |
| De       | escripción                                                        | Corta 📃                                                                            |                                                                                         |                                                                                                    |                                                                                                    |                                                                                                    |                                                                                                    |         |                                                                                            |
| <u>،</u> | ecrinción                                                         | Larga                                                                              |                                                                                         |                                                                                                    |                                                                                                    |                                                                                                    |                                                                                                    |         |                                                                                            |
| 20       | scripcion                                                         | Laiya j                                                                            |                                                                                         |                                                                                                    |                                                                                                    |                                                                                                    |                                                                                                    |         |                                                                                            |
|          |                                                                   | _                                                                                  | ~ ~                                                                                     |                                                                                                    |                                                                                                    |                                                                                                    |                                                                                                    |         |                                                                                            |
| Н        | oja                                                               | <u></u>                                                                            | 🖲 Si 🔿 No                                                                               |                                                                                                    |                                                                                                    |                                                                                                    |                                                                                                    |         |                                                                                            |
| Ho       | oja                                                               |                                                                                    | © Si C No                                                                               |                                                                                                    |                                                                                                    |                                                                                                    | 1                                                                                                    | · 1     |                                                                                            |
| Ho       | oja                                                               | V                                                                                  | ⊙ Si € No                                                                               | Abrir                                                                                                    | Guardar                                                                                                    | Administrar                                                                                                    | Lin                                                                                                    | npiar   | Buscar                                                                                     |
|          | oja<br>Etd                                                        | Conc                                                                               | © si C No<br>Subconcepto                                                                | Abrir G                                                                                                    | iuardar                                                                                                    | Administrar                                                                                                    | Lin<br>Hoja                                                                                                    | npiar   | Buscar                                                                                     |
|          | oja<br>Etd  <br>999                                               | Conc<br>20                                                                         | © si C No<br>Subconcepto                                                                | Abrir G<br>Descripción Corta<br>RECUP ANTICIPOS                                                                                                    | Juardar                                                                                                    | Administrar                                                                                                    | Lim<br>Hoja<br>▼ Si                                                                                                    | npiar   | Buscar<br>. AxT<br>230                                                                     |
|          | Dja<br>Etd<br>999<br>999                                          | Conc<br>20<br>20                                                                   | © Si C No<br>Subconcepto<br>1<br>2                                                      | Abrir G<br>Descripción Corta<br>RECUP ANTICIPOS<br>ADELANTOS TRANS                                                                                                    | Juardar<br>Descripción<br>RECUP ANT<br>ADELANTO                                                                                                    | Administrar<br>Larga<br>TICIPOS-OT<br>IS TRANSITO                                                                                                    | Lim<br>Hoja<br>V Si<br>V Si                                                                                                    | npiar   | Buscar<br>AxT<br>230<br>231                                                                |
|          | Etd<br>999<br>999<br>999                                          | Conc<br>20<br>20<br>20                                                             | Subconcepto                                                                             | Abrir G<br>Descripción Corta<br>RECUP ANTICIPOS<br>ADELANTOS TRANS<br>ANTICIPOS LETES                                                                                                    | Uardar<br>Descripción<br>RECUP ANT<br>ADELANTO<br>ANTICIPOS                                                                                            | Administrar<br>Larga<br>TICIPOS-OT<br>IS TRANSITO<br>5 LETES                                                                                                    | Lin<br>Hoja<br>V Si<br>V Si<br>V Si                                                                                                    | npiar _ | Buscar<br>230<br>231<br>237                                                                |
|          | Etd<br>999<br>999<br>999<br>999                                   | Conc<br>20<br>20<br>20<br>20                                                       | © 5i O No<br>Subconcepto<br>1<br>2<br>3<br>4                                            | Abrir G<br>Descripción Corta<br>RECUP ANTICIPOS<br>ADELANTOS TRANS<br>ANTICIPOS LETES<br>RECUP ANTIC RECA                                                                                                    | Juardar<br>Descripción<br>RECUP ANT<br>ADELANTO<br>ANTICIPOS<br>RECUP ANT                                                                              | Administrar<br>Larga<br>TICIPOS-OT<br>S TRANSITO<br>5 LETES<br>TIC RECAUD                                                                                                    | Hoja<br>V Si<br>V Si<br>V Si<br>V Si<br>V Si                                                                                                    | npiar   | Buscar<br>230<br>231<br>237<br>241                                                         |
|          | Etd<br>999<br>999<br>999<br>999<br>999<br>999                     | Conc<br>20<br>20<br>20<br>20<br>20<br>20                                           | Subconcepto                                                                             | Abrir G<br>Descripción Corta<br>RECUP ANTICIPOS<br>ADELANTOS TRANS<br>ANTICIPOS LETES<br>RECUP ANTIC RECA<br>RECUP ANTIC RECA                                                                                                    | Juardar<br>Descripción<br>RECUP ANT<br>ADELANTO<br>ANTICIPOS<br>RECUP ANT<br>RECUP ANT                                                                 | Administrar<br>Larga<br>TICIPOS-OT<br>IS TRANSITO<br>5 LETES<br>TIC RECAUD<br>TIC RECAUD                                                                                                    | Hoja<br>V Si<br>V Si<br>V Si<br>V Si<br>V Si<br>V Si                                                                                                    | npiar   | Buscar<br>230<br>231<br>237<br>241<br>243                                                  |
|          | Etd<br>999<br>999<br>999<br>999<br>999<br>999<br>999              | Conc<br>20<br>20<br>20<br>20<br>20<br>20<br>20<br>20                               | Subconcepto                                                                             | Abrir G<br>Descripción Corta<br>RECUP ANTICIPOS<br>ADELANTOS TRANS<br>ANTICIPOS LETES<br>RECUP ANTIC RECA<br>RECUP ANTIC RECA<br>RECUP EMBARGOS                                                                                                    | Descripción<br>RECUP ANI<br>ADELANTO<br>ANTICIPOS<br>RECUP ANI<br>RECUP ANI<br>RECUP AMI                                                               | Administrar                                                                                                    | Lin<br>Hoja<br>Si<br>Si<br>Si<br>Si<br>Si<br>Si<br>Si<br>Si<br>Si                                                                                                    | npiar   | Buscar<br>230<br>231<br>237<br>241<br>243<br>263                                           |
|          | Etd<br>999<br>999<br>999<br>999<br>999<br>999<br>999<br>999<br>99 | Conc<br>20<br>20<br>20<br>20<br>20<br>20<br>20<br>20<br>20<br>20                   | Subconcepto                                                                             | Abrir G<br>Descripción Corta<br>RECUP ANTICIPOS<br>ADELANTOS TRANS<br>ANTICIPOS LETES<br>RECUP ANTIC RECA<br>RECUP ANTIC RECA<br>RECUP EMBARGOS<br>DISM. OTRAS CTAS                                                                                                    | Descripción<br>RECUP ANI<br>ADELANTO<br>ANTICIPOS<br>RECUP ANI<br>RECUP ANI<br>RECUP EMI<br>DISMINUC                                                   | Administrar<br>TICIPOS-OT<br>5 TRANSITO<br>5 LETES<br>TIC RECAUD<br>TIC RECAUD<br>BARGOS PO<br>BARGOS PO                                                                                             | Lim           Hoja           Y           Si           Y           Si           Y           Si           Y           Si           Y           Si           Y           Si           Y           Si           Y           Si           Y           Si           Y           Si | npiar   | Buscar<br>230<br>231<br>237<br>241<br>243<br>263<br>265                                    |
|          | Etd<br>999<br>999<br>999<br>999<br>999<br>999<br>999<br>999<br>99 | Conc<br>20<br>20<br>20<br>20<br>20<br>20<br>20<br>20<br>20<br>20<br>20             | © 5i 🔿 No<br>Subconcepto<br>1<br>2<br>3<br>4<br>5<br>6<br>7<br>8                        | Abrir G<br>Descripción Corta<br>RECUP ANTICIPOS<br>ADELANTOS TRANS<br>ANTICIPOS LETES<br>RECUP ANTIC RECA<br>RECUP ANTIC RECA<br>RECUP ANTIC RECA<br>DISM. OTRAS CTAS<br>DISM. OTRAS CTAS<br>DISM. PASIVOS DIF                                                                                                    | Juardar<br>Descripción<br>RECUP ANT<br>ADELANTO<br>ANTICIPOS<br>RECUP ANT<br>RECUP ANT<br>RECUP EME<br>DISMINUC<br>INCREMEN                            | Administrar<br>Larga<br>TICIPOS-OT<br>IS TRANSITO<br>S LETES<br>TIC RECAUD<br>BARGOS PO<br>OTRAS CTA<br>O PASIYOS                                                                                    | Hoja<br>V Si<br>Si<br>V Si<br>Si<br>Si<br>V Si<br>Si<br>V Si                                                                                                    | npiar . | Buscar<br>230<br>231<br>237<br>241<br>243<br>263<br>265<br>266                             |
|          | Etd<br>999<br>999<br>999<br>999<br>999<br>999<br>999<br>999<br>99 | Conc<br>20<br>20<br>20<br>20<br>20<br>20<br>20<br>20<br>20<br>20<br>20<br>20<br>20 | © 51 O No<br>Subconcepto<br>1<br>2<br>3<br>4<br>5<br>6<br>7<br>8<br>9                   | Abrir Construction of the second second s | Descripción<br>RECUP AN<br>ADELANTO<br>ANTICIPOS<br>RECUP AN<br>RECUP AN<br>RECUP EME<br>DISMINUC<br>INCREMEN<br>DISMINUC                              | Administrar<br>I Larga<br>TICIPOS-OT<br>IS TRANSITO<br>S LETES<br>TIC RECAUD<br>TIC RECAUD<br>BARGOS PO<br>OTRAS CTA<br>TO PASIVOS<br>OTRAS CTA                                                      | Lin<br>Hoja<br>Si<br>Si<br>Si<br>Si<br>Si<br>Si<br>Si<br>Si<br>Si                                                                                                    | npiar [ | Buscar<br>230<br>231<br>237<br>241<br>243<br>263<br>265<br>266<br>266                      |
|          | Etd<br>999<br>999<br>999<br>999<br>999<br>999<br>999<br>999<br>9  | Conc<br>20<br>20<br>20<br>20<br>20<br>20<br>20<br>20<br>20<br>20<br>20<br>20<br>20 | © 5i O No<br>Subconcepto<br>1<br>2<br>3<br>4<br>5<br>6<br>7<br>8<br>9<br>10             | Abrir G<br>Descripción Corta<br>RECUP ANTICIPOS<br>ADELANTOS TRANS<br>ANTICIPOS LETES<br>RECUP ANTIC RECA<br>RECUP ANTIC RECA<br>RECUP EMBARGOS<br>DISM. OTRAS CTAS<br>DISM. OTRAS CTAS<br>DISM. OTRAS CTAS<br>DISM. OTRAS CTAS<br>DISM. OTRAS CTAS<br>DISM. OTRAS CTAS                                                                                                    | Descripción<br>RECUP ANI<br>ADELANTO<br>ANTICIPOS<br>RECUP ANI<br>RECUP ANI<br>RECUP ANI<br>RECUP EMI<br>DISMINUC<br>INCREMEN<br>DISMINUC<br>BCRA PRES | Administrar<br>In Larga<br>TICIPOS-OT<br>IS TRANSITO<br>IS LETES<br>TIC RECAUD<br>TIC RECAUD<br>OTRAS CTA<br>OTRAS CTA<br>OTRAS CTA<br>OTRAS CTA                                                     | Lin<br>Hoja<br>Si<br>Si<br>Si<br>Si<br>Si<br>Si<br>Si<br>Si<br>Si<br>Si                                                                                                    | npiar   | Buscar<br>230<br>231<br>241<br>243<br>263<br>265<br>266<br>268<br>270                      |
|          | Etd<br>999<br>999<br>999<br>999<br>999<br>999<br>999<br>999<br>9  | Conc<br>20<br>20<br>20<br>20<br>20<br>20<br>20<br>20<br>20<br>20<br>20<br>20<br>20 | © 5i O No<br>Subconcepto<br>1<br>2<br>3<br>4<br>5<br>6<br>7<br>8<br>9<br>10<br>11       | Abrir G<br>Descripción Corta<br>RECUP ANTICIPOS<br>ADELANTOS TRANS<br>ANTICIPOS LETES<br>RECUP ANTIC RECA<br>RECUP ANTIC RECA<br>DISM. OTRAS CTAS<br>DISM. OTRAS CTAS<br>DISM. OTRAS CTAS<br>BCRA PRESTAMOS<br>RECEP. TRANSF. M                                                                                                    | Descripción<br>RECUP ANI<br>ADELANTO<br>ANTICIPOS<br>RECUP ANI<br>RECUP ANI<br>RECUP ANI<br>DISMINUC<br>INCREMEN<br>DISMINUC<br>BCRA PRES<br>RECEPCIOI | Administrar<br>TICIPOS-OT<br>5 TRANSITO<br>5 TRANSITO<br>5 TRANSITO<br>5 TIC RECAUD<br>TIC RECAUD<br>OTRAS CTA<br>TO PASIVOS<br>OTRAS CTA<br>TO PASIVOS<br>OTRAS CTA<br>TAMOS GA<br>TRANSF<br>TRANSF | Lin<br>Hoja<br>V Si<br>Si<br>Si<br>Si<br>Si<br>V Si<br>Si<br>V Si<br>Si<br>Si<br>Si                                                                                                    | npiar   | Buscar<br>230<br>231<br>237<br>241<br>243<br>263<br>265<br>266<br>266<br>268<br>270<br>280 |
|          | Etd<br>999<br>999<br>999<br>999<br>999<br>999<br>999<br>999<br>99 | Conc<br>20<br>20<br>20<br>20<br>20<br>20<br>20<br>20<br>20<br>20<br>20<br>20<br>20 | © 51 © No<br>Subconcepto<br>1<br>2<br>3<br>4<br>5<br>6<br>7<br>8<br>9<br>10<br>11<br>12 | Abrir G<br>Descripción Corta<br>RECUP ANTICIPOS<br>ADELANTOS TRANS<br>ANTICIPOS LETES<br>RECUP ANTIC RECA<br>RECUP ANTIC RECA<br>RECUP EMBARGOS<br>DISM. OTRAS CTAS<br>DISM. OTRAS CTAS<br>BCRA PRESTAMOS<br>RECEP. TRANSF. M<br>INCR. PASIVOS IP<br>INCR. PASIVOS IP                                                                                                    | Descripción<br>RECUP AN<br>ADELANTO<br>ANTICIPOS<br>RECUP AN<br>RECUP AN<br>RECUP AN<br>RECUP EME<br>DISMINUC<br>BCRA PRES<br>RECEPCIO<br>INCREMEN     | Administrar<br>I Larga<br>TICIPOS-OT<br>IS TRANSITO<br>IS TRANSITO<br>IC RECAUD<br>TIC RECAUD<br>BARGOS PO<br>OTRAS CTA<br>OTRAS CTA<br>OTRAS CTA<br>STAMOS GA<br>N TRANSF<br>D PASIVOS              | Lin<br>Hoja<br>V Si<br>Si<br>V Si<br>Si<br>Si<br>V Si<br>Si<br>V Si<br>V Si<br>Si<br>V Si<br>V                                                                                                    | npiar   | Buscar<br>230<br>231<br>237<br>241<br>243<br>265<br>266<br>266<br>268<br>270<br>280<br>441 |

## Cuenta Financiadora:

Es atributo no trae valor por defecto y permite informar la Cuenta Recaudadora CUT, cuyo Titular corresponda a la Entidad asociada al SAF Presupuestario. Sin valor por defecto.

Sólo es editable cuando la Gestión del Comprobante IR es "EX" (Desembolso Externo).

No es editable cuando el Comprobante IR es de Etapa "PER" (Percibido), ya que su carga se realiza por medio del "Importador de Imputaciones de Comprobante de Devengado".

Si desea informarse se pueden seleccionar los datos de la LOV disponible.

## Moneda de Origen

#### Devengado:

Este dato se inicializa con valor 0 y sólo es editable cuando el Comprobante IR afecta esa etapa, es decir Etapa "DEV" (Devengado) o "DYP" (Devengado y Percibido simultáneo).

#### Devengado Regularizado:

Este valor se actualiza automáticamente cuando el Comprobante IR es Desafectado o Corregido.

# Devengado Vigente:

Este dato se actualiza automáticamente obteniendo su valor de la sumatoria del Devengado y Devengado Regularizado.

# Percibido:

Este valor será editable solo si el Comprobante IR afecta únicamente al percibido, es decir Etapa "PER" (Percibido). Trae como valor por defecto el Saldo Pendiente a Percibir en Moneda Origen del ítem seleccionado por medio del "Importador de Imputaciones de Comprobante de Devengado" y será editable por el Usuario si pretende percibir un monto parcial del saldo mencionado.

En cambio, si el Comprobante IR es de Etapa "DEV" (Devengado) o "DYP" (Devengado y Percibido simultáneo) el importe no es editable y se actualiza automáticamente con el siguiente criterio:

- Si la Etapa es "DEV", el importe Percibido es 0.

- Si la Etapa es "DYP", el importe Percibido se deriva del Importe Devengado ingresado por el Usuario.

# Percibido Regularizado:

Este valor se actualiza automáticamente cuando el Comprobante IR es Desafectado o Corregido.

# Percibido Vigente:

Este dato se actualiza automáticamente obteniendo su valor de la sumatoria del Percibido y Percibido Regularizado.

# Moneda de Curso Legal

## Devengado:

Este valor se deriva del Importe Devengado en Moneda Origen multiplicado por la cotización.

Solo es editable cuando el Comprobante IR afecta a la Etapa de devengado, es decir Etapa "DEV" (Devengado) o "DYP" (Devengado y Percibido simultáneo), la Moneda Financiera es distinta a la de Curso Legal (Pesos) y el Usuario cuenta con el correspondiente permiso (llave) para editar el Importe Devengado en MCL.

Este comportamiento es de aplicación para casos especiales donde los importes en Moneda Origen y Curso Legal no son acordes a la Cotización real, dado que el Banco informa una con menos dígitos decimales a los que cotiza la moneda (ejemplo: para las diferencias que se producen por los Euros que cotizan con 10 decimales y el BNA informa la cotización con 5 decimales).

# Devengado Regularizado:

Este valor se deriva de su correspondiente importe en Moneda Origen multiplicado por la cotización.

Devengado Vigente:

Este valor se deriva de su correspondiente importe en Moneda Origen multiplicado por la cotización.

# Percibido:

Este valor se deriva del Importe Percibido en Moneda Origen multiplicado por la cotización.

Solo es editable cuando el Comprobante IR afecta únicamente al percibido, es decir es de Etapa "PER" (Percibido), tiene Moneda Financiera distinta a la de Curso Legal (Pesos) y el Usuario cuenta con el correspondiente permiso (llave) para editar el Importe Percibido en MCL.

Este comportamiento es de aplicación para casos especiales donde los importes en Moneda Origen y Curso Legal no son acordes a la Cotización real, dado que el Banco informa una con menos dígitos decimales a los que cotiza la moneda (ejemplo: para las diferencias que se producen por los Euros que cotizan con 10 decimales y el BNA informa la cotización con 5 decimales).

# Percibido Regularizado:

Este valor se deriva de su correspondiente importe en Moneda Origen multiplicado por la cotización.

## Percibido Vigente:

Este valor se deriva de su correspondiente importe en Moneda Origen multiplicado por la cotización.

Una vez finalizada la carga de las todas las solapas, el Usuario registrará el comprobante a través de la opción Archivo / Guardar o Guardar Ingresado

| 🕽 eSidif - Versión 1  | 8.4.1RC1                  |                  |            |           |              |                                          |                   |                       |         |         |           |         |         |                                         |           |            | _ 8   |
|-----------------------|---------------------------|------------------|------------|-----------|--------------|------------------------------------------|-------------------|-----------------------|---------|---------|-----------|---------|---------|-----------------------------------------|-----------|------------|-------|
| chivo Edición Entidad | I <u>H</u> erramientas ⊆o | nsultas y R<br>1 | eporte:    | s Segu    | ridad ⊻enta  | na Ay <u>u</u> da                        |                   |                       |         |         |           |         |         |                                         |           |            |       |
| Nuevo<br>Buscar       | C01+N                     | <b>1</b>         |            |           |              |                                          |                   |                       |         |         |           |         |         |                                         | E         | 😚 🧐 eSidif |       |
| Guardar               | Ctrl+G                    |                  |            |           |              |                                          |                   |                       |         |         |           |         |         |                                         |           |            | _     |
| Guardar como Ingresa  | do                        | IRIA GEN         | ERAL D     | E LA NAG  | CION         | , Nro. S                                 | IDIF              |                       |         | Gestió  | in IC     |         |         | ]                                       |           |            |       |
| <u>C</u> errar        | Ctrl+W                    | ía Genera        | al de la I | Nación    |              | Id. Cp                                   | te. IR            | 2013                  |         | Estado  | o Inicial |         |         | ]                                       |           |            |       |
| Cerrar todo           | Ctrl+Mayús+W              |                  |            |           |              |                                          |                   |                       |         |         |           |         |         |                                         |           |            |       |
| Imprimir              | Ctrl+P                    |                  |            |           | — —          | ana DVP Deventado y Percibid             |                   |                       | Mar     | nual    |           | 1       |         | C Pertificación                         |           |            |       |
| 1 IR-2013-[999]-7     |                           | []               |            |           |              | apa pon ponengado y renebulo             |                   | inpo ingrese          | , Turia |         |           |         |         | , , , , , , , , , , , , , , , , , , , , |           |            |       |
| Salır                 | Ctrl+Q                    | resupuest        | tario 🛛    | Detaile N | No Presupues | tario                                    |                   |                       |         |         |           |         |         |                                         |           |            |       |
| Coto David            | nonado   Institución      | 1 5-4            | Lus        | E E E E E | Concerte     | Depaminación                             | Dubro             | Ent Origan            | 1.64    | DEV     |           |         | COTENA  | Cuenta Einanciadara                     | Devenanda | Devenante  | Reg [ |
| Cpce. Deve            | 92.0.0                    | 999              | 999        | 1.1       | 100.1        | ING. TRIB 42.34% Ganancias Cop           | 11.1.1.1          | Enc. Orgen            | 1       | PEA     | DIGADE    | RECAC   | COTENIA | Cuenca Pinanciauora                     | 5.000,00  | Devengado  | 0,00  |
|                       | 92.0.0                    | 999              | 999        | 1.1       | 100.2        | ING. TRIB 15% Coparticipados Br          | 11.1.1.10         |                       | 1       |         |           |         |         |                                         | 2.000,00  |            | 0,00  |
|                       |                           |                  |            |           |              |                                          |                   |                       |         |         |           |         |         |                                         |           |            |       |
|                       |                           |                  |            |           |              |                                          |                   |                       |         |         |           |         |         |                                         |           |            |       |
|                       |                           |                  |            |           |              |                                          |                   |                       |         |         |           |         |         |                                         |           |            |       |
|                       |                           |                  |            |           |              |                                          |                   |                       |         |         |           |         |         |                                         |           |            |       |
|                       |                           |                  |            |           |              |                                          |                   |                       |         |         |           |         |         |                                         |           |            |       |
|                       |                           |                  |            |           |              |                                          |                   |                       |         |         |           |         |         |                                         |           |            |       |
|                       |                           |                  |            |           |              |                                          |                   |                       |         |         |           |         |         |                                         |           |            |       |
|                       |                           |                  |            |           |              |                                          |                   |                       |         |         |           |         |         |                                         |           |            |       |
|                       |                           |                  |            |           |              |                                          |                   |                       |         |         |           |         |         |                                         |           |            |       |
|                       |                           |                  |            |           |              |                                          |                   |                       |         |         |           |         |         |                                         |           |            |       |
|                       |                           |                  |            |           |              |                                          |                   |                       |         |         |           |         |         |                                         |           |            |       |
|                       |                           |                  |            |           |              |                                          |                   |                       |         |         |           |         |         |                                         |           |            |       |
|                       |                           |                  |            |           |              |                                          |                   |                       |         |         |           |         |         |                                         |           |            |       |
|                       |                           |                  |            |           |              |                                          |                   |                       |         |         |           |         |         |                                         |           |            |       |
|                       |                           |                  |            |           |              |                                          |                   |                       |         |         |           |         |         |                                         |           |            |       |
|                       |                           |                  | -          |           |              |                                          |                   |                       |         |         | ~         | 1 44M   | lo 62M  | <b>斎</b>                                |           |            |       |
|                       |                           |                  |            |           |              | JIVI6000000 - Usuario OR Replicas - 18/0 | 19/2013-15:50 - J | acceso anterior: 18/0 | 09/203  | 13 14:4 | 0         | 1 44101 | ie ozm  | <b>w</b> ]                              |           |            | 18    |

Si el Usuario selecciona la opción "Guardar", el comprobante se guardará en estado Ingreso Borrador. En cambio, si selecciona "Guardar como Ingresado", el comprobante se guardará en estado Ingresado.

En ambos casos se completarán automáticamente los campos de Id.Cpte asignando el número de secuencia disponible al comprobante IR generado:

| e   | esidif - Versión 18.4.1RC1                                                                  | _ & ×      |
|-----|---------------------------------------------------------------------------------------------|------------|
| Arc | rchivo Edición Entiglad Herramientas Consultas y Reportes Seguridad Yentana Ayuda           |            |
| ] [ |                                                                                             | 🖹 🧐 eSidif |
| -   | D IR-2013(999)77 D IR-2013(999)5404 ⊠                                                       | - 8        |
| ₽   | Eld. de Proceso OR TGN TESORERIA GENERAL DE LA NACION Nro. SIDIF Gestión IC                 | -          |
|     | Etd. Emisora SAF 999 Tesoreria General de la Nación Id. Cpte. IR 2013 5404 Estado Ingresado |            |
|     | ✓ Información del Registro*                                                                 |            |

Una vez que el comprobante se encuentra en estado Ingresado, desde el menú "Entidad" puede seleccionar la función de "Poner a la Firma":

| 🥑 el   | Sidif - | Vers                       | ión 18.4.1RC1                         |                        |          |        |         |             |                              |                |                   |                     |         |         |          |       |        |                     |                       |           | _ 8 > |
|--------|---------|----------------------------|---------------------------------------|------------------------|----------|--------|---------|-------------|------------------------------|----------------|-------------------|---------------------|---------|---------|----------|-------|--------|---------------------|-----------------------|-----------|-------|
| Archiv | o Edic  | ión   E                    | Observaciones<br>Propiedades          | tas ⊆onsulti           | as y Rep | portes | Segurio | dad ⊻entana | Ayuda                        |                |                   |                     |         |         |          |       |        |                     | E                     | 😵 eSidf   |       |
| 8      | Etd. c  | 2013 <sup>-</sup><br>Je Pr | Ingresar Borrado<br>Anular            | or                     |          |        |         |             |                              | Nro. S         |                   |                     |         | Gestió  | n IC     |       |        | ]                   |                       |           |       |
|        | Etd. E  | imisc                      | Poner a la firma                      |                        |          |        |         |             |                              | ···· Id. Cp    | te. IR            | 2013 5404           |         | Estado  | Ingresad | io    |        | ]                   |                       |           |       |
|        | • Inro  | rma                        | Ir a Asiento Cont<br>Importar imputad | table<br>siones de Con | nproban  |        | levenga |             |                              |                |                   |                     |         |         |          |       |        | <b>F</b> - 10 - 11  |                       |           |       |
|        | Tipo    | Reg                        | Copiar                                |                        |          |        |         |             | DYP Devengad                 | to y Percibidi | )                 | Tipo Ingre          | so   Ma | nual    |          |       |        | J Rectificación     |                       |           |       |
|        | Cabe    | cera                       | Desafectar<br>Corregir                |                        |          |        |         |             |                              |                |                   |                     |         |         |          |       |        |                     |                       |           |       |
|        |         | <u></u>                    | Percor                                |                        |          |        |         | Ordaaltaa   | minación<br>TRIB 42.34% Gana | ncias Cop…     | Rubro<br>11.1.1.1 | Ent. Origen         | M       | PEX     | SIGADE   | RECAC | COTENA | Cuenta Financiadora | Devengado<br>5.000,00 | Devengado | 0,00  |
|        |         |                            | Eliminar seleccion                    | nado                   |          |        |         | Ctrl+Alt+E  | TRIB 15% Copartic            | pados Br       | 11.1.1.10         |                     | 1       |         |          |       |        |                     | 2.000,00              |           | 0,00  |
|        | E       |                            |                                       |                        |          |        |         |             |                              |                |                   |                     |         |         |          |       |        |                     |                       |           |       |
|        | E       |                            |                                       |                        |          |        |         |             |                              |                |                   |                     |         |         |          |       |        |                     |                       |           |       |
|        |         |                            |                                       |                        |          |        |         |             |                              |                |                   |                     |         |         |          |       |        |                     |                       |           |       |
|        | E       |                            |                                       |                        |          |        |         |             |                              |                |                   |                     |         |         |          |       |        |                     |                       |           |       |
|        | E       |                            |                                       |                        |          |        |         |             |                              |                |                   |                     |         |         |          |       |        |                     |                       |           |       |
|        |         |                            |                                       |                        |          |        |         |             |                              |                |                   |                     |         |         |          |       |        |                     |                       |           |       |
|        | E       |                            |                                       |                        |          |        |         |             |                              |                |                   |                     |         |         |          |       |        |                     |                       |           |       |
|        | E       |                            |                                       |                        |          |        |         |             |                              |                |                   |                     |         |         |          |       |        |                     |                       |           |       |
|        |         |                            |                                       |                        |          |        |         |             |                              |                |                   |                     |         |         |          |       |        |                     |                       |           |       |
|        |         |                            |                                       |                        |          |        |         |             |                              |                |                   |                     |         |         |          |       |        |                     |                       |           |       |
|        |         |                            |                                       |                        |          |        |         |             |                              |                |                   |                     |         |         |          |       |        |                     |                       |           |       |
|        | 1.1     |                            |                                       |                        |          |        |         | DNI         | 60000000 - Usuario OR Re     | plicas - 18/0  | 9/2013 15:50 - /  | Acceso anterior: 18 | /09/20  | 13 14:4 | )        | 41M   | de 75M | <u>0</u> ]          |                       |           | ] = 9 |

Al seleccionar esta opción, se presenta una nueva pantalla para que el Usuario seleccione la "Cadena de Firma" que desea utilizar:

| 🕗 Seleccionar Cadena de Firma - |
|---------------------------------|
| Cadena                          |
| Cadena IR TGN                   |
|                                 |
| 1 elemento                      |
| Ver Cadena Aceptar Cancelar     |

| Guía de Ayuda para el usuario SAF – Informe de Recursos |  |
|---------------------------------------------------------|--|
| Módulo Recursos e-SIDIF                                 |  |

La selecciona y al oprimir la opción "Aceptar", muestra una nueva pantalla para ingresar algún motivo si se desea y luego el sistema solicita que se confirme la acción de "Poner a la Firma":

| 🕗 Confirmación de operación                     | ×    |
|-------------------------------------------------|------|
| Se procede con la operación "Poner a la firma"? |      |
| (Aceptar Can                                    | elar |

Al seleccionar "Aceptar" el sistema hace las validaciones correspondientes y si se cumplen emite el siguiente mensaje:

| 🕗 Operación exitosa                                     | ×       |
|---------------------------------------------------------|---------|
| La operación "Poner a la firma" fue realizada con éxito |         |
|                                                         | Aceptar |

A través de estos pasos el comprobante alcanza el estado "En proceso de firma":

| e | 🖉 eSidif - Versión 18.4.1RC1                                                                                    | _ & ×     |
|---|----------------------------------------------------------------------------------------------------|-----------|
| A | ychivo Edición Entiglad Herramientas Consultas y Reportes Seguridad Ventana Ayyda                               |           |
| 1 |                                                                                                    | 🖹 🧐 eSidf |
| 5 | F IR-2013-[999]-7 ▲ IR-2013-[999]-5404 ⋈                                                                        | - 8       |
| ę | Etd. de Processo OR TGN TESORERIA GENERAL DE LA NACION Nro. SIDIF Gestión IC                                    | -         |
|   | Etd. Emisora SAF 999 Tesorería General de la Nación 1d. Cpte. IR 2013 5404 Estado En proceso de firma (En Firma |           |

Una vez que el comprobante se encuentra en este estado, desde el menú "Entidad" el usuario puede optar por las siguientes acciones (Firmar OK, Observar, Rechazar y Sacar de la Firma):

| 2    | eSidif - Ver                                                                                                    | rsión 18.4.1RC1                           |                                                                                                    | _ & ×            |
|------|----------------------------------------------------------------------------------------------------|-------------------------------------------|----------------------------------------------------------------------------------------------------|------------------|
| Arch | vo <u>E</u> dición                                                                                                    | Entidad Herramientas Consultas y Repo     | rtes Seguridad Ventana Ayuda                                                                        |                  |
|      | ٩ 🛛 🕯                                                                                                    | Observaciones<br>Propiedades              |                                                                                                    | 😰 🧐 eSidf        |
| _    | 🖹 IR-2013                                                                                                    | Firmar OK                                 |                                                                                                    |                  |
| 20   | Etd. de Pr<br>Etd. Emisc                                                                                                    | Observar<br>Rechazar<br>Sacar de la firma | DE LA NACION                                                                                        | <b>_</b>         |
|      | Informa     Informa     Informa | Consultar cadena Alt+Mayús+F              |                                                                                                    |                  |
|      | Tipo Reg                                                                                                    | Ir a Asiento Contable                     | Etana DVD Davannada u Barchida Tito Ingrano Manual Daviši ariće                                     |                  |
|      | про кед                                                                                                    | Copiar                                    | 22 Edgia Driv Devengado y refucido 22 inpolíticas (indicational indication)                         |                  |
|      | 🖹 Cabec                                                                                                    | Desafectar                                | puestario 🗎 IDetalle No Presupuestario                                                              |                  |
|      |                                                                                                    | Corregin                                  |                                                                                                    | 1                |
|      |                                                                                                    | Percor                                    | FFin Concepto Denominación Rubro Ent. Origen M PEX SIGADE RECAC COTENA Cuenta Financiadora Devengad | o Devengado Reg. |

| Guía de Ayuda para el usuario SAF – Informe de Recursos |
|---------------------------------------------------------|
| Módulo Recursos <i>e-SIDIF</i>                          |

Si elige la opción "Firmar OK", el sistema muestra en primera instancia la Cadena de Firma con la que se está firmando el comprobante y los niveles de firma configurados en la misma:

| 2) (<br>Nor  | Cade<br>nbre | e <mark>na de</mark><br>Cadena | Firma - Firmar Ok<br>Cadena IR TGN (digit | al)                 |             |         |       |
|--------------|--------------|--------------------------------|-------------------------------------------|---------------------|-------------|---------|-------|
|              |              | Jer.                           | Rol                                       | Fecha Aviso         | Fecha Firma | Usuario | Deci  |
|              | 1 🔁          | 1                              | Firma TGN                                 | 18/09/2013 17:03:20 |             |         |       |
| L.,          |              |                                |                                           |                     |             |         |       |
| Ŀ            | _            |                                |                                           |                     |             |         |       |
| Ŀ            | _            |                                |                                           |                     |             |         |       |
| 1            |              |                                |                                           |                     |             |         | ►     |
| <u> </u> 1 ε | eleme        | nto                            |                                           |                     |             |         |       |
|              |              |                                |                                           |                     |             |         |       |
|              |              |                                |                                           |                     | Firmar      | Can     | celar |

Al seleccionar la opción "Firmar", el sistema solicita que se ingrese la Contraseña del firmante en e-SIDIF:

| 🥘 Firma Fi  | irmar OK 🛛 🔀     |
|-------------|------------------|
| Usuario     | DNI60000000      |
| Contraseña  | •••••            |
| Observación |                  |
|             | Previsualizar    |
|             | Aceptar Cancelar |

Al elegir "Aceptar", surge una ventana del dispositivo digital donde deberá ingresarse la Password correspondiente para los niveles de autenticación reglamentados por la ONTI:

| Guía de Ayuda para el usu<br>Módulo Recursos <i>e-SIDIF</i> | ario SAF – Informe de Recursos<br>= |   |
|-------------------------------------------------------------|-------------------------------------|---|
| 🔁 Log on: HernanR                                           |                                     | × |
|                                                             | Log on to eToken eToken             |   |
| Enter eToken passw                                          | vord                                | _ |
| eToken Name:                                                | HernanR                             | - |
| Password:                                                   | *****                               |   |
|                                                             | Current Language: ES                |   |
|                                                             | OK Cancel                           |   |

Al seleccionar "OK", el comprobante quedará en estado "Autorizado", que es el ultimo estado del comprobante.

Si elige la opción "Rechazar", el sistema solicita se informe el motivo por el cual se rechazará el comprobante:

| 🧾 Firma Re            | echazar                    | × |
|-----------------------|----------------------------|---|
| Usuario<br>Contraseña | DNI60000000                |   |
| Observación           | rechazo por error en fecha |   |
|                       | Aceptar Cancelar           |   |

Si selecciona "Aceptar" el comprobante pasará a estado "Ingresado"

Si elige la opción "Observar"; el sistema solicita se informe el motivo por el cual se observará el comprobante:

| Guía de Ayu | da para el usuario SAF – Ir | nforme de | Recursos |  |
|-------------|-----------------------------|-----------|----------|--|
| Modulo Rec  |                             |           |          |  |
|             |                             |           |          |  |
| 🕗 Firma Ol  | bservar                     | X         |          |  |
|             |                             |           |          |  |
| Usuario     | DNI60000000                 |           |          |  |
| Contraseña  | •••••                       |           |          |  |
| Observación | por error de concentol      |           |          |  |
|             |                             |           |          |  |
|             |                             |           |          |  |
|             |                             |           |          |  |
|             | I                           |           |          |  |
|             | Aceptar Ca                  | ocelar    |          |  |
|             |                             |           |          |  |

Si selecciona "Aceptar" el comprobante pasará a estado "En proceso de firma (Observada - 0/1)". Un comprobante en este estado puede ser "Rechazado" o "Firmado OK".

Si elige la opción "Sacar de la firma", el comprobante pasará nuevamente a estado "Ingresado".

# 3. Buscar Comprobante de Informe de Recursos:

Ingresando por la opción "Buscar", surgirá una ventana con filtros de búsqueda tal como se muestra a continuación:

| Squeda*                        |        |                                      |
|--------------------------------|--------|--------------------------------------|
| Identificación del Comprobante |        |                                      |
| Etd. Emisora                   | + -    | Etd. Proceso                         |
| Tipo IR;                       | + -    | Estado + -                           |
| Ejercicio 2013                 | 1-3    | Tipo de Registro                     |
| Número                         | 1-3,   | Etapa + -                            |
|                                | 1-3.   | Es Rectificación 🔲 O ST O No         |
|                                | ~      | Tipo de Ingreso + -                  |
|                                |        |                                      |
| SAF                            | + -    | Gestion + -                          |
|                                |        | U. Descentralizada + -               |
|                                |        |                                      |
| Cliente                        |        | Cuenta Recaudadora                   |
|                                | ل_ال_ا | Titular + -                          |
|                                |        | Roleta de Denósito ( Comprobante     |
| Depositante                    |        | Número 13                            |
| Ente No Registrado TOSIONO     | ل_ال_ا | Tiene Extracto Asociado 🔲 C 🕫 O No   |
|                                |        | Cuenta Extracto + -                  |
|                                |        |                                      |
| M. Percepción                  | + -    | Moneda Operación 💿 Origen 🔿 C. Legal |
| Tesorería                      | + -    | Total Original hasta                 |
| Numeración SIDIF Central       |        | Total Regularizado hasta             |
| Nro. Interno SAF               | 1-3    | Total Vigente hasta                  |
| Nro. SIDIF                     | 1-3    | Cptes con Saldo 🔲 C Sr C No          |
|                                |        | Abrie Country Advision               |
|                                |        |                                      |

Permitiendo filtrar la búsqueda por cualquiera de los atributos contenidos en el Comprobante IR y también por la Numeración SIDIF Central para el caso de los formularios migrados generados previos a la implementación del eSIDIF y los C10 generados por los organismos.

Una vez ejecutada la consulta, el resultado de la búsqueda se presente en una grilla de datos:

| <b>2)</b> el | Sidif - Versió                                                                                                    | in 18.4.1RC1                                           |                   |              |                     |           |       |        |                |                 |            |                  |          |                      |             |                  |              | _ 8 ×             |
|--------------|----------------------------------------------------------------------------------------------------|--------------------------------------------------------|-------------------|--------------|---------------------|-----------|-------|--------|----------------|-----------------|------------|------------------|----------|----------------------|-------------|------------------|--------------|-------------------|
| Archiv       | o Edición Her                                                                                                    | rramientas <u>⊂</u> on                                 | isultas y Reporte | es Seguridad | l <u>⊻</u> entana A | kyyda     |       |        |                |                 |            |                  |          |                      |             |                  |              |                   |
|              | 9. Li 💩                                                                                                    | ] <u>b</u> = 1 -                                       | 🍫   👪             |              |                     |           |       |        |                |                 |            |                  |          |                      |             |                  | E 😪          | eSidif            |
| <b>₽</b> а м | odulos 🛛                                                                                                    |                                                        |                   | c.           | - 0                 |           |       |        |                |                 |            |                  |          |                      |             |                  |              | - 0               |
|              | <ul> <li>Inicio de Eje</li> <li>Cadena de l</li> <li>Cuenta Únic</li> <li>Entes</li> <li>General</li> <li>Pagos</li> </ul> | ercicio<br>Firmas<br>ca del Tesoro                     |                   |              |                     |           |       |        |                |                 |            |                  |          |                      |             |                  |              |                   |
|              | <ul> <li>Programació</li> <li>Programació</li> <li>Gastos</li> <li>Compras</li> <li>Contabilidad</li> </ul>                | o<br>ón Financiera<br>d General                        |                   |              |                     |           |       |        |                |                 |            |                  |          |                      |             |                  |              |                   |
| ÷            | Eondos Roti Recursos Entidade                                                                                              | atorios<br>es Básicas                                  |                   |              |                     |           |       |        |                |                 |            |                  |          |                      |             |                  |              |                   |
|              | E Con                                                                                                    | e de Recursos<br>orme de Recursos<br>isultas y Reporte | 5                 |              | _                   |           |       |        |                |                 |            |                  |          |                      |             |                  |              |                   |
| 🖹 М          | ensajes / Proble                                                                                                    | mas 🗟 Búsque                                           | eda: Informe de   | Recursos 🔀   |                     |           |       |        |                |                 |            |                  |          |                      |             |                  | 6 <b>e</b> e | ≪ ≪ ∽ ⊓ □         |
|              | Etd. Emisora                                                                                                    | Tipo Cpte                                              | Ejer Cpte         | Nro. Cpte    | Nro. SIDIF          | Tipo Reg. | Etapa | SAF    | F. Cpte        | F.Registro      | Gestión    | Estado           | UD       | Denominación Cliente | MPercepcion | Cta. Recaudadora | MOperac      | Devengado Vigente |
|              | SAF999                                                                                                    | IR                                                     | 2013              | 7            | 14                  | REC       | DYP   | 999    | 05/09/2013     | 06/09/2013      | IC         | Autorizado       | 999      | MUNICIPALIDAD DE L   | BC          | 2510/46          | ARP          | 7.00              |
| H            | SAF999                                                                                                    | IR                                                     | 2013              | 5400         | 35293               | REC       | PER   | 999    | 09/09/2013     | 10/09/2013      | IC         | Autorizado       | 999      | NACION LEASING S.A.  | BC          | 2510/46          | ARP          |                   |
| H            | 5AF999                                                                                                    | IR                                                     | 2013              | 5404         | 35297               | REC       | DYP   | 999    | 05/09/2013     | 18/09/2013      | IC         | Autorizado       | 999      | MUNICIPALIDAD DE L   | BC          | 2510/46          | ARP          | 7.00              |
| H            | 5AF999                                                                                                    | IR                                                     | 2013              | 5395         | 35288               | REG       | DYP   | 999    | 10/09/2013     | 10/09/2013      | IC         | Autorizado       | 999      |                      | OV OV       |                  | ARP          | 25.00             |
| H            | 5AF999                                                                                                    | IR                                                     | 2013              | 5398         | 35291               | REG       | DVP   | 999    | 10/09/2013     | 10/09/2013      | IC         | Autorizado       | 999      |                      | 07          |                  | ARP          | 2.00              |
|              | 5AF999                                                                                                    | IR                                                     | 2013              | 5396         | 35289               | DEC       | DVP   | 999    | 10/09/2013     | 17/09/2013      | IC         | Autorizado       | 999      | THAN PAULTISTA CAD   | 04          |                  | ARP          | 12.00             |
|              | 5AE000                                                                                                    | IR                                                     | 2013              | 5403         | 35296               | REG       | DEV   | 999    | 17/09/2013     | 10/09/2013      | IC         | Autorizado       | 999      | NACTON LEASTING S.A. | 01          |                  | APP          | 5.00              |
|              | SAF999                                                                                                    | IR                                                     | 2013              | 5402         | 35295               | REG       | DVP   | 999    | 10/09/2013     | 10/09/2013      | IC         | Autorizado       | 999      | INACTOR CENDING 2.4. | OV          |                  | APP          | 5.00              |
| 1H           | SAF999                                                                                                    | IR                                                     | 2013              | 5399         | 35295               | REC       | DEV   | 999    | 09/09/2013     | 10/09/2013      | IC         | Autorizado       | 999      | NACTON LEASING S.A.  | ~*          |                  | ARP          | 20.00             |
| H            | 5AE999                                                                                                    | IR                                                     | 2013              | 5397         | 35290               | REG       | DYP   | 999    | 10/09/2013     | 10/09/2013      | IC         | Autorizado       | 999      | INCLOSE COMDING DIM. | OV          |                  | ARP          | 3.00              |
|              | SHEDD                                                                                                    |                                                        | 2010              | 00077        | 00270               | TOD G     | 211   |        | 10/07/2010     | 10/05/2015      | 10         | Hatorizado       |          |                      | 01          |                  | HIG          | 0.004             |
| 1            |                                                                                                    |                                                        | -                 |              |                     |           | -     | -      |                |                 |            |                  |          |                      |             |                  |              | Þ                 |
| Jile         | iemencos                                                                                                    |                                                        |                   |              |                     |           |       |        |                |                 |            |                  |          |                      |             |                  |              |                   |
|              |                                                                                                    |                                                        |                   |              |                     |           | DNI60 | 000000 | - Usuario OR R | eplicas - 18/09 | /2013 17:3 | 7 - Acceso anter | ior: 18/ | 09/2013 17:28        | 57M de 81M  | ()<br>()         |              |                   |

Seleccionando uno o varios elementos, mediante el menú contextual surgirá la opción "Abrir Seleccionados"

| Ľ  |                    |              | •              |            |            |             |              |     |            |            |         |            |     |                      |             |                  |         |                   |
|----|--------------------|--------------|----------------|------------|------------|-------------|--------------|-----|------------|------------|---------|------------|-----|----------------------|-------------|------------------|---------|-------------------|
|    | Mensaies / Problem | ias 🔍 Búsque | da: Informe de | Recursos 🔀 |            |             |              |     |            |            |         |            |     |                      |             |                  | 🍋 🖻 🖡   | ) 🗶 🕵 🗸 🗆 🗖       |
| E  |                    |              |                |            |            |             |              |     |            |            |         |            |     |                      |             |                  |         |                   |
|    | Etd. Emisora       | Tipo Cpte    | Ejer Cpte      | Nro. Cpte  | Nro. SIDIF | Tipo Reg.   | Etapa        | SAF | F. Cpte    | F.Registro | Gestión | Estado     | UD  | Denominación Cliente | MPercepcion | Cta. Recaudadora | MOperac | Devengado Vigente |
| 11 | SAF999             | IR           | 2013           | 7          | 14         | REC         | DYP          | 999 | 05/09/2013 | 06/09/2013 | IC      | Autorizado | 999 | MUNICIPALIDAD DE L   | BC          | 2510/46          | ARP     | 7.00              |
|    | SAF999             | IR           | 2013           | 5400       | 35293      | REC         | PER          | 999 | 09/09/2013 | 10/09/2013 | IC      | Autorizado | 999 | NACION LEASING S.A.  | BC          | 2510/46          | ARP     | 1                 |
| ш  | SAF999             | IR           | 2013           | 5404       | 35297      | REC         | DYP          | 999 | 05/09/2013 | 18/09/2013 | IC      | Autorizado | 999 | MUNICIPALIDAD DE L   | BC          | 2510/46          | ARP     | 7.00              |
|    | SAF999             | IR           | 2013           | 5395       | 35288      | REG         | DYP          | 999 | 09/09/2013 | 10/09/2013 | IC      | Autorizado | 999 |                      | OV          |                  | ARP     | 25.00             |
|    | SAF999             | IR           | 2013           | 5398       | 35291      | REG         | DYP          | 999 | 10/09/2013 | 10/09/2013 | IC      | Autorizado | 999 |                      | OV          |                  | ARP     | 2.00              |
|    | SAF999             | IR           | 2013           | 5396       | 35289      | DEC         | DVP          | 000 | 10/09/2013 | 10/09/2013 | IC      | Autorizado | 999 |                      | OV          |                  | ARP     | 12.00             |
|    | SAF999             | IR           | 2013           | 5403       | 35296      | 📔 눹 Imprimi | ir Grilla    |     | 13         | 17/09/2013 | IC      | Autorizado | 999 | JUAN BAUTISTA GAR    | OV          |                  | ARP     | 5.00              |
|    | SAF999             | IR           | 2013           | 5401       | 35294      | Ver Tot     | aloc         |     | 13         | 10/09/2013 | IC      | Autorizado | 999 | NACION LEASING S.A.  |             |                  | ARP     | 7.00              |
|    | SAF999             | IR           | 2013           | 5402       | 35295      |             | alos.        |     | 13         | 10/09/2013 | IC      | Autorizado | 999 |                      | OV          |                  | ARP     | 5.00              |
|    | SAF999             | IR           | 2013           | 5399       | 35292      |             |              |     | 13         | 10/09/2013 | IC      | Autorizado | 999 | NACION LEASING S.A.  |             |                  | ARP     | 20.00             |
|    | SAF999             | IR           | 2013           | 5397       | 35290      |             |              |     | 13         | 10/09/2013 | IC      | Autorizado | 999 |                      | OV          |                  | ARP     | 3.00              |
| ш  |                    |              |                |            |            | 📥 Obsis ce  | eleccionedo  | e.  |            |            |         |            |     |                      | L.,         |                  |         |                   |
| ПL | •                  |              |                |            |            | - ADIT SC   | sieccionadu  | -   |            |            |         |            |     |                      |             |                  |         | •                 |
| [] | 11 elementos       |              |                |            |            | 👜 Imprimi   | ir Entidades | ;   |            |            |         |            |     |                      |             |                  |         |                   |

Adicionalmente, se podrá sumarizar la búsqueda mediante la opción "Ver Totales" y se podrá imprimir el resultado a través del "Imprimir Grilla". También se puede seleccionar la opción "Imprimir Entidades" en cuyo caso se visualizará en forma individual cada comprobante seleccionado:

| YEsustizador  Yesustizador  Yesustizador  Y  |   |
|----------------------------------------------------------------------------------------------------|---|
|                                                                                                    | _ |
|                                                                                                    | × |
|                                                                                                    |   |
|                                                                                                    |   |
| Harms de Reus as                                                                                                    | 1 |
| Specific         210           CA Provide         000         TODORDAL GODDPAL CODDPAL COD                                                                             |   |
| Type in Region         Point         Days         Days <thdays< th="">         Days         Days</thdays<>                                                                                                    |   |
|                                                                                                    |   |
| U Decembrada         10         1000298 (DEL/NAC/ON         Prevalua fração         1000220 (15.03.05)           U Decembrada         10         1000298 (DEL/NAC/ON         Prevalua fração         1                                                                                                    |   |
| Olive         Hersgale         Operative Notation           Licket         American Stream         Hersgale           Operative Notation         Networks         Total                                                                                                    |   |
| A Computers Construction Construction Construction                                                                                                    |   |
| Grand Provide Grand Grand Gr                                                                                                    |   |
| Tar Carnetono                                                                                                    |   |
| Namado Organ (PED MIDDIFINO 9 No Ostanasia // Ostanasia Ulti                                                                                                    |   |
| Text Algorithm And Oxford 11 (2012)                                                                                                    |   |
| Competitioners de Proje                                                                                                    |   |
| No. 507 No. 507                                                                                                    |   |
| ULT Projektarata Con Constanta Con Constanta Constanta Constanta Constanta Constanta Constanta Constanta Consta<br>La di Interiori A. Incasation C. 202 Constanta Constanta Constanta Constanta Constanta Constanta Constanta Const                                                                                                    |   |
| Comprises Yough     Hermitians     M 20     Zan     Zan        |   |
| Enterprise of the second second secon |   |
| in         in         i                                                                                                    |   |
|                                                                                                    |   |
| Quinty Pagitar2                                                                                                    |   |

Guía de Ayuda para el usuario SAF – Informe de Recursos

Esta misma salida a Entidad, está disponible desde el Comprobante abierto en pantalla accediendo por el icono de la impresora que se presenta en la barra de herramientas del e-SIDIF.

Equipo Réplicas e-Sidif Teléfonos: 4349-6243 // 6228 // 6606 // 7380 // 7786 // 7787 e-mail: rep\_esidif@mecon.gov.ar

Guía de Usuarios – RECURSOS SAF – Informe de Recursos

Página 43 de 43